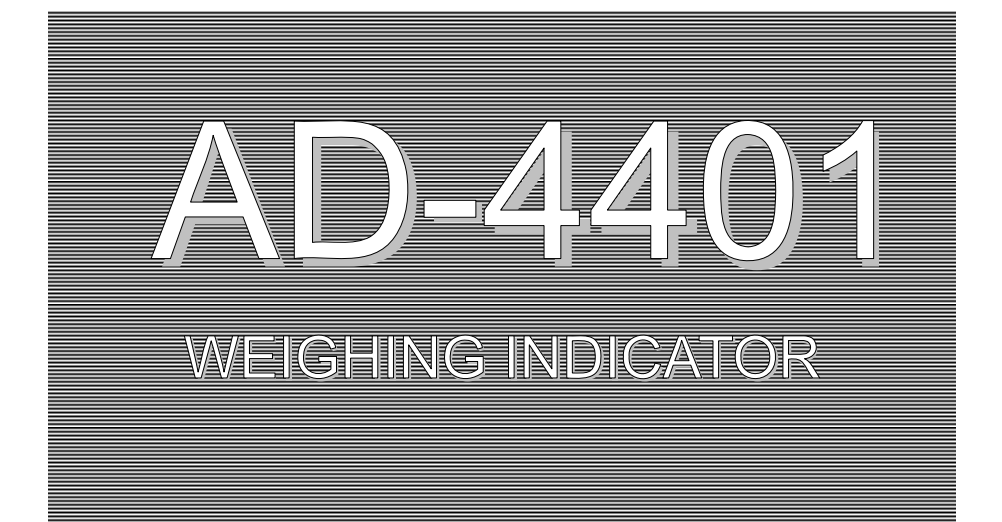

# INSTRUCTION MANUAL

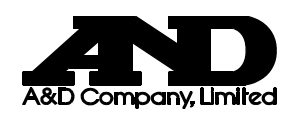

1386-2A-IE

### © 1998 A&D Company Ltd. All rights reserved.

No part of this publication may be reproduced, transmitted, transcribed, or translated into any language in any form by any means without the written permission of A&D Company Ltd.

The contents of this manual and the specifications of the instrument covered by this manual are subject to change for improvement without notice.

# **CONTENTS**

| CHAPTER 1 GENERAL DESCRIPTION                                                                                                    | 3                          |
|----------------------------------------------------------------------------------------------------|----------------------------|
| CHAPTER 2 SPECIFICATIONS                                                                                                    | 4                          |
| <ul> <li>2-1 A/D CONVERTER BLOCK</li> <li>2-2 DIGITAL BLOCK</li> <li>2-3 GENERAL SPECIFICATIONS</li></ul>                                                                                                    |                            |
| CHAPTER 3 INSTALLATION AND CONNECTIONS                                                                                                    | 11                         |
| 3-1 Environment<br>3-2 Power Supply<br>3-3 Load Cell                                                                                                    | 11<br>11<br>12             |
| CHAPTER 4 OPERATION                                                                                                    | 13                         |
| 4-1 Operation Mode<br>4-2 Confirmation of Operations<br>4-3 Setting a Setpoint                                                                                                    | 13<br>14<br>15             |
| CHAPTER 5 CALIBRATION                                                                                                    | 18                         |
| 5-1 GENERAL DESCRIPTION<br>5-2 ACTUAL LOAD CALIBRATION (CAL SET)<br>5-3 CALIBRATION RELATED FUNCTIONS<br>5-4 CALIBRATION ERRORS<br>5-5 INITIALIZATION OF ALL THE DATA                                                |                            |
| CHAPTER 6 GENERAL FUNCTIONS                                                                                                    | 25                         |
| <ul> <li>6-1 BASIC CAPABILITIES RELATED</li> <li>6-2 WEIGHING SEQUENCE RELATED</li> <li>6-3 CONTROL I/O INPUT RELATED</li> <li>6-4 CONTROL I/O OUTPUT RELATED</li> <li>6-5 STANDARD SERIAL OUTPUT RELATED</li> </ul> | 26<br>28<br>30<br>30<br>31 |

| CHAPTER 7 WEIGHING SEQUENCE                                                                                                    |          |
|----------------------------------------------------------------------------------------------------|----------|
| <ul> <li>7-1 WEIGHING SEQUENCE.</li> <li>7-2 CUSTOMER PROGRAMMED CONTROL MODE</li></ul>                                                                   |          |
| 7-10 FUZZY AUTOMATIC FREE FALL COMPENSATION                                                                                                    |          |
| CHAPTER 8 INTERFACE                                                                                                    | 53       |
| 8-1 Control I/O<br>8-2 Setpoint<br>8-3 Standard Serial Output (SER. OUT)                                                                                  | 53<br>   |
| CHAPTER 9 OPTIONS                                                                                                    | 60       |
| 9-1 OP-01 PARALLEL BCD OUTPUT<br>9-2 OP-03 RS-422/-485 INTERFACE<br>9-3 OP-04 RS-232C INPUT/OUTPUTS<br>9-4 OP-05 SETPOINT UNIT<br>9-5 OP-07 ANALOG OUTPUT |          |
| CHAPTER 10 MAINTENANCE                                                                                                    | 74       |
| 10-1 Снеск Mode<br>10-2 Initialization                                                                                                    | 74<br>76 |
| CHAPTER 11 SETTING LISTS                                                                                                    | 77       |
| 11-1 GENERAL FUNCTIONS<br>11-2 CALIBRATION RELATED FUNCTIONS                                                                                              |          |
| APPENDIX DIMENSIONS                                                                                                    | 85       |
| AD-4401<br>OP-05                                                                                                    |          |

# **CHAPTER 1 GENERAL DESCRIPTION**

The AD-4401 is a compact-weighing indicator equipped with high-performance A/D conversion and general-purpose capabilities. It has the following features.

User-friendly cabinet design

- Small DIN size (panel dimensions: 138+1.0/-0 x 68+0.7/-0 mm) easy to mount in a control cabinet.
- Splash-proof front panel.

High-performance A/D Converter

- High-speed sampling, 100 times/second.
- High resolution, 1/16,000.
- High sensitivity, 0.3 µV/D.

Digital Span Capability

- Capable of calibration by inputting a mV/V value without an actual load.
- Capable of directly reading a load cell output (mV/V), for easy installation and maintenance.
- Replaceable without re-calibrating with an actual load in case of trouble.

Flexible Digital Filter allows installation in unstable environments

- Excellent vibration canceling performance.
- Widely covers from high-speed hopper scales to platform scales.

Two-stage Indicators monitoring Tare, Final, and Accumulated Weight values at any time.

Eight Weighing Modes available for wider applications

Capable of being used in a PLC-free hopper system owing to a complete weighing sequence.

• Built-in discharging sequence

- Monitors loading and discharging times
- Supplementary flow capability

Setpoints can be set using RS-232C/422/485 (Optional) as well as the front panel keys or an external thumbwheel switch.

Control I/O providing a selection of the input/ output terminal capabilities and is available for any system.

High-speed, high-accuracy hopper scale based on Fuzzy Automatic Free Fall Compensation.

# **CHAPTER 2 SPECIFICATIONS**

# 2-1 A/D CONVERTER BLOCK

| Input sensitivity          |            | 0.3 µV/D or more                                                                                        |  |
|----------------------------|------------|----------------------------------------------------------------------------------------------------|--|
| Zero correction range      |            | 0 to 20 mV ( 0 to 2mV/V)                                                                                |  |
| Load Cell Excitation       |            | 10VDC +/- 5 %, 230 mA, with remote sensing capability (Up to eight 350 ohm load cells can be connected) |  |
| Tomporaturo coofficient    | Zero point | ±(0.2 μV + 0.0008 % of Dead Load ) / °C typ                                                             |  |
| Sensitivity                |            | ± 0.0008 % / °C typ                                                                                     |  |
| Non-linearity              |            | ± 0.01%FS                                                                                               |  |
| Maximum measurement vo     | tage       | 32 mV (3.2 mV/V)                                                                                        |  |
| Internal resolution        |            | Approx. 1/1,000,000                                                                                     |  |
| Maximum display resolution |            | 16000                                                                                                   |  |
| Sampling speed             |            | 100 times/second                                                                                        |  |

# 2-2 DIGITAL BLOCK

| Display element      | Fluorescent display tube (Display color: Cobalt blue, Status display in orange)<br>Display types;<br>1) Main display section: 7-segment 7-digit, Character height: 13 mm<br>2) Subdisplay section: 7-segment 8-digit, Character height: 7 mm<br>3) Status display: Up to 14 "-" marks are displayed                                                                                                    |  |
|----------------------|----------------------------------------------------------------------------------------------------|--|
| Main display section | Switchable between net weight and gross weight<br>Display range: 0 to 16000D (Minimum division D is selectable out of 1, 2, 5, 10, 20, and 50)<br>Decimal point: Capable of setting 10 <sup>1</sup> , 10 <sup>2</sup> ,10 <sup>3</sup> , and 10 <sup>4</sup> digits<br>Overflow display: All digits turned off ("-" is displayed in the highest digit in case of negative polarity)<br>Units: o, ko, t (international version), ko, lb (USA version). |  |
| Subdisplay section   | Tare, final, and accumulated weight values are selectable by the function. Also available for<br>Calibration setting, function setting, and error display.                                                                                                    |  |
| Status display       | Zero point, stability, gross, net, hold, 🗖, alarm, final, free fall, preliminary,                                                                                                    |  |
| section              | optional preliminary, overlimit, underlimit, and zero band depending on the weighing mode                                                                                                    |  |
| Operational Keys     | SETPOINT, ZERO, TARE, NET/GROSS, F, ENTER, OPR/STB, CAL                                                                                                    |  |

# **2-3 GENERAL SPECIFICATIONS**

### **EXTERNAL INPUT/OUTPUT**

|                                                                                                    | Input | 6 points (6 bits, 1 COM)<br>Dry contact or open collector signal<br>Insulated from an internal circuit by an optocoupler.<br>*Terminal functions selectable by the function settings                                                                                                    |
|----------------------------------------------------------------------------------------------------|-------|----------------------------------------------------------------------------------------------------|
| Control<br>I/O<br>Output<br>Output<br>I/O<br>Output<br>Output<br>Output<br>Output<br>Output<br>Output<br>Output<br>Output<br>Output<br>Output<br>Output<br>Output<br>Open collector output (NPN tra<br>Rating: 30 V DC, 50 mA (Resi<br>Saturation voltage between a output<br>Insulated from an internal circu<br>*Terminal functions selectable |       | 8 points (8 bits, 1 COM)<br>Open collector output (NPN transistor)<br>Rating: 30 V DC, 50 mA (Resistance load)<br>Saturation voltage between a collector and emitter: 1.2 V or less<br>Insulated from an internal circuit by an optocoupler.<br>*Terminal functions selectable by the function settings |
| Standard serial output Output for our peripheral device connection (0 to 20 mA current                                                                                                    |       | Output for our peripheral device connection (0 to 20 mA current loop signal)                                                                                                    |
| Setpoint Changes<br>setpoint                                                                                                    |       | Changes setting of each setpoint, using a thumbwheel switch. Capable of connecting an OP-05 setpoint unit in addition to the thumbwheel switch. Input                                                                                                    |

### WEIGHING CAPABILITIES

| Zero point<br>correcting capability<br>(Zero)        | Clears the gross to zero in compliance with a command from the ZERO keys, Control I/O, etc.<br>Capable of enabling or disabling operations at unstable time.<br>Zero correction value is backed up by a battery.<br>Adjustable range: Can be freely set within 1 to 30 % of weighing capacity.                                                                    |
|------------------------------------------------------|----------------------------------------------------------------------------------------------------|
| Zero tracking<br>capability                          | Detects gross zero point drift and performs zero correction automatically.<br>Tracking time: 0.0 to 5.0 (seconds) A range can be set freely<br>Tracking width: 0.0 to 4.5 (D) A range can be set freely                                                                                                    |
| Tare subtracting function                            | Clears the net weight zero in compliance with a command from the TARE key, Control I/O, etc.<br>Capable of enabling or disabling operations at unstable time or negative weight time.<br>The battery backs up a tare value.<br>Adjustable range: gross ≤ Weighing capacity                                                                                        |
| Stability detecting<br>capability                    | When a weighed value fluctuation amount per sampling enters a set width within a set time, a stability mark is illuminated, judging it a stable condition.<br>Capable of confirming stability through Control I/O.<br>Stability detection time: 0.1 to 5.0 (seconds) A range can be set freely<br>Stability detection width: 0 to 9 (D) A range can be set freely |
| Digital filter function<br>Integrating<br>capability | Two digital filters connected in series<br>Cutoff frequency range: 0.7 to 11 (Hz)                                                                                                    |
| Integrating capability                               | Integrates the net weight automatically or manually.<br>An accumulated weight and the number of accumulated weighing times are backed up by the battery.<br>Accumulated weight range: 0 to 99999999<br>Accumulated weighing times range: 0 to 999999999                                                                                                    |

## OVERALL

| Power failure countermeasure           | Zero point correction value, tare value, setpoint, accumulated weight<br>Memory backup by the lithium battery (Approx. 10 years)<br>An alarm indicator lamp is turned on when the battery is running out. |
|----------------------------------------|----------------------------------------------------------------------------------------------------|
| Data backup metriod                    | Calibration data, each function data                                                                                                    |
|                                        | Writes into the non-volatile memory(EEPROM).(Up to 10,000 times)                                                                                                    |
| Supply voltage                         | 100 to 120 VAC +10%/-15%, 50 Hz or 60 Hz                                                                                                    |
| Supply vollage                         | 200 to 240 VAC +10%/-15%, 50 Hz or 60 Hz                                                                                                    |
| Power consumption                      | Approx. 30 VA                                                                                                    |
| Working temperature and humidity range | -5 to +40 °C, 20 to 85 % R.H                                                                                                    |
| Mounting method                        | Panel mounting type                                                                                                    |
| Weight (accessories not included)      | Approximately 1.3 kg                                                                                                    |

# 2-4 ACCESSORIES

| Parts Name                           | Q'ty | A&D's parts Number | Description                 |
|--------------------------------------|------|--------------------|-----------------------------|
| Fuse                                 | 1    | FS-EAK-1A          | EAK-1A (Time lag fuse, 1 A) |
| Connector for Control I/O            | 1    | JI-361J016-AG      | FCN361J016-AG (FUJITSU)     |
|                                      | 1    | JI-360C016-B       | FCN360C016-B (FUJITSU)      |
| Connector for standard serial output | 1    | JA-TCP0576         | TCP0576 (HOSHI ELECTRIC)    |
| Capacity plate                       | 1    |                    | N/A                         |
| Unit label                           | 1    |                    | N/A                         |
| Panel mount packing                  | 1    |                    | N/A                         |
| Terminal block cover                 | 1    |                    | N/A                         |
| Rubber leg                           | 4    |                    | N/A                         |

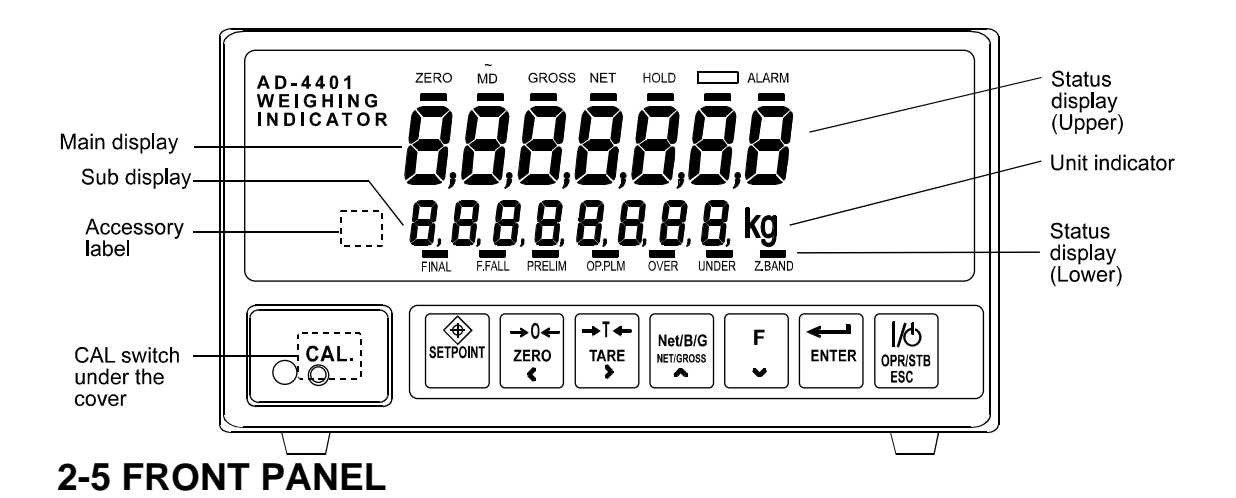

## MAIN DISPLAY SECTION

A 7-digit 7-segment display. Displays the gross, net weight, etc.

### SUB DISPLAY SECTION

An 8-digit 7-segment display. The display content can be selected using the "general functions." The display content is indicated by attaching an accessory label.

### **STATUS DISPLAY SECTION (UPPER)**

The upper "-" mark indicates the status of the weight value.

#### [ZERO]

Illuminated when the gross is located at the center of the zero point (center zero).

#### [MD]

Illuminated when the weight value is unstable. The motion condition can be changed using a " calibration related function."

#### [GROSS]

Illuminated when the displayed weight is the gross weight.

#### [NET]

Illuminated when the displayed weight is the net weight.

#### [HOLD]

Illuminated when the weight display is being held. Either normal hold or peak hold can be selected using the "general functions."

[ ]

This display capability can be changed depending on the application and selected using the "general functions."

#### [ALARM]

Illuminated in case of zero range error, weighing capacity overflow, or low battery.

### STATUS DISPLAY SECTION (LOWER)

The lower "-" mark indicates a comparison result.

In the normal mode, it is illuminated when a setpoint output of an identical name is turned on. In the setpoint setting mode, the "-" mark relevant to the value in the lower numerical display section blinks. Attach an accessory label depending on the weighing mode.

< Normal Batching >

[FINAL] Blinks while setting the final weight. Normal batching —— Illuminated when the net weight is within a positive range.

[F. FALL]

Blinks while setting the free fall. Normal batching —— Illuminated when the net weight is more than the final weight minus free fall. Built-in-automatic program mode —— Illuminated during dribble flow.

[PRELIM]

Blinks while setting the preliminary. Normal batching —— Illuminated when the net weight is more than the final weight minus preliminary. Built-in-automatic program mode —— Illuminated during medium flow.

[OP PLM]

Blinks while setting the optional preliminary.

Normal batching — Illuminated when the net weight is more than the final weight minus optional preliminary. Built-in-automatic program mode — Illuminated during full flow.

#### [OVER]

Blinks while setting the overlimit.

Illuminated when the net weight is more than the final weight plus overlimit.

[UNDER]

Blinks while setting the underlimit. Illuminated when the net weight is less than the final weight minus underlimit.

#### [ZERO BAND]

Blinks while setting the zero band. Illuminated when the gross weight is less than the zero band.

< Loss-in-weight >

Attach a label that has "OPTIONAL PRELIMINARY replaced by "FULL." The other operations are the same as normal batching.

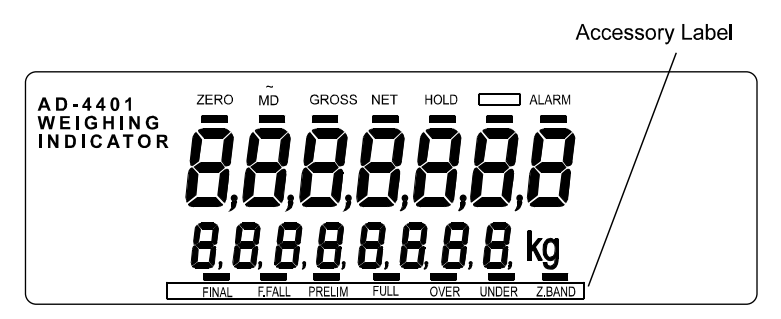

[FULL]

Blinks while setting the full weight./ Illuminated when the gross weight is more than the full weight.

< Check Weighing >

The meaning of each "-" mark differs completely. Attach a different accessory label. There are four kinds of Check Weighing.

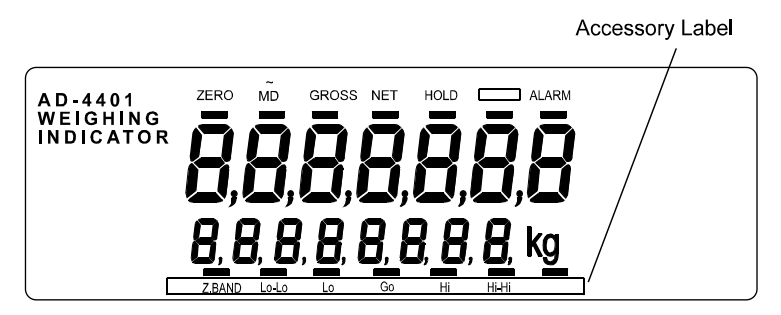

#### [Z.BAND]

Illuminated when the gross weight is less than the zero band.

#### [Lo-Lo]

Blinks while setting the Lo-Lo.

Illuminated when the comparison result output, Lo-Lo, is turned on.

#### [Lo]

Blinks while setting the Lo limit.

Illuminated when the comparison result output, Lo, is turned on.

[Go]

Blinks while setting a reference value.

Illuminated when the comparison result output, Go, is turned on.

[Hi]

Blinks while setting the Hi limit.

Illuminated when the comparison result output, Hi, is turned on.

#### [Hi-Hi]

Blinks while setting the Hi-Hi limit.

Illuminated when the comparison result output, Hi-Hi, is turned on.

### **KEY SWITCHES**

#### [CAL]

The key used to enter the calibration mode. A cover is provided so that this key can not be operated if used in a certified commercial application. In order to prevent erroneous operation, attach and seal the cover.

#### [SETPOINT]

The key used to set a setpoint. If this key is pressed together with the [ENTER] key, you will enter the "general function" mode.

#### [ZERO] ([<])

The key used for zeroing. A zeroing condition can be set with the "calibration related functions." While inputting a number, this key is used to shift the blinking digit to the left.

#### [TARE] ([>])

The key used to subtract the tare. The tare subtraction condition can be set with the "calibration related functions." While inputting a number, this key is used to shift the blinking digit to the right. If the ION/OFFI key is pressed together with this key in the OFF mode, the zero compensation value and the tare value

If the [ON/OFF] key is pressed together with this key in the OFF mode, the zero compensation value and the tare value will be cleared.

#### [GROSS/NET] ([^])

The key used to switch the weight display from gross weight to net weight and vice versa. While inputting a number, pressing this key will increase the number of the blinking digit by one.

#### [F] ([V])

The capability of this key can be changed depending on the application. The following capabilities can be selected using the "general functions."

| No capability (Setting upon shipment) | Emergency stop     |
|---------------------------------------|--------------------|
| Print command for manual print        | Clear to zero      |
| Hold                                  | Clear tare         |
| Batch Start                           | Clear accumulation |

While inputting a number, pressing this key decreases the number of the blinking digit by one.

#### [ENTER]

While inputting a number, pressing this key writes that number into memory.

#### [OPR/STB] ([ESC])

The key used to switch from the normal mode (ON state) to the standby mode (OFF state) and vice versa. In the standby mode, all displays and external inputs/outputs are turned off and a circle (O) appears in the unit display section. While inputting a number, this key serves as the [ESC] (Escape) key.

### TOP OF FRONT PANEL

The top of the front panel has a concave area for attaching a weighing capacity nameplate.

| CAP. | SEC. |  |
|------|------|--|
|      |      |  |

## 2-6 REAR PANEL

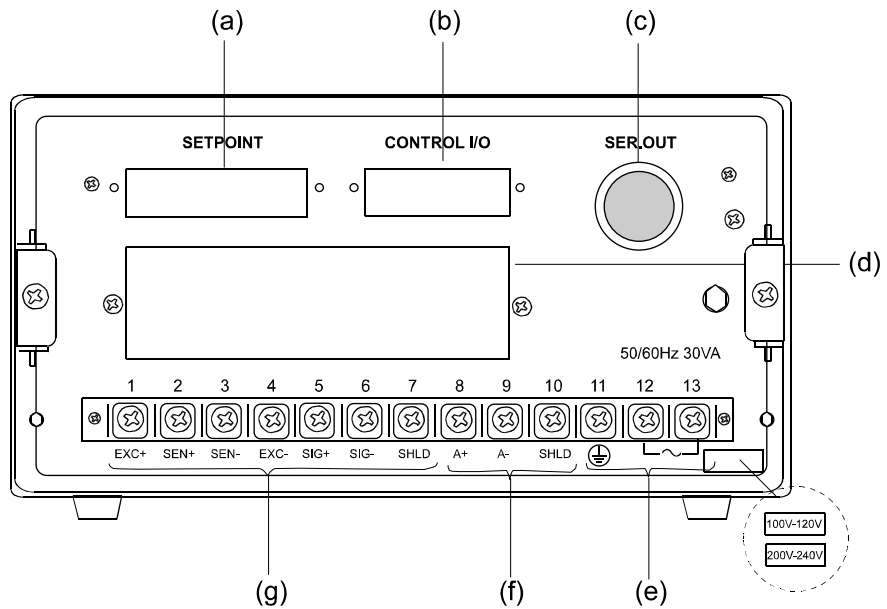

- (a) Connects the thumbwheel switch or setpoint unit (OP-05) to set a setpoint required for a weighing sequence. See 8-2 and 9-4.
- (b) Inputs/outputs the signals such as tare subtraction input, each loading output required for the weighing sequence. The capability of each terminal can be changed freely. See 8-1.
- (c) Provides an output for the standard serial interface (current loop).
- (d) One of the following options can be attached;
- OP-01 BCD output, OP-03: RS-422/-485 input/output, OP-04: RS-232C input/output
- (e) Connects to the power source. Confirm the description on the supply voltage label. See 3-2.
- (f) Provides an analog output if option OP-07, analog output, is attached. Use a shielded cable for wiring.
- (g) Connects to the load cell. Use a shielded cable for wiring. See 3-3.

Be sure to attach a cover to the terminal block on the rear panel in order to prevent an accident.

# **CHAPTER 3 INSTALLATION AND CONNECTIONS**

This chapter describes the installation environment, and connections to the power terminals and load cell connector. For other external inputs/outputs, see their relevant descriptive chapters.

Control I/O, Setpoint (SETPOINT), Standard serial output (SER. OUT) —— Chapter 8 Options —— Chapter 9

# **3-1 ENVIRONMENT**

This is a precision electronic instrument. Handle it very carefully. working temperature range is -5 to +40°C. Install it in a place free the direct sunlight. When water drops may splash over the instrument, attach it to a control panel, using the accessory packing. This makes the instrument's front panel splash-proof.

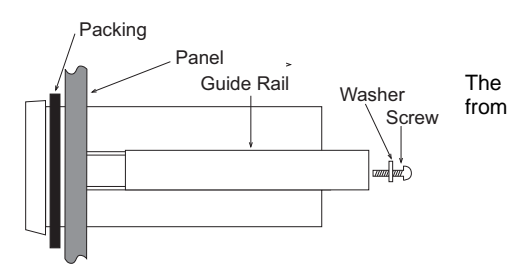

# **3-2 POWER SUPPLY**

- 1) Prior to connecting the power source, read this manual thoroughly.
- 2) Be sure to earth ground the instrument. Use independent grounding if possible. Try not to share grounding with other electric devices that create electrical noise.
- 3) The power source should be either 100 to 120 VAC +10%/-15% specification, or 200 to 240 VAC +10%/-15% specification; with a frequency of 50 or 60 Hz. Use a stable power source free from instantaneous dropout or noise. Sharing a power line could result in malfunctioning.
- 4) The load cell output is very weak. Do not install any noise-generating device near the load cell or the load cell cables.
- 5) Each input/output cable should be shielded and connected to either shield terminal 7 or 10 of the terminal strip on the rear of the indicator. Use of terminal 11 or the indicator body, could induce electrical noise.

| Terminal No. | Terminal Function |                                  |                       |
|--------------|-------------------|----------------------------------|-----------------------|
| 1            | EXC+              | Load cell excitation voltage (+) |                       |
| 2            | SEN+              | Sensing input (+)                |                       |
| 3            | SEN-              | Sensing input (-)                |                       |
| 4            | EXC-              | Load cell excitation voltage (-) | Load cell Connections |
| 5            | SIG+              | Load cell input (+)              |                       |
| 6            | SIG-              | Load cell input (-)              |                       |
| 7            | SHLD              | Shield                           |                       |
| 8            | A+                | 4 to 20 mA output (+)            |                       |
| 9            | A-                | 4 to 20 mA output (-)            | OP-07                 |
| 10           | SHLD              | Shield                           |                       |
| 11           | E                 | FG                               |                       |
| 12           | AC                | AC power supply                  |                       |
| 13           | AC                | AC power supply                  |                       |

6) To change a blown fuse. Turn the power off and wait 10 seconds or more. Replace the fuse with the accessory fuse without touching other parts. Make sure that no stray material is left in the case, screws,

spacer, etc., before closing the case.

Fuse Capacitor

## 3-3 LOAD CELL

For a load cell cable, the use of a 6 wire shielded cable is recommended in order to reduce weighing error. When using a 4 wire cable, connect pin no. 1 to no. 2 (load cell applied voltage + and sensing input +), and pin no. 3 to no. 4 (load cell applied voltage - and sensing input -).

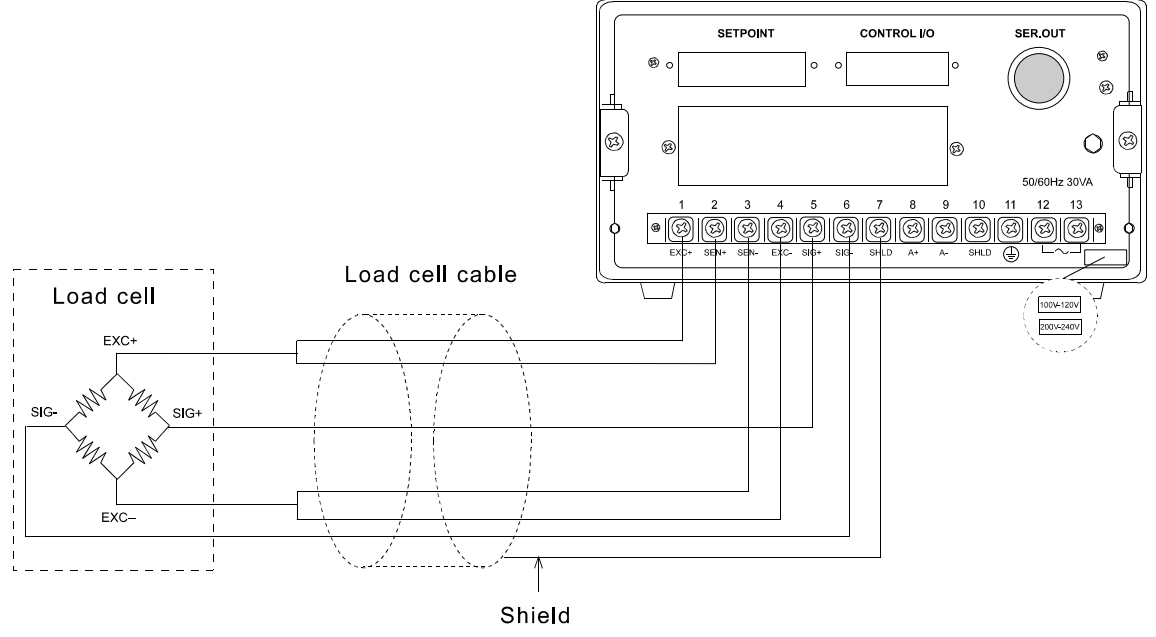

# **CHAPTER 4 OPERATION**

# **4-1 OPERATION MODE**

This instrument has various "modes" in compliance with its operating conditions. Use the keys to change the mode. You can change the mode in the full-line arrow direction. The broken-line arrow direction indicates only an automatic reset after completion of setting or a reset by turning off the power.

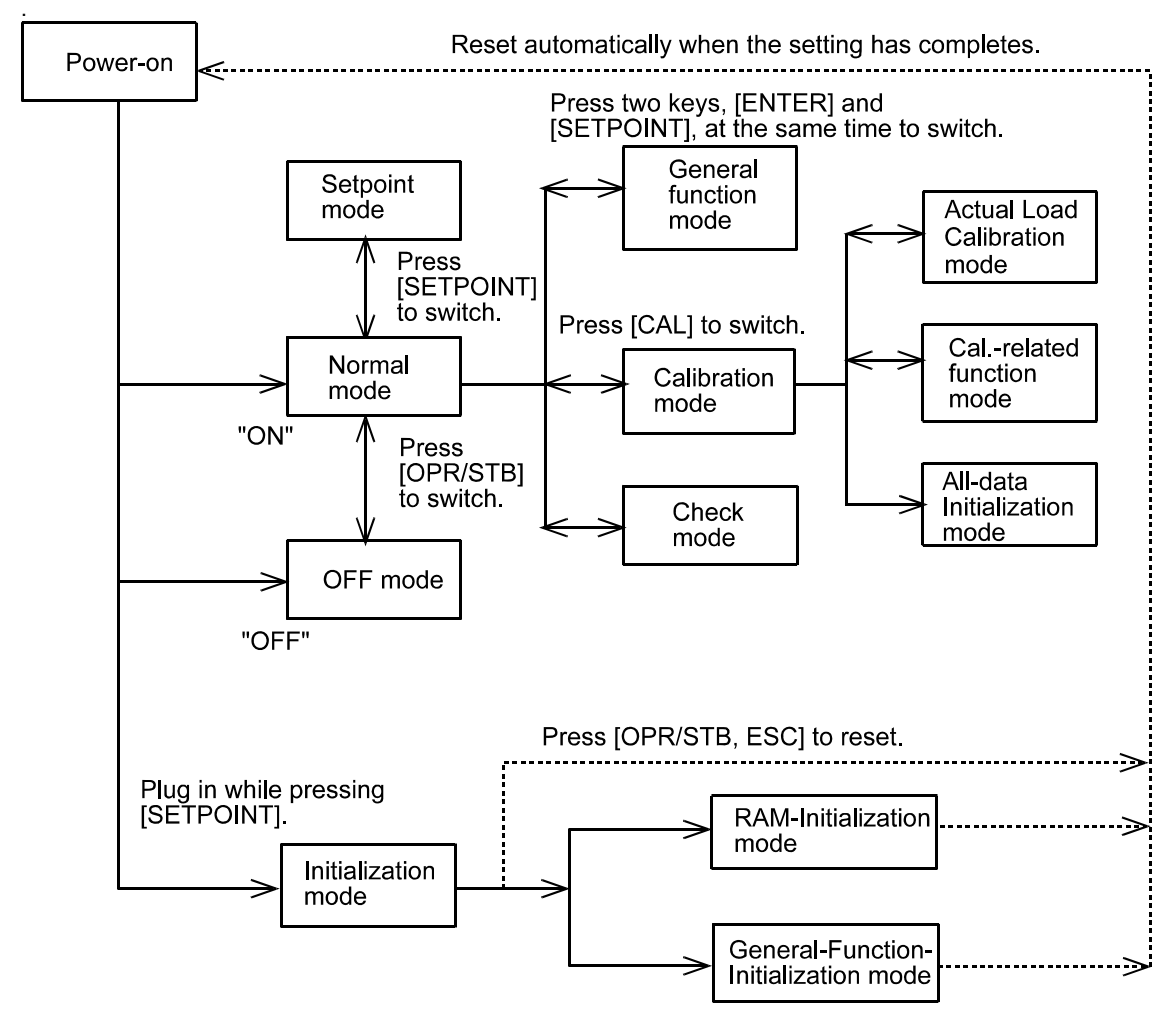

\* If powered off in the OFF mode, it is in the OFF mode when powered on next time.

# **4-2 CONFIRMATION OF OPERATIONS**

The following outlines the procedure up to displaying a weight value in order to confirm operations after unpacking. Connect a load cell or load cell simulator to the proper terminals on the rear of the indicator.

### **TURNING ON THE POWER**

\* Do load cell wiring before turning on the power.

If the power is turned on in the normal mode, the display unit will be fully illuminated for about 2 seconds, and then, a weight value will be displayed in the main display section. A weight value may not be displayed if calibration has not been performed yet.

When only a circle (O) is displayed in the unit display section, the indicator is in the OFF mode. Press the [OPR/STB] key.

### CALIBRATION

The following outlines on how to calibrate the indicator. For details, see Chapter 5.

Step 1 Remove the cover from the calibration switch located at the lower left of the front panel and press the [CAL] key (found inside). "CAL" is displayed to inform you that the indicator is entering the calibration mode.

Note: When calibration is not required, press the [ESC] key and the indicator will return to the normal mode.

- Step 2 Press the [ENTER] key. The indicator has entered the calibration mode and "CAL SEt" is displayed. The right most digit starts blinking.
- Step 3 To select the desired operation, use the  $[\land]$  or  $[\lor]$  key, Press the  $[\land]$  key, "CAL Fnc" is displayed.
- Step 4 Press the [ENTER] key. The indicator enters the calibration related function mode. The main display section displays "CALF-01" and the sub-display section displays its set value. CALF-01 indicates the setting of the unit.
- Step 5 Select the function number you want to set, using the [  $\land$  ] or [  $\lor$  ] key. The lower display section displays the set value for the selected function. CALF-02 indicates the setting of a decimal point position.
- Step 6 In this example, you change the decimal point position to the 10<sup>1</sup> digit. Press the [ENTER] key. The Subdisplay section now starts blinking.
- Step 7 Press the [ ^ ] key. The Subdisplay section displays "1".
- Step 8 Press the [ENTER] key. The main display section starts blinking again and you are returned to Step 5, the selection of a function number.
- Step 9 Press the [ESC] key. The main display section starts blinking again and the settings so far are saved in the EEPROM.
   This state is the same as in Step 3. Press the [ESC] key again twice. The indicator will return to the normal mode.
- Step 10 Subsequently, calibrate with an actual load. Press the [ENTER] key. The main display section displays "CAL 0."
- Step 11 With no weight placed on the system and press the [ENTER] key after the motion-detect mark is turned off. The Subdisplay section displays "-----" for about 2 seconds.

- Step 12 The main display section displays "CAL SPn", the Subdisplay section displays a weight value (current weighing capacity, set value for CALF-04), and the lowest digit of the weight value blinks. Adjust to the calibration weight value that you have on hand, using the [<], [>], and [ V ] keys.
- Step 13 Place the weight on the system, and press the [ENTER] key after the motion-detect mark is turned off. The Subdisplay section displays "-----" for about 2 seconds.
- Step 14 The main display section displays "CAL End." If "C ErrXX" has been displayed so far, there is an error taking place. See 5-5.
- Step 15 Press the [ESC] key. The main display section displays "CAL SEt" and the actual load calibration data is saved in the EEPROM.
- Step 16 This state is the same as in Step 3. Press the [ESC] key again twice. The indicator will return to the normal mode.

The normal mode is restored and the weight value is displayed. After calibration is finished, be sure to attach the [CAL] key cover.

# **4-3 SETTING A SETPOINT**

The setpoint refers to a weight setting such as a target weight or final weight required for a weighing sequence. The following describes how to set the setpoint. For the details of the thumbwheel switches, see 8-2.

The following four methods are available for setting the setpoint:

- 1. Setting with the key switches (Thumbwheel switch not required)
- 2. Setting with a 5-digit thumbwheel switch
- 3. Setting with a 16-digit thumbwheel switch or OP-05 setpoint unit
- 4. Setting with the RS-232C/-422/-485 (See 9-2, 9-3)

Select one of the above-mentioned methods in the "setpoint read mode (SPF-01)" of the general functions.

All of the setpoint settings are backed up by the memory battery and held even if the power is turned off.

The setpoint differs depending on the weighing mode. When the weighing mode (CALF-14) is changed, attach a relevant accessory label onto the specified area of the front panel. The following describes the initial setting state and no label is required to be attached.

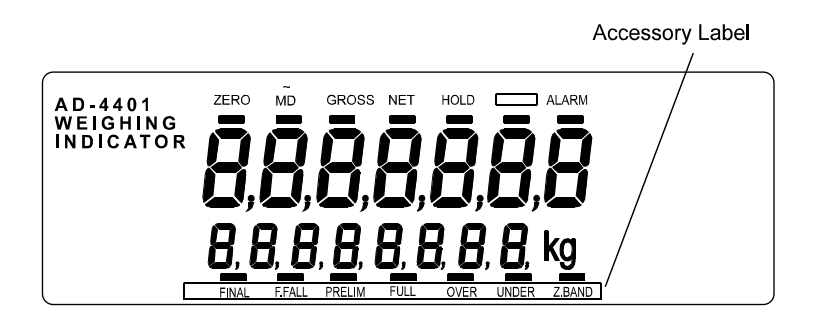

### SETTING WITH THE KEY SWITCH (SPF-01 = 0)

This method sets the setpoint using only the keys on the front panel.

- Step 1 Press the [SETPOINT] key in the normal mode. The indicator will switch to the setpoint setting mode. The "-" mark above FINAL in the Subdisplay section blinks and a final value is displayed.
  - Operating the [SETPOINT] key allows you to refer to other setpoints.
  - Operating the [<] or [>] key also allows you to refer to the setpoint.
  - If the [SETPOINT] key is pressed while the right end (ZERO RANGE) is being displayed, you will be returned to the normal mode.
  - Pressing the [ESC] key returns you to the normal mode at any time.
- Step 2 Press the [ENTER] key. The blank digits of the Subdisplay section are filled with the character "0". A cursor appears at the lowest digit and the right most digit starts blinking.
- Step 3 Rewrite the set value, using the [<], [>], and [ V ] keys
  - In this example, the set value has not been saved internally.
  - When you want a negative set value in Check Weighing, and so on, move the cursor to the left end and use the [ V ] key to decrement 0.
- Step 4 Press the [ENTER] key. The set value is saved internally. Surplus zeros and the cursor disappear.
  - This state is the same as in Step 1.
  - To return to the normal mode, press the [ESC] key.

### SETTING WITH A 5-DIGIT THUMBWHEEL SWITCH (SPF - 01 = 1)

In the normal mode, the 5-digit thumbwheel switch is read as the final value in real time. Using this thumbwheel switch, you can set other setpoints.

When the setting of the minimum graduation (CALF-03) is 10 or more, the value of the thumbwheel switch is multiplied by 10 when saved.

- Step 1 Press the [SETPOINT] key in the normal mode. The indicator will switch to the setpoint setting mode.
  - The "-" mark above FINAL in the Subdisplay section blinks and a final value is displayed.
  - Operating the [SETPOINT] key allows you to refer to other setpoints.
  - Operating the [<] or [>] key also allows you to refer to the setpoint.
  - If the [SETPOINT] key is pressed while the right end (ZERO RANGE) is being displayed, you will be returned to the normal mode.
  - Pressing the [ESC] key returns you to the normal mode at any time.
- Step 2 In this example, a free fall is set. Press the [SETPOINT] key. The "-" mark above FREE FALL blinks and a free fall value is displayed.
- Step 3 Change the thumbwheel switch to the desired value and press the [ENTER] key. The value of the thumbwheel switch is saved internally as the free fall.

• This state is the same as in Step 1. To return to the normal mode, press the [ESC] key.

Note: Prior to returning to the normal mode, be sure to return the value of the thumbwheel switch to the final value.

### SETTING WITH THE 16-DIGIT THUMBWHEEL SWITCH (SPF - 01 = 2)

This method assigns an exclusive thumbwheel switch to each setpoint. Some setpoints are set with the front panel keys without using the thumbwheel switch.

Assignment of the thumbwheel switch and the front panel keys differs depending on the weighing mode (CALF-14) Since the setpoint assigned to the thumbwheel switch is read in real time, it can be referred to by key operation, but it cannot be altered. The following shows assignment of the setpoints.

| Normal Batching (Customer P<br>Normal Batching (built-in Auto                | rogrammed Control Mode)<br>matic Program Mode)        | (CALF-14=1)<br>(CALF-14=3)                                                                                      |  |
|------------------------------------------------------------------------------|-------------------------------------------------------|----------------------------------------------------------------------------------------------------|--|
| For the thumbwheel switches                                                  | Final (5 digits), Free Fa<br>Under Limit (2 digits)   | all (3 digits), Preliminary (4 digits) Over Limit (2 digits),                                                   |  |
| For the key switches                                                         | Option Prelim, Zero Ba                                | Option Prelim, Zero Band                                                                                        |  |
| Loss-in-weight (Customer Pro<br>Loss-in-weight (built-in Automa              | grammed Control Mode)<br>atic Program Mode)           | (CALF-14=2)<br>(CALF-14=4)                                                                                      |  |
| For the thumbwheel switches                                                  | Final (5 digits), Free Fa<br>Over Limit (2 digits), U | Final (5 digits), Free Fall (3 digits), Preliminary (4 digits)<br>Over Limit (2 digits), Under Limit (2 digits) |  |
| For the key switches                                                         | Full, Zero Band                                       |                                                                                                    |  |
| Check Weighing Mode 1<br>Check Weighing Mode 2                               | (CALF-14=5)<br>(CALF-14=6)                            |                                                                                                    |  |
| For the thumbwheel switches<br>For the key switches                          | Lo (5 digits), Hi (5 digit<br>Zero Band, Lo-Lo, Hi-H  | s)<br>li                                                                                                    |  |
| Check Weighing Mode 3                                                        | (CALF-14=7)                                           |                                                                                                    |  |
| For the thumbwheel switches<br>For the key switches<br>Check Weighing Mode 4 | Lo-Lo (4 digits), Lo (4 d<br>Zero Band<br>(CALF-14=8) | digits), Hi (4 digits), Hi-Hi (4 digits)                                                                        |  |

\* For setting with the front panel keys, see "Setting with the Key Switches (SPF - 01 = 0)."

\* When the minimum graduation setting (CALF-03) is 10 or more, 10 will multiply the value set with the thumbwheel switch.

# **CHAPTER 5 CALIBRATION**

# **5-1 GENERAL DESCRIPTION**

In the calibration mode, you carry out an operation, which associates a load cell output voltage with a weight value, and operations directly related to weighing. There are the following four kinds.

|                            | Actual load calibration                                                                 |                                                           |  |  |  |  |  |  |  |
|----------------------------|-----------------------------------------------------------------------------------------|-----------------------------------------------------------|--|--|--|--|--|--|--|
| Calibration Modes:         | Calibration related functions                                                           | Digital span                                              |  |  |  |  |  |  |  |
|                            | Initialization of all data                                                              | Initialization of all data                                |  |  |  |  |  |  |  |
|                            |                                                                                         |                                                           |  |  |  |  |  |  |  |
|                            | This is calibration with weights                                                        | S.                                                        |  |  |  |  |  |  |  |
|                            | [Zero calibration] The zero                                                             | point is measured with no weight loaded.                  |  |  |  |  |  |  |  |
| A studies deslibustion     | [Span calibration] The full w                                                           | reighing capacity point is measured with a calibration    |  |  |  |  |  |  |  |
| Actual load calibration    | weight lo                                                                               | aded.                                                     |  |  |  |  |  |  |  |
|                            | Once in the calibration mode, the tare value and zero compensation value are            |                                                           |  |  |  |  |  |  |  |
|                            | cleared automatically.                                                                  |                                                           |  |  |  |  |  |  |  |
| Calibration related        | They set the data directly related to weighing as well as basic constants for the       |                                                           |  |  |  |  |  |  |  |
| functions                  | weighing instrument such as r                                                           | ninimum graduation, weighing capacity, and so on.         |  |  |  |  |  |  |  |
|                            | The zero point and span are set by entering the load cell output (mV/V) using the keys. |                                                           |  |  |  |  |  |  |  |
|                            | No calibration weight is loaded. (CALF-15 ~ CALF-17 of the Calibration related          |                                                           |  |  |  |  |  |  |  |
|                            | functions,)                                                                             |                                                           |  |  |  |  |  |  |  |
| Digital apap               | <ul> <li>[Zero calibration]</li> </ul>                                                  | Enter the load cell output at the zero point.             |  |  |  |  |  |  |  |
| Digital spari              | <ul> <li>[Span calibration]</li> </ul>                                                  | Enter the difference of the load cell output between at   |  |  |  |  |  |  |  |
|                            |                                                                                         | the full weighing capacity and at the zero point.         |  |  |  |  |  |  |  |
|                            | <ul> <li>Weight to Span calibration</li> </ul>                                          | Relate the input voltage at [Span calibration] above with |  |  |  |  |  |  |  |
|                            |                                                                                         | weight to be displayed.                                   |  |  |  |  |  |  |  |
| Initialization of all data | All the data of the EEPROM and RAM are initialized.                                     |                                                           |  |  |  |  |  |  |  |

• All the data set in calibration is saved in the EEPROM and held even if the backup battery is fully discharged.

• Do the all load cell wiring before turning the power on. Calibration may be failed if wired after turned on.

# 5-2 ACTUAL LOAD CALIBRATION (CAL SET)

The zero point and span are calibrated using a calibration weight. When making calibration for the first time, it is necessary to set the unit, decimal point position, minimum division, and capacity in advance, using the calibration-related functions mentioned in 5-3.

In order to avoid influence by temperature drift; carry out this calibration 10 minutes or more after turning on the power.

- Step 1 Remove the cover from the calibration switch located at the lower left of the front panel and press the [CAL] key (found inside). "CAL" is displayed to inform you that the indicator is entering the calibration mode.
- Note: When calibration is not required, press the [ESC] key. The indicator will return to the normal mode.
  - Step 2 Press the [ENTER] key. The indicator has entered the calibration mode and "CAL SEt" is displayed. The right most digit starts blinking.

### ZERO CALIBRATION

Step 3 Press the [ENTER] key. The main display section displays "CAL 0."

When you want to monitor the current weight value, press the [SETPOINT] key. The Subdisplay section displays the value. Pressing the [SETPOINT] key again erases this display.

When zero calibration is not necessary, press the [F] key. The indicator will go to span calibration (Step 5).

- Step 4 With no weight placed on the system, press the [ENTER] key after the motion-detect mark is turned off. The Subdisplay section displays "——" for about 2 seconds.
- When "C ErrXX" is displayed, there is an error taking place. See 5-4.

### **SPAN CALIBRATION**

Step 5 The main display section displays "CAL SPn," the Subdisplay section displays the weight value (current weighing capacity, set value for CALF-04), and the lowest digit of the weight value blinks. Adjust to the calibration weight value that you have on hand, using the [<], [>], [ \ ], and [ \ ] keys.

When you want to monitor the current weight value, press the [SETPOINT] key. The Subdisplay section displays the value. Pressing [SETPOINT] again replaces this display with the weight value.

When span calibration is not necessary, press the [ESC] key twice. You are returned to the normal mode.

Step 6 Place the calibration weight on the system and press the [ENTER] key after the motion-detect mark is turned off.. The Subdisplay section displays "——" for about 2 seconds.

#### • When "C ErrXX" is displayed, there is an error taking place. See 5-4.

Step 7 The main display section displays "CAL End."

When you want to readjust the span, press the [F] key. This will allow you to continue span calibration.

- Step 8 Press the [ESC] key. The main display section displays "CAL SEt" and the actual load calibration data is saved in the EEPROM.
- Step 9 This state is the same as in Step 3. Press the [ESC] key once again. The indicator will return to the normal mode and the weight value is displayed.

# **5-3 CALIBRATION RELATED FUNCTIONS**

The calibration related functions are designed to set the basic constants for the indicator. They should be carried out first thing upon installation.

- Step 1 Remove the cover from the calibration switch located at the lower left of the front panel and press the [CAL] key (found inside). "CAL" is displayed to inform you that the indicator is entering the calibration mode.
- Step 2 Press the [ENTER] key. The indicator switches to the calibration mode and "CAL SEt" is displayed. The right most digit starts blinking.
- Step 3 Press the [] key. "CAL Fnc" is displayed.
- Step 4 Press the [ENTER] key. The indicator switches to the calibration related function mode. The main display section displays "CALF-01" and the Subdisplay section displays its set value. CALF-01 is the function for the setting of the unit.
- Step 5 Select the function number you want to set, using the [<], [>], [ \cap ], and [ \cap ] keys. The display section displays a set value for the selected function. In this example, select CALF-02 to set the decimal point position.
- Step 6 In this example; you change the decimal point position to the 10<sup>1</sup> digit. Press the [ENTER] key. The Subdisplay section now starts blinking.
- Step 7 Press the [] key. The Subdisplay section displays "1".
- Step 8 Press the [ENTER] key. The main display section starts blinking again and you are returned to selection of the function number (Step 5).
- Step 9 Press the [ESC] key. "CAL SET" is displayed and the settings so far are saved in the EEPROM.
- Step 10 This state is the same as in Step 3. Press the [ESC] key once again. The indicator is return to the normal mode.

The normal mode is restored and the weight value is displayed.

- When "Err" is displayed, the value input exceeds the setting range.
- When "C ErrXX" is displayed, there is an error taking place. See 5-4.

## CALIBRATION RELATED FUNCTIONS

| CALE- | Name                      | Setting                                            |              |                                                                                                    |                                                                                                    |  |  |
|-------|---------------------------|----------------------------------------------------|--------------|----------------------------------------------------------------------------------------------------|----------------------------------------------------------------------------------------------------|--|--|
| 0/121 | Name                      | Default                                            | Parameter    |                                                                                                    | Description                                                                                                    |  |  |
|       |                           |                                                    | 0            | None                                                                                                    |                                                                                                    |  |  |
|       |                           | _                                                  | 1            | g (International version)                                                                                                    |                                                                                                    |  |  |
| 01    | Weighing Unit             | 2                                                  | 2            | kg (International version                                                                                                    | and USA version)                                                                                                    |  |  |
|       |                           |                                                    | 3            | t (International version)                                                                                                    |                                                                                                    |  |  |
|       |                           |                                                    | 4            | Ib. ( USA version)                                                                                                    | 400.45                                                                                                    |  |  |
|       |                           |                                                    | 0            | 1 INONE                                                                                                    | 12345                                                                                                    |  |  |
|       |                           |                                                    | 1            | 10                                                                                                    | 1234.5                                                                                                    |  |  |
| 02    | Decimal Point<br>Position | 0                                                  | 2            | 10                                                                                                    | 123.45                                                                                                    |  |  |
|       | 1 OSIGOT                  |                                                    | 3            | 10 <sup>3</sup>                                                                                                    | 12.345                                                                                                    |  |  |
|       |                           |                                                    | 4            | 10                                                                                                    | 1.2345                                                                                                    |  |  |
| 03    | Minimum                   | 1                                                  | 1, 2, 5, 10, | Minimum division (increm                                                                                                    | nent) for the weight value.                                                                                                    |  |  |
|       | Division                  | •                                                  | 20, or 50    | Input 1,2, 5, 10, 20, or 50                                                                                                    | (decimal point ignored).                                                                                                    |  |  |
| 04    | Capacity                  | 16000                                              | 0 to 800000  | Capacity of the weighing.<br>setting + 9D(9 divisions).<br>is an overflow and not dis                                                          | Weighing is allowed up to this<br>A weight value beyond this limit<br>splayed.                                                                                                |  |  |
| 05    | Zero Range                | 2                                                  | 0 to 30      | A range of accepting "zer<br>Control I/O. Represente<br>respect to the weighing c<br>calibrated point in calibra<br>be accepted within a range | of 'from the [ZERO] key or<br>d in terms of percent(&) with<br>apacity, centering around the zero<br>tion. If this is set to 2, "zero" can<br>ge of the zero calibrated point |  |  |
|       |                           |                                                    |              | +/- 2 %.<br>Zero tracking is performe                                                                                                    | d in combination with CALE-07                                                                                                    |  |  |
| 06    | Zero Tracking<br>Time     | 0.0                                                | 0.0 to 5.0   | Zero Tracking Width. It i<br>Its unit is seconds                                                                                               | is not performed when set to 0.0.                                                                                                    |  |  |
|       | Zero Tracking<br>Width    | 0                                                  | 0 to 9       | Zero tracking is performe<br>Tracking Time. It is not p<br>increment is 1/2D. (The v<br>the minimum graduation)                                | d in combination with CALF-06 Zero<br>performed when set to 0. Its least input<br>vidth for setting of 1 is equivalent to 1/2 of                                              |  |  |
| 07    |                           | Weight<br>displayed<br>O 0                         | 1sec.        | CALF - 06 = 1.0<br>CALF - 07 = 9                                                                                                    | The ZERO Tracking<br>comp. function will<br>automatically bring<br>the display back to<br>Zero when there are<br>small deviations.                                            |  |  |
|       |                           | 5.0D<br>4.0D<br>3.0D<br>2.0D<br>1.0D<br>0D<br>0Sec | 5D           | CALF - 06 = 1.0<br>CALF - 07 = 9<br>CALF - 06 = 2.0<br>CALF - 07 = 1                                                                           | The ZERO Tracking<br>comp. function works<br>only within the<br>range as shown in<br>the graph.                                                                               |  |  |

| CALE-                          | Name                                                                 | Setting                    |                                       |                                                                                                    |                   |                |  |
|--------------------------------|----------------------------------------------------------------------|----------------------------|---------------------------------------|----------------------------------------------------------------------------------------------------|-------------------|----------------|--|
| UALI -                         | Name                                                                 | Default                    | Parameter Description                 |                                                                                                    |                   |                |  |
| 08                             | Motion<br>Detection Time                                             | 1.0                        | 0.0 to 5.0                            | 0.0 to 5.0 Motion is detected in combination with CALF-09 Motion Dete<br>Width. It is not detected when set to 0. Its unit is seconds. |                   |                |  |
|                                | Motion                                                               | 0                          | <u> </u>                              | Motion is detected in combination with                                                                                                 | CALF-08 Mot       | ion Detection  |  |
|                                | Detection                                                            | 2                          | 0 to 9                                | Time. Its least input increment is 1D. (                                                                                               | The range for     | r setting of 1 |  |
|                                | Range                                                                |                            |                                       |                                                                                                    |                   |                |  |
|                                |                                                                      |                            | Motion Detection is when the weighing | s a function which sends a signal, "Motion",<br>data remains within a certain range.                                                   |                   |                |  |
| 09                             |                                                                      | Weighing data<br>displayed | CALF-09                               |                                                                                                    |                   |                |  |
|                                |                                                                      |                            | / ·                                   | \                                                                                                    | -                 |                |  |
|                                |                                                                      | /                          |                                       |                                                                                                    | -<br>F-09         |                |  |
|                                |                                                                      | "uo                        |                                       |                                                                                                    | -                 |                |  |
|                                |                                                                      | etect                      |                                       | CALF-08                                                                                                    |                   |                |  |
|                                |                                                                      | p u d                      |                                       | —i i——i                                                                                                    |                   |                |  |
|                                |                                                                      | Motio                      |                                       |                                                                                                    |                   |                |  |
|                                |                                                                      | : 00                       | 1                                     |                                                                                                    |                   |                |  |
|                                | Tare and Zero                                                        |                            | 0                                     | "Tare" is not accepted when the weight<br>value is unstable                                                                            |                   |                |  |
| 10 at Unstable<br>Weight Value |                                                                      | 1                          | 1                                     | "Tare" is accepted even if the weight                                                                                                  |                   |                |  |
|                                |                                                                      |                            | value is unstable. Not ava            |                                                                                                    | Not ava           | ilable on the  |  |
| 11                             | Tare at                                                              | 4                          | 0 weight is negative.                 |                                                                                                    | 131011.           |                |  |
| 11                             | Negative gross                                                       | 1                          | 1                                     | "Tare" is accepted even if the gross                                                                                                   |                   |                |  |
|                                | Standard Sorial                                                      |                            |                                       | weight is negative.                                                                                                    |                   |                |  |
|                                | Output; Output                                                       |                            | 1                                     | Does not output when the weight value                                                                                                  | is overflowing    | g or unstable  |  |
| 12                             | When Weight                                                          | 1                          | 0                                     | Outputs even if the weight is overflowing or unstable                                                                                  |                   |                |  |
|                                | Value Is<br>Overflowing or                                           |                            | 1                                     |                                                                                                    |                   |                |  |
|                                | Unstable                                                             |                            | 1                                     |                                                                                                    |                   |                |  |
|                                | RS-232C/-422/-                                                       |                            | 0                                     | Does not output when the weight value                                                                                                  | is overflowing    | g or unstable. |  |
| 13                             | 485; Output<br>When Weight<br>Value Is<br>Overflowing or<br>Unstable | 1                          | 1                                     | Outputs even if the weight value is ove                                                                                                | rflowing or un    | stable         |  |
|                                |                                                                      |                            | 1                                     | Normal batching<br>(Customer programmed control<br>mode)                                                                               |                   |                |  |
|                                |                                                                      |                            | 2                                     | Loss-in-weight<br>(Customer programmed control<br>mode)                                                                                | Batch<br>Weighing | For the hopper |  |
| 14                             | Weighing Mode                                                        | ode 3                      | 3                                     | Normal batching<br>(Built-in automatic program mode)                                                                                   | scale use         |                |  |
|                                |                                                                      |                            | 4                                     | Loss-in-weight<br>(Built-in automatic program mode)                                                                                    |                   |                |  |
|                                |                                                                      |                            | 5                                     | Check weighing 1                                                                                                    |                   | For the        |  |
|                                |                                                                      |                            | 6                                     | Check weighing 2                                                                                                    | Check             | platform       |  |
|                                |                                                                      |                            | 7                                     | Check weighing 3                                                                                                    | Weighing          | scale use      |  |
|                                |                                                                      |                            | 8                                     | Check weighing 4                                                                                                    |                   |                |  |

| 15 | Zero Input<br>Voltage                          | 0.000000             | 0.000000<br>to<br>2.200000             | Input Voltage (mV/V) from the Load Cell at "Zero",<br>which is determined in "Zero Calibration" with weights.                                                                                                    |
|----|------------------------------------------------|----------------------|----------------------------------------|----------------------------------------------------------------------------------------------------|
| 16 | Span Input<br>Voltage<br>(Capacity to<br>zero) | 3.200000 to 3.200000 |                                        | Input Voltage (mV/V) from the Load Cell at "Span",<br>which means the difference between Capacity and<br>Zero. The voltage is determined in "Span Calibration"<br>with weights.                                                                                                    |
| 17 | Weight against<br>17 Span Input<br>Voltage     |                      | 0 to 800000<br>(decimal point ignored) | When "Digital-Calibration", calibration not using<br>weights, is performed, CALF-15 and CALF-16<br>also have to be done.<br>This setting will be changed to Capacity (CAL-04) if<br>"CAL Set" is done.                                                                                                    |
| c  | ALF-15                                         | CALF-17              | CALF-16<br>Displayed<br>weight         | Note: Write down the value of CALF-15, and<br>CALF-17 on the setting list attached back of this<br>manual for the maintenance purpose.<br>(Accuracy at replacement: approximately 1/500)<br>The scale can be calibrated with the stored<br>value, CAL-15,CALF-17. (Digital span function<br>approximately 1/1000) However it is<br>recommended to use weights for a better<br>accuracy. |

# **5-4 CALIBRATION ERRORS**

| Err<br>messages | Causes                                                                                   | Solutions                                                                                                    |  |  |
|-----------------|------------------------------------------------------------------------------------------|----------------------------------------------------------------------------------------------------|--|--|
| CErr 0          | The minimum graduation is other than 1, 2, 5, 10, 20, and 50.                            | Confirm setting of the minimum graduation, CALF-03.                                                                                                    |  |  |
| CErr 1          | Resolution (weighing capacity/minimum graduation) is more than 16000.                    | Confirm the relations between the weighing capacity, CALF-04, and<br>minimum graduation, CALF-03.                                                                                                    |  |  |
| CErr 2          | The voltage of the zero calibration point is<br>overloaded in the positive direction.    | Confirm the rating and connection of the load cell and see if the load cell is damaged.                                                                                                    |  |  |
| CErr 3          | The voltage of the zero calibrated point is<br>overloaded in the negative direction.     | When the load cell is connected properly and is not defective, the load cell output can be corrected by attaching a resistor as shown below, <b>"Load cell output compensation"</b> . When it is likely that the load cell or A/D converter is defective, use the check mode in 10-1 to verify the problem. |  |  |
| CErr 4          | The calibration weight is more than the weighing capacity.                               | Calibrate with the proper calibration weights                                                                                                    |  |  |
| CErr 5          | The calibration weight is less than the minimum graduation                               | Calibrate with the proper calibration weights.                                                                                                    |  |  |
| CErr 6          | Sensitivity of the load cell is insufficient.                                            | When "C Err 6" or "C Err8" is displayed after CALF-03 (Minimum                                                                                                    |  |  |
| CErr 8          | The output voltage of the load cell is too high with the span capacity loaded,           | <ul> <li>division setting) and CALF-04 (Capacity setting) have been set, try to do the following settings for solution.</li> <li>Reset CALF-03.</li> <li>Reset CALF-04.</li> <li>Set CALF-16 to "3.200000 ".</li> <li>Set CALF-17 to the capacity weight.</li> </ul>                                        |  |  |
| CErr 7          | The voltage of the span calibration point is<br>negative with respect to the zero point. | Confirm the connection of the load cell.                                                                                                    |  |  |

### LOAD CELL OUTPUT COMPENSATION

Attach a resistor to a place as shown in the picture below to compensate the load cell output. • Use a resistor with as high resistance and low temperature coefficient as possible.

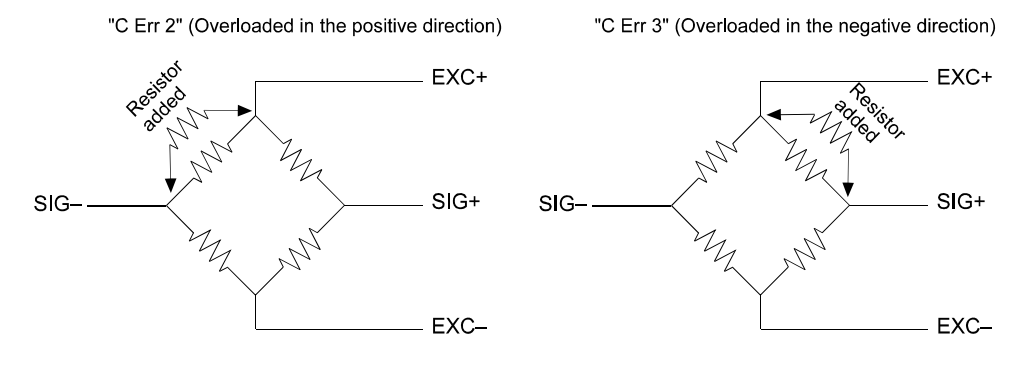

## **5-5 INITIALIZATION OF ALL THE DATA**

This is to initialize all the data of the EEPROM and RAM. Therefore, the calibration data and general function data are also initialized. For the details, see 10-2.

# **CHAPTER 6 GENERAL FUNCTIONS**

The general functions determine the operations of the AD-4401 and are all stored in the EEPROM. Each function is sorted into the groups by capabilities and represented by prefixing a function number (F-XX) with its group name. This chapter describes how to set the general functions and their details. For functions related to options, see the descriptive sections for the options.

### SETTING METHOD

- Step 1 With the [ENTER] key pressed and held, press the [SETPOINT] key. "Fnc" is displayed to inform you that the indicator is entering the general function mode.
- Note: When you did not want to enter the function mode, press the [ESC] key. The indicator will return to the normal mode.
  - Step 2 Press the [ENTER] key. The indicator will switch to the general function mode and the cursor appears at the letter, "c".
  - Step 3 Select the target function group, using the  $[ \land ]$ , and  $[ \lor ]$  keys

After selecting the function group, press the [ENTER] key. (In this example, select Basic Capabilities Related)

The main display section displays the function number and the cursor appears in the lowest digit. The Subdisplay section displays a set value for the function.

| Group Name                     | Symbol |
|--------------------------------|--------|
| Basic Capabilities Related     | Fnc    |
| Weighing Sequence Related      | Sq     |
| Control I/O Input Related      | in     |
| Control I/O Output Related     | out    |
| Standard Serial Output Related | si     |
| Parallel BCD Output Related    | bcd    |
| RS I/O Related                 | rS     |
| Setpoint Value input Related   | SP     |
| Analog Output Related          | An     |

- Step 4 Using the  $[<], [>], [\land]$ , and  $[\lor]$  keys, select the function number you want to set. In this example, select FNCF-02. For your information, FNCF-02 is a capability of the [F] key.
- Step 5 In this example, set the [F] key to a "print command." Press the [ENTER] key. The Subdisplay section starts blinking.
- Step 6 Press the [ ^ ] key. The Subdisplay section displays "1".
- Step 7 Press the [ENTER] key. The main display section starts blinking and you are returned to Step 4, selection of the function number.
- Step 8 Press the [ESC] key. The function number disappears and you are returned to Step 2.
- Step 9 Press the [ESC] key again. The settings so far are saved in the EEPROM and the indicator is returned to the normal mode.

# 6-1 BASIC CAPABILITIES RELATED

I

| ENCE | Namo                  | Setting |                            |                                                                                                    |                                                                                                    |  |  |
|------|-----------------------|---------|----------------------------|----------------------------------------------------------------------------------------------------|----------------------------------------------------------------------------------------------------|--|--|
|      | INAILIE               | Default | Parameter                  | Description                                                                                                    |                                                                                                    |  |  |
| 01   | Key switch<br>disable | 0000000 | 00000000<br>to<br>11111111 | AD-4401         ZERO         WE IGHING         BOOM         GROSS NET         HOLD         AUMAN           WE IGHING         B, B, B, B, B, B, B, B, B, B, B, B, B, B | Each bit<br>corresponding<br>to the relevant<br>key.<br>This function is<br>only available in<br>the normal<br>mode.<br>All keys are<br>usable if keys<br>are enabled in<br>the Control I/O<br>(see6-3), |  |  |
|      |                       |         | 0                          | None                                                                                                    |                                                                                                    |  |  |
|      |                       |         | 1                          | Print command for manual print                                                                                                    | 1                                                                                                    |  |  |
|      | Oppolyliking of       |         | 2                          | Hold<br>Hold function by the A key is not available if there<br>is any set to "HOLD" in the Control I/O (see6-3).                                                     | * Denotes<br>exclusive for                                                                                                    |  |  |
| 02   | Capabilities of       | 0       | 3                          | *Batch Start                                                                                                    | Built-in<br>automatic<br>program<br>mode.                                                                                                    |  |  |
|      | [F] Key               |         | 4                          | *Emergency stop                                                                                                    |                                                                                                    |  |  |
|      |                       |         | 5                          | Clear to zero                                                                                                    |                                                                                                    |  |  |
|      |                       |         | 6                          | Clear tare                                                                                                    |                                                                                                    |  |  |
|      |                       |         | 7                          | Clear accumulation                                                                                                    |                                                                                                    |  |  |
|      |                       |         | 8                          | lb-kg conv. (USA ver.)                                                                                                    | 1                                                                                                    |  |  |
|      |                       |         | 1                          | 20 times/sec                                                                                                    | •                                                                                                    |  |  |
| 03   | Display Rewrite       | 1       | 2                          | 10 times/sec                                                                                                    |                                                                                                    |  |  |
|      | IVALE                 |         | 3                          | 5 times/sec                                                                                                    |                                                                                                    |  |  |
|      |                       |         | 0                          | None                                                                                                    | Paste the                                                                                                    |  |  |
|      |                       |         | 1                          | Gross                                                                                                    | accessory label                                                                                                    |  |  |
|      | Display Content       |         | 2                          | Net                                                                                                    | to the front                                                                                                    |  |  |
| 04   | of Subdisplay         | 0       | 3                          | Tare                                                                                                    | panel in                                                                                                    |  |  |
|      | Section               |         | 4                          | Final value (target weight)                                                                                                    | compliance with                                                                                                    |  |  |
|      |                       |         | 5                          | Accumulated weight                                                                                                    | the display                                                                                                    |  |  |
|      |                       |         | 6                          | Accumulated count                                                                                                    | content.                                                                                                    |  |  |

| ENCE              | Nomo                                                                   |         |                                   | Setting                                                                                                    | Setting                                                                                                    |  |
|-------------------|------------------------------------------------------------------------|---------|-----------------------------------|----------------------------------------------------------------------------------------------------|----------------------------------------------------------------------------------------------------|--|
| FINCE-            | Inallie                                                                | Default | Parameter                         |                                                                                                    | Description                                                                                                    |  |
|                   | " "                                                                    |         | 0                                 | None                                                                                                    | "Discharging" is exclusively intended for                                                                                                    |  |
| 05 Status display |                                                                        | 0       | 1 * discharging normal batching ( |                                                                                                    | normal batching (built-in automatic                                                                                                    |  |
|                   | Capability                                                             |         | 2                                 | Zero tracking                                                                                                    | program mode).                                                                                                    |  |
| 06                | Digital Filter<br>(Series<br>connection of<br>two digital<br>filters.) | 48      | 00<br>to<br>79                    | Value of each digit<br>and cutoff<br>frequency<br>0: None<br>1: 11.0Hz<br>2: 8.0Hz<br>3: 5.6Hz<br>4: 4.0Hz<br>5: 2.8Hz<br>6: 2.0Hz<br>7: 1.4Hz<br>8: 1.0Hz<br>9: 0.7Hz | The digital filter is designed to suppress<br>dispersion of a load cell output signal.<br>Two of them are connected in series as<br>shown below.<br>$10^{1} \text{ digit} \qquad 10^{0} \text{ digit}$ $A/D \text{ convertor} (fc=10Hz) \qquad \qquad \qquad \qquad \qquad \qquad \qquad \qquad \qquad \qquad \qquad \qquad \qquad \qquad \qquad \qquad \qquad \qquad \qquad$ |  |
| 07                | frequency<br>dividing ratio.                                           | 1       | to<br>10                          | Lower the cutoff frequered<br>reducing the specified                                                                                                    | uency of the digital filters equivalently by<br>d sampling times to one.                                                                                                    |  |
| 08                | Hold operation                                                         | 1       | 1<br>2                            | Normal hold<br>Peak hold                                                                                                    | During peak hold, the positive peak of the weight value is held.                                                                                                    |  |
| 00                | Comparison                                                             | 0       | 0                                 | No                                                                                                    | In Built-in automatic program mode, do not                                                                                                    |  |
| 09                | stop at "hold"                                                         | U       | 1                                 | Yes                                                                                                    | set "1" because the weighing sequence stops when comparison stops.                                                                                                    |  |

# 6-2 WEIGHING SEQUENCE RELATED

| SOF   | Namo                                       | Dofault |                                           | Setting                                                                                                    |                                                          |
|-------|--------------------------------------------|---------|-------------------------------------------|----------------------------------------------------------------------------------------------------|----------------------------------------------------------|
| - 10C | Name                                       | Delault | Parameter                                 | Desc                                                                                                    | ription                                                  |
|       | Selection of                               |         | 1                                         | Internal count                                                                                                    |                                                          |
| 01    | comparison<br>weight                       | 1       | 2                                         | Display count                                                                                                    | See 7-6 for details.                                     |
|       |                                            |         | 0                                         | No Automatic accumulation                                                                                                    |                                                          |
| 02    | Automatic<br>accumulation                  | 0       | 1                                         | Accumulates only acceptable<br>weight                                                                                                    | See 7-8 for details.                                     |
|       |                                            |         | 2                                         | Accumulates all values                                                                                                    |                                                          |
|       |                                            |         | 0                                         | No automatic free fall<br>compensation                                                                                                    | Only effective in Batch                                  |
| 03    | Automatic free<br>fall                     | 0       | 1                                         | Moving average of last four times (See 7-9 for details.)                                                                                                  | weighing mode                                            |
|       | compensation                               |         | 2                                         | Fuzzy automatic free fall<br>compensation (See 7-10 for<br>details.)                                                                                      | Only effective in<br>Built-In-Automatic Program<br>mode. |
| 04    | Automatic free<br>fall effective<br>width. | 0       | 0 to<br>99999999                          | Automatic free fall<br>compensation is made if a<br>loaded weight is within the final<br>+/- automatic free fall effective<br>width.                      | Only effective in Batch weighing mode.                   |
| 05    | Unstable<br>Dribble Flow<br>Timer          | 3.0     | 0.0 to 25.5<br>(In step of<br>0.1 second) | If Dribble Flow-time is shorter<br>than the setting, the preset<br>Free Fall is applied to the<br>weighing instead of the<br>Auto-Free-Fall compensation. |                                                          |
|       | Overlimit/underl                           |         | 1                                         | Real-time comparison                                                                                                    |                                                          |
| 06    | imit operation 2                           |         | 2                                         | Synchronized with Batch Finish<br>Output                                                                                                    | Only effective in<br>Built-In-Automatic Program          |
| 07    | Stability at                               | 1       | 0                                         | Not required                                                                                                    | mode.                                                    |
| 07    | judgment                                   | '       | 1                                         | Required                                                                                                    |                                                          |
| 08    | Maximum<br>number of                       | 0       | 0 to 255                                  | 0: Unused                                                                                                    |                                                          |
|       | supplementary<br>flow times                | -       |                                           | Non-0: Set times                                                                                                    |                                                          |

| SOF  | Nomo                                          | Default | Setting                                     |                              |                                                                       |  |  |
|------|-----------------------------------------------|---------|---------------------------------------------|------------------------------|-----------------------------------------------------------------------|--|--|
| SQF- | Name                                          | Delault | Parameter                                   |                              | Description                                                           |  |  |
| 09   | Batch start wait<br>timer                     | 0.0     |                                             |                              | Only effective in Built-In-Automatic<br>Program mode.                 |  |  |
| 10   | Full-flow<br>comparator<br>Inhibiter timer    | 0.0     |                                             |                              | Only normal batching(built-in automatic program mode) is effective    |  |  |
| 11   | Medium-flow<br>comparator<br>Inhibiter timer  | 0.0     | 0.0 to 25.5 (In                             | Intentionally blank          |                                                                       |  |  |
| 12   | Dribble-flow<br>comparator<br>Inhibiter timer | 0.0     | second)                                     |                              |                                                                       |  |  |
| 13   | Judgment wait<br>timer                        | 0.1     |                                             | 0: Until next Batch<br>start |                                                                       |  |  |
| 14   | Batch Finish<br>complete output<br>width      | 0.0     |                                             | Non-0: Set time              | Only effective in Built-In-Automatic<br>Program mode.                 |  |  |
|      | Batch                                         |         | 0 to 255 (In                                | 0: Unused                    |                                                                       |  |  |
| 15   | monitoring<br>timer                           | 0       | step of 1<br>second)                        | Non-0: Set time              |                                                                       |  |  |
| 16   | Supplementary flow open timer                 | 0.10    | 0.01 to 2.55<br>(In step of<br>0.01 second) |                              |                                                                       |  |  |
| 17   | Supplementary<br>flow close timer             | 0.1     |                                             | (Intentionally               |                                                                       |  |  |
| 18   | Discharging<br>start wait timer               | 0.0     | 0.0 to 25.5 (In step of                     | blank)                       |                                                                       |  |  |
| 19   | Discharging<br>valve close wait<br>timer      | 0.1     | 0.1 second)                                 |                              | Only normal batching(built-in automatic<br>program mode) is effective |  |  |
|      | Discharging                                   |         | 0 to 255 (In                                | 0: Unused                    |                                                                       |  |  |
| 20   | time monitor<br>timer                         | 0       | step of<br>1 second)                        | Non-0: Set time              |                                                                       |  |  |
| 21   | Add the final to<br>zero band                 | 0       | 0                                           | Does not add the<br>final    |                                                                       |  |  |
|      | setting                                       | -       | 1                                           | Adds the final               | Only loss-in-weight is effective                                      |  |  |
| 22   | Add the final to                              | 0       | 0                                           | Does not add the<br>final    | Only loss-in-weight is enective                                       |  |  |
|      | ruii setting                                  |         | 1                                           | Adds the final               |                                                                       |  |  |

# 6-3 CONTROL I/O INPUT RELATED

INF-01 through INF-06 represents the input terminals A1 through A6, respectively. The content of setting is common to each terminal, but initial setting differs.

| INF | INF-01: Capability of Input Terminal A1  |                                         |     |        |        |                    |                                |                      |                |                 |
|-----|------------------------------------------|-----------------------------------------|-----|--------|--------|--------------------|--------------------------------|----------------------|----------------|-----------------|
|     | INF-02 : Capability of Input Terminal A2 |                                         |     |        |        |                    |                                |                      |                |                 |
|     |                                          | INF-03: Capability of Input Terminal A3 |     |        |        |                    |                                |                      |                |                 |
|     |                                          |                                         | INF | -04: C | apabi  | lity of Input Terr | minal A4                       |                      |                |                 |
|     |                                          |                                         |     | INF    | -05: C | apability of Inpu  | ut Terminal A5                 |                      |                |                 |
|     |                                          |                                         |     |        | INF    | -06: Capability    | of Input Terminal A6           |                      |                |                 |
|     | Default                                  |                                         |     |        |        |                    |                                |                      |                |                 |
|     |                                          | Dei                                     | aun |        |        | Parameter          | Description                    |                      |                |                 |
|     |                                          |                                         |     |        |        | 0                  | No capability                  |                      |                |                 |
|     |                                          |                                         |     |        |        | 1                  | Zero                           |                      |                |                 |
|     |                                          |                                         |     |        |        | 2                  | Tare                           |                      |                |                 |
|     |                                          |                                         |     |        |        | 3                  | Batch start                    |                      |                |                 |
|     |                                          |                                         |     |        |        |                    |                                | 4                    | Emergency stop |                 |
|     |                                          |                                         |     |        |        |                    |                                |                      | 5              | Discharge start |
|     |                                          |                                         |     |        |        | 6                  | Key enable                     |                      |                |                 |
| 1   | 2                                        | 3                                       | 4   | 5      | 6      | 7                  | Automatic free fall command    |                      |                |                 |
|     |                                          |                                         |     |        |        | 8                  | Disable thumbwheel switch read |                      |                |                 |
|     |                                          |                                         |     |        |        | 9                  | Clear tare                     |                      |                |                 |
|     |                                          |                                         |     |        |        |                    | 10                             | Accumulation command |                |                 |
|     |                                          |                                         |     |        |        | 11                 | Cancel previous accumulation   |                      |                |                 |
|     |                                          |                                         |     |        |        | 12                 | Clear accumulation             |                      |                |                 |
|     |                                          |                                         |     |        |        | 13                 | Hold                           |                      |                |                 |
|     |                                          |                                         |     |        |        | 14                 | Print command for manual print |                      |                |                 |

# 6-4 CONTROL I/O OUTPUT RELATED

OUT-01 through OUT-08 represent the output terminals B1 through B8, respectively. The content of setting is common to each terminal, but initial setting differs.

| OU | OUTF-01: Capability of Output Terminal B1 |   |                                           |       |       |                            |                      |                   |                           |                     |  |  |
|----|-------------------------------------------|---|-------------------------------------------|-------|-------|----------------------------|----------------------|-------------------|---------------------------|---------------------|--|--|
|    | OUTF-02: Capability of Output Terminal B2 |   |                                           |       |       |                            |                      |                   |                           |                     |  |  |
|    | OUTF-03: Capability of Output Terminal B3 |   |                                           |       |       |                            |                      |                   |                           |                     |  |  |
|    |                                           |   | OUTF-04: Capability of Output Terminal B4 |       |       |                            |                      |                   |                           |                     |  |  |
|    |                                           |   |                                           | OU    | TF-05 | : Capa                     | ability              | of Output Term    | nal B5                    |                     |  |  |
|    |                                           |   |                                           |       | OU    | TF-06                      | : Capa               | ability of Output | Terminal B6               |                     |  |  |
|    |                                           |   |                                           |       |       | OU                         | TF-07                | : Capability of C | Output Terminal B7        |                     |  |  |
|    |                                           |   |                                           |       |       |                            | OU                   | FF-08: Capabilit  | y of Output Terminal B8   |                     |  |  |
|    |                                           |   | Def                                       | fault |       |                            |                      |                   | Settir                    | ng                  |  |  |
|    |                                           |   |                                           | aan   |       |                            |                      | Parameter         | Description               |                     |  |  |
|    |                                           |   |                                           |       |       |                            |                      | 0                 | No capability             |                     |  |  |
|    |                                           |   |                                           |       |       |                            |                      | 1                 | Zero range                | 1                   |  |  |
|    |                                           |   |                                           |       |       |                            |                      | 2                 | Underlimit / (Hi-Hi)      |                     |  |  |
|    |                                           |   |                                           |       |       |                            |                      | 3                 | Overlimit / (Hi)          | []] oss-in-weighing |  |  |
|    |                                           |   |                                           |       |       |                            |                      | 4                 | Full flow / [Full] / (Go) | () Check-weighing   |  |  |
|    |                                           |   |                                           |       |       |                            |                      | 5                 | Medium flow / (Lo)        |                     |  |  |
|    |                                           |   |                                           |       |       |                            |                      | 6                 | Dribble flow / (Lo-Lo)    |                     |  |  |
|    | _                                         |   |                                           | -     |       | _                          |                      | /                 | Discharge gate open       |                     |  |  |
| 1  | 2                                         | 3 | 4                                         | 5     | 6     | 1                          | 8                    | 8                 | Batch Finish              |                     |  |  |
|    |                                           |   |                                           |       |       |                            |                      | 9                 | Stability                 |                     |  |  |
|    |                                           |   |                                           |       |       |                            |                      | 10                | Online                    |                     |  |  |
|    |                                           |   |                                           |       |       |                            |                      | 11                | Weighing sequence run     | ning                |  |  |
|    |                                           |   |                                           |       |       | 12 Weighing sequence error |                      |                   |                           |                     |  |  |
|    |                                           |   |                                           |       |       |                            | 13 Input acknowledge |                   |                           |                     |  |  |
|    |                                           |   |                                           |       |       |                            |                      | 14                | Zero range error          | £1                  |  |  |
|    |                                           |   |                                           |       |       |                            |                      | 15                | vveigning capacity over   | TIOW                |  |  |
|    |                                           |   |                                           |       | 1     | 16 Low battery             |                      |                   |                           |                     |  |  |

# 6-5 STANDARD SERIAL OUTPUT RELATED

|      | Name              | Setting |           |                                 |                             |
|------|-------------------|---------|-----------|---------------------------------|-----------------------------|
| SIF- |                   | Default | Parameter | Description                     |                             |
| 01   | Output Data       | 1       | 1         | Displayed weight                | A & D standard format       |
|      |                   |         | 2         | Gross                           |                             |
|      |                   |         | 3         | Net                             |                             |
|      |                   |         | 4         | Tare                            |                             |
|      |                   |         | 5         | Gross/Net/Tare                  |                             |
|      |                   |         | 6         | Accumulated weight              | Accumulation data<br>format |
|      |                   |         | 7         | Accumulated counts              |                             |
|      |                   |         | 8         | Accumulated weight /Accumulated |                             |
|      |                   |         |           | counts                          |                             |
| 02   | Data              | 1       | 1         | Stream mode                     | -                           |
|      | transmitting mode |         | 2         | Auto-Print mode                 |                             |
|      |                   |         | 3         | Manual-Print mode               |                             |
| 02   | Baud rate         | 2       | 1         | 600 bps                         |                             |
| 03   |                   |         | 2         | 2400 bps                        |                             |

# **CHAPTER 7 WEIGHING SEQUENCE**

## 7-1 WEIGHING SEQUENCE

### **GENERAL DESCRIPTION**

Weighing sequence, means to output control signals to the units connected to the Control I/O, etc., by means of input signals from the load cell and external unit. In order to cope with a wide range of applications, the AD-4401 has various weighing sequences.

The weighing sequence differs depending on the weighing mode. The AD-4401 has 8 kinds of weighing modes; four kinds of "batch weighing" for the hopper scale and other 4 kinds of "check weighing" for the platform scale.

The weighing modes can be sorted into "customer programmed control mode" and "built-in-automatic program mode", depending on their operations. The following describes their difference.

#### Customer programmed control mode

Always compares a weight to a setpoint and outputs its result to the Control I/O.

#### Built-in-automatic program mode

So that a hopper scale gate can be controlled by the AD-4401 alone, the control software conventionally contained in the PLC is now incorporated in the weighing sequence.

Loading is initiated by a batch start signal from an external unit, and when the specified weight is obtained, a gate is closed and a loading result is judged.

| The AD-4401 can also deal with a discharging sequence. |
|--------------------------------------------------------|
|--------------------------------------------------------|

| Weighing Mode CALF-14 |                                                          |                   | Operation                                          | Application    |
|-----------------------|----------------------------------------------------------|-------------------|----------------------------------------------------|----------------|
| 1                     | Normal batching<br>(Customer programmed<br>control mode) |                   | Customer<br>Programmed Control<br>mode (Real-time) | Hopper scale   |
| 2                     | Loss-in-weight (Customer<br>programmed control<br>mode)  | Batch<br>Weighing |                                                    |                |
| 3                     | Normal batching (Built-in<br>automatic program mode)     | Mode              | Built-in automatic<br>program mode                 |                |
| 4                     | Loss-in-weight (Built-in<br>automatic program mode)      |                   |                                                    |                |
| 5                     | Check weighing 1                                         | Chook             | Customor                                           |                |
| 6                     | Check weighing 2 Check Weighing 3 Mode                   |                   | Programmed Control                                 | Platform scale |
| 7                     |                                                          |                   |                                                    |                |
| 8                     | Check weighing 4                                         | Mode              |                                                    |                |

A sequence signal (comparison result) is output to the Control I/O. For the details of the Control I/O, see 8-1.

### FUNCTIONING OF EACH WEIGHING MODE

The setpoints used in the weighing sequence are set with the keys, thumbwheel switches, and so on. The keys and 5-digit mode thumbwheel switch may be used in the same manner regardless of the weighing mode. When using the 16-digit mode thumbwheel switch, however, its digit distribution varies from one weighing mode to another. The following describes the functioning of each weighing mode and connection of the 16-digit mode thumbwheel switch.

# 7-2 CUSTOMER PROGRAMMED CONTROL MODE

### NORMAL BATCHING (WEIGHING MODE: CALF-14 = 1)

| Output Terminal | Output Condition                   |  |  |
|-----------------|------------------------------------|--|--|
| Zero band       | Gross ≤ Zero band                  |  |  |
| Full Flow       | Net ≥ Final - Optional preliminary |  |  |
| Medium Flow     | Net ≥ Final - Preliminary          |  |  |
| Dribble Flow    | Net ≥ Final - Free fall            |  |  |
| Overlimit       | Net > Final + Overlimit            |  |  |
| Underlimit      | Net < Final – Underlimit           |  |  |

output terminal is turned on (power continuity with output COM). An output terminal number can be selected with the

When an output condition is established, a relevant

general functions, OUTF-01 through OUTF-08. A setpoint signal output is turned off unconditionally when the operation mode is other than the normal mode.

For the connection of the thumbwheel switch (16-digit mode) for the setpoints, see 7-4.

### FUNCTIONAL DESCRIPTION

- 1. First, press TARE to clear the display on the AD-4401 to zero.
- 2. Open gates G1 (full flow), G2 (medium flow), and G3 (dribble flow). The display on the AD-4401 is
- incremented, and when it reaches optional preliminary its output is turned on and closes gate G1.
- 3. When the display reaches preliminary its output is turned on and closes gate G2.
- 4. When the display reaches final its output is turned on and closes gate G3. Now, one weighing cycle is completed and the AD-4401 display shows the final value, indicating that hopper 2 has been loaded with that weight. Use the overlimit/underlimit setting to check whether the weighing value is within limits.
- When you open gate G4 to discharge into a container, you can use the setting of the zero range to make sure that the raw material has been completely discharged. However, the AD-4401 cannot control the discharge gate G4.

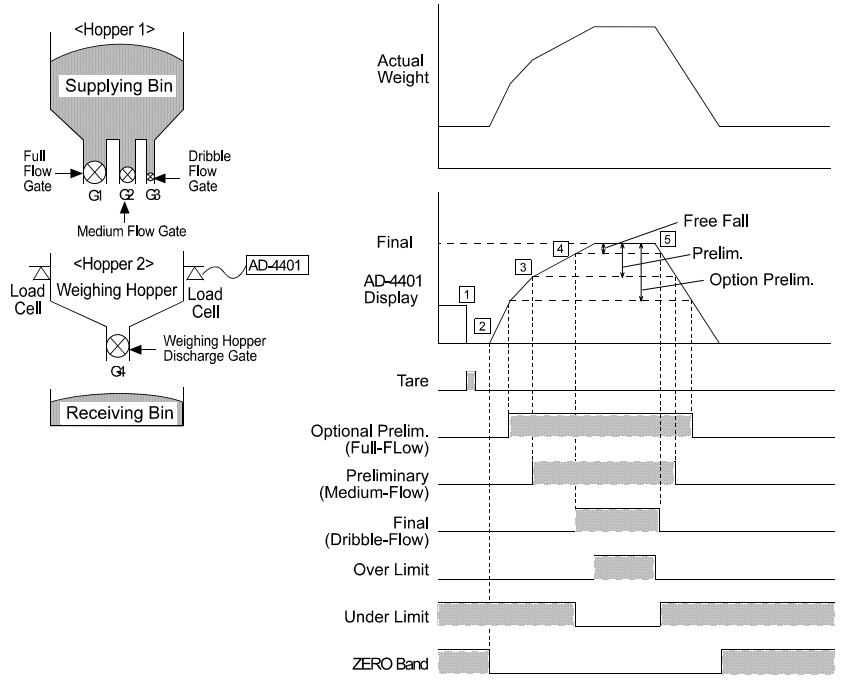

### LOSS-IN-WEIGHT (WEIGHING MODE CALF-14 = 2)

| Output Terminal    | Output Condition           |  |
|--------------------|----------------------------|--|
| Zero band          | Gross ≤ Zero band          |  |
| Full (Hopper Full) | Gross ≥ Full               |  |
| Medium Flow        | -Net ≥ Final – Preliminary |  |
| Dribble Flow       | -Net ≥ Final – Free fall   |  |
| Overlimit          | -Net > Final + Overlimit   |  |
| Underlimit         | -Net < Final – Underlimit  |  |

When an output condition is established, a relevant output terminal is turned on (power continuity with output COM).

An output terminal number can be selected with the general functions, OUTF-01 through OUTF-08. A setpoint signal output is turned off unconditionally when the operation mode is other than the normal mode.

For the connection of the thumbwheel switch (16-digit mode) for the setpoints, see 7-4.

### FUNCTIONAL DESCRIPTION

- 1. Initially, with the weighing hopper 2 being empty, the AD-4401 displays the zero range at the gross.
- 2. In this state, open gate G1. When the display on the AD-4401 reaches the Full (optional preliminary) set value, its output is turned on and closes gate G1. The weighing hopper 2 has now been filled with raw material.
- 3. Press TARE. The display on the AD-4401 is cleared to 0.
- 4. Open gates G2 and G3. The display of the AD-4401 is decremented, and when it reaches preliminary Its output is turned on and closes gate G2.
- 5. When the display reaches final output is turned on and closes gate G3. Now, one weighing cycle has completed and the display on the AD-4401 shows the final value, indicating that receiving bin has been loaded with that weight. Use the setting of overlimit/underlimit to check whether the weighing value is within limits.
- 5. When the volume of material left in the weighing Hopper 2 becomes less than Zero band, Zero band Output signal is turned on.
- Note: SQF-21/ SQF-22 setting enables to add automatically **FINAL** to **ZERO BAND** or **FULL**. Therefore there is always enough ingredient left in the hopper for a measurement.

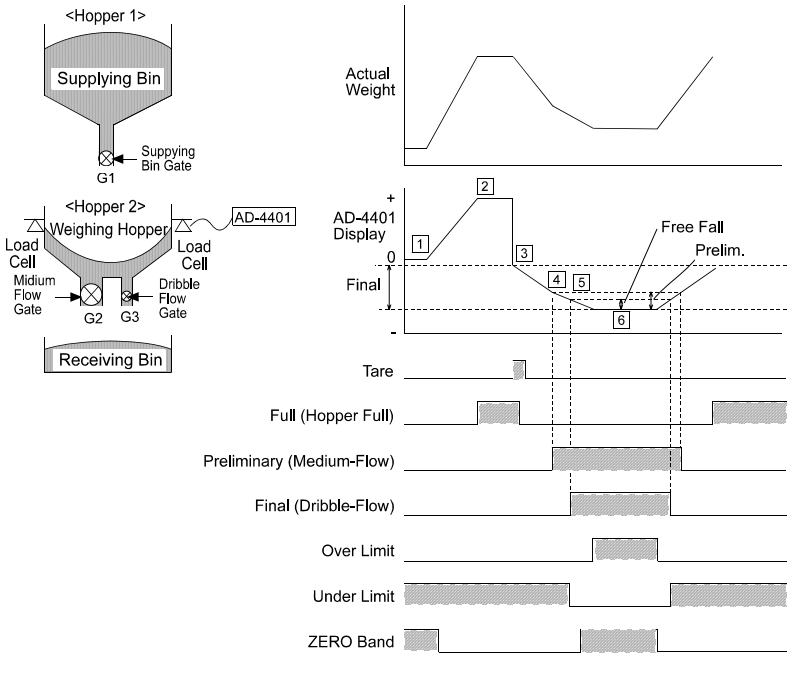
# 7-3 BUILT-IN AUTOMATIC PROGRAM MODE

#### NORMAL BATCHING / NO SUPPLEMENTARY FLOW (WEIGHING MODE CALF-14 = 3)

| Output Terminal | Output Condition                   |
|-----------------|------------------------------------|
| Zero band       | Gross ≤ Zero band                  |
| Full Flow       | Net ≥ Final - Optional preliminary |
| Medium flow     | Net ≥ Final - Preliminary          |
| Dribble flow    | Net ≥ Final – Free Fall            |
| Overlimit       | Net > Final + Overlimit            |
| Underlimit      | Net < Final-Underlimit             |

### FUNCTIONAL DESCRIPTION

- 1. The instrument is waiting for a batch start signal or discharging start signal to be input.
- 2. When the batch start signal is input, the Batch Start wait timer starts.
- 3. When the Batch Start wait timer completes the set time;
  - Full-flow, medium-flow, and dribble-flow output signals are turned on.
  - The full-flow comparator inhibitor timer starts.
  - The Batch monitoring timer starts.
- 4. When the weight reaches optional preliminary setting:
  - The full-flow output is turned off.
  - The medium-flow comparator inhibitor timer starts.
- 5. When the weight reaches preliminary' setting:
  - The medium-flow output is turned off.
  - The dribble-flow comparator inhibitor timer starts.
- 6. When the weight reaches free fall setting:
  - •The dribble-flow output is turned off.
  - The judgment wait timer starts.
- 7. When the weight has stabilized after the judgment wait timer completes the set time;
  - If automatic free fall compensation is being used, its calculation will be made.
  - The Batch Finish output signal is turned on.
  - If there is excess or shortage, a judgment result output signal (overlimit or underlimit) will be turned on.
  - The Batch monitoring timer is reset.
  - The net is accumulated automatically.
  - The data is output from the interface set for auto print.
- 8. If the discharging start signal is input, the discharging start wait timer will start.
- 9. When the discharging start wait timer completes the set time;
  - The discharging output signal is turned on.
  - The discharging time monitor timer starts.
- 10. When the gross becomes lower than the zero range;
  - The discharging valve close wait timer starts.
  - The discharging time monitor timer is reset.

When an output condition is established, full flow, medium flow, and dribble flow outputs are turned off, but the other outputs are turned on. Once the full flow, medium flow, and dribble flow

are turned off, they are not turned on until the next start of loading.

Overlimit/underlimit is activated based on the net upon batch finish. (May be changed to real-time operation)

The zero range is a customer programmed control mode operation.

For the connection of the thumbwheel switch (16-digit mode) for setpoints, see 7-4.

11. When the discharging valve close wait timer completes the set time, the discharging output signal is turned off.

- 12. When the Batch Start input signal for the next cycle is input;
  - The Batch Finish output signal is turned off.
  - The judgment result output signal (overlimit or underlimit) is turned off.
  - Now, the weighing sequence has cycled and restarts from Step 2 at this time.

Note: In the case of built-in-automatic program mode batching, the setpoint data is held until batch finish since start of batching. Therefore, a setpoint altered during loading takes effect after batch finish is output.

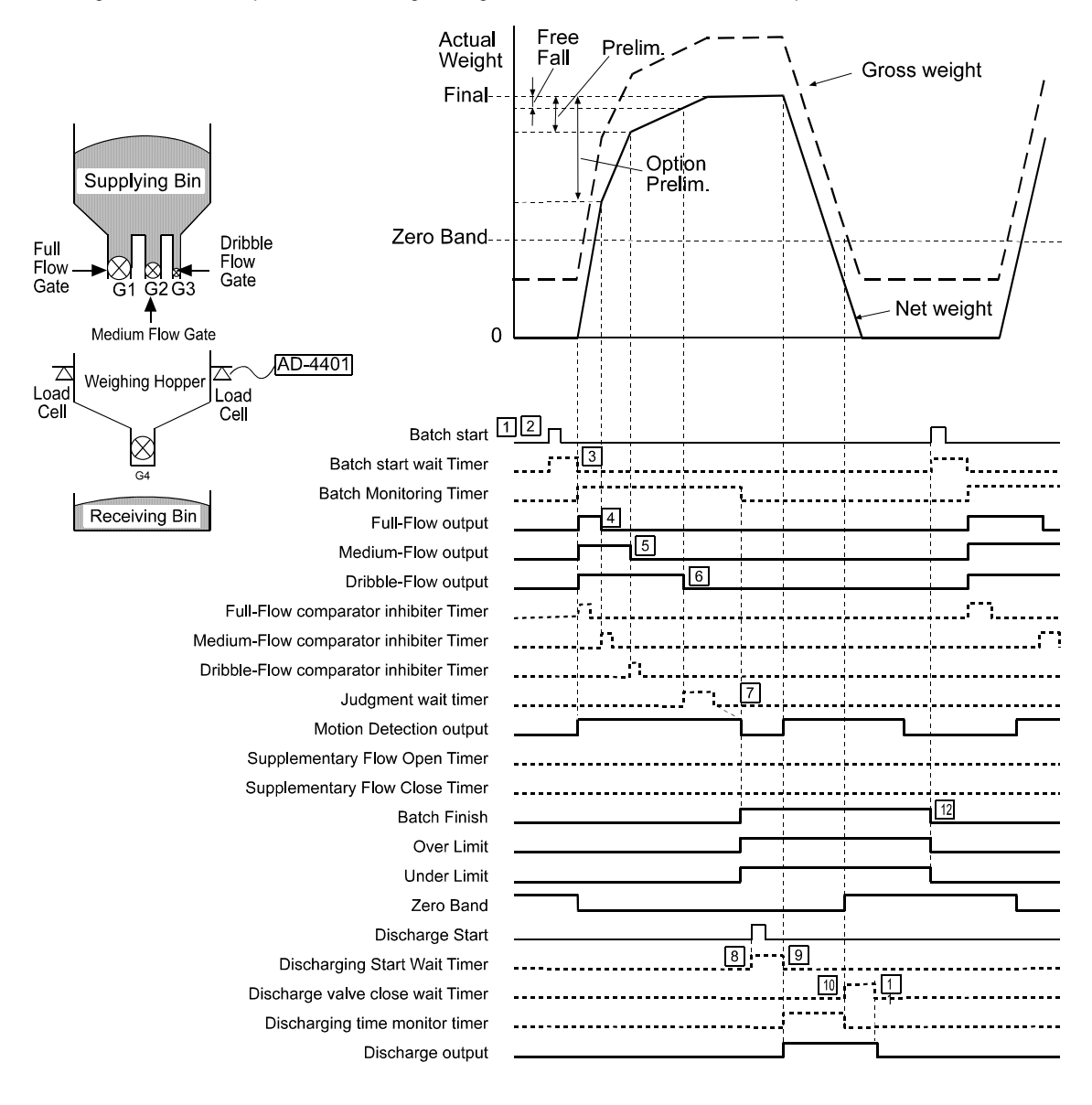

## NORMAL BATCHING/ WITH SUPPLEMENTARY FLOW

#### (WEIGHING MODE CALF-14 = 3)

Supplementary flow automatically turns on the dribble flow for the specified time when the loaded weight is not sufficient. To make supplementary flow, set the "maximum supplementary flow times, SQF-07," to other than 0, and the "supplementary flow open timer, SQF-15," and "supplementary flow close timer, SQF-16," to their respective times. Supplementary flow is also available in loss-in-weight (built-in automatic program mode).

#### FUNCTIONAL DESCRIPTION

- 1. The instrument is waiting for the Batch Start signal or discharging start signal to be input.
- 2. When the external Batch Start signal is input, the Batch Start wait timer starts.
- 3. When the Batch Start wait timer completes the set time;
  - Full-flow, medium-flow, and dribble-flow output signals are turned on.
  - The full-flow setpoint disable, and the Batch monitoring timers start.
- 4. When the weight reaches optional preliminary setting:
  - The full-flow output is turned off.
  - The medium-flow comparator inhibitor timer starts.
- 5. When the weight reaches preliminary setting:
  - The medium-flow output is turned off.
    - The dribble-flow comparator inhibitor timer starts.
- 6. When the weight reaches free fall setting:
  - The dribble-flow output is turned off.
  - The judgment wait timer starts.
  - The Batch monitoring timer is reset.
- 7. When the weight has stabilized after the judgment wait timer completes the set time;
  - If automatic free fall compensation is being used, its calculation will be made. If the net is insufficient;
  - The dribble-flow output signal is turned on.
  - The supplementary flow open timer starts.
- 8. When the supplementary flow open timer completes the set time;
  - The dribble-flow output signal is turned off.
  - The supplementary flow close timer starts.
- 9. When the supplementary flow close timer completes the set time;
  - It is checked whether the net is insufficient, and if yes;
  - The dribble-flow output signal is turned on.
  - The supplementary flow open timer starts.
- 10. When the supplementary flow open timer completes the set time;
  - The dribble-flow output signal is turned off.
  - The supplementary flow close timer starts.
- 11. When the supplementary flow close timer completes the set time;
  - It is checked whether the net is insufficient, and if not;
  - The Batch Finish output signal is turned on.
  - If a judgment result is overlimit, an overlimit output is turned on.
  - The Batch monitoring timer is reset.
  - The net is accumulated automatically.
  - The data is output from the interface set for auto print.
- 12. If the discharging start input signal is turned on, the discharging start wait timer will start.

13. When the discharging start wait timer completes the set time;

- The discharging output signal is turned on, and the discharging time monitor timer starts.
- 14. When the gross becomes lower than the zero range;
  - The discharging valve close wait timer starts.
  - The discharging time monitor timer is reset.
- 15. When the discharging valve close wait timer completes the set time, the discharging output signal is turned off.
- 16. When the Batch Start signal for the next cycle is input;
  - The Batch Finish output signal is turned off.
  - The judgment result output signal (overlimit or underlimit) is turned off.
  - Now, the weighing sequence has cycled and restarts from Step 2 at the same time.

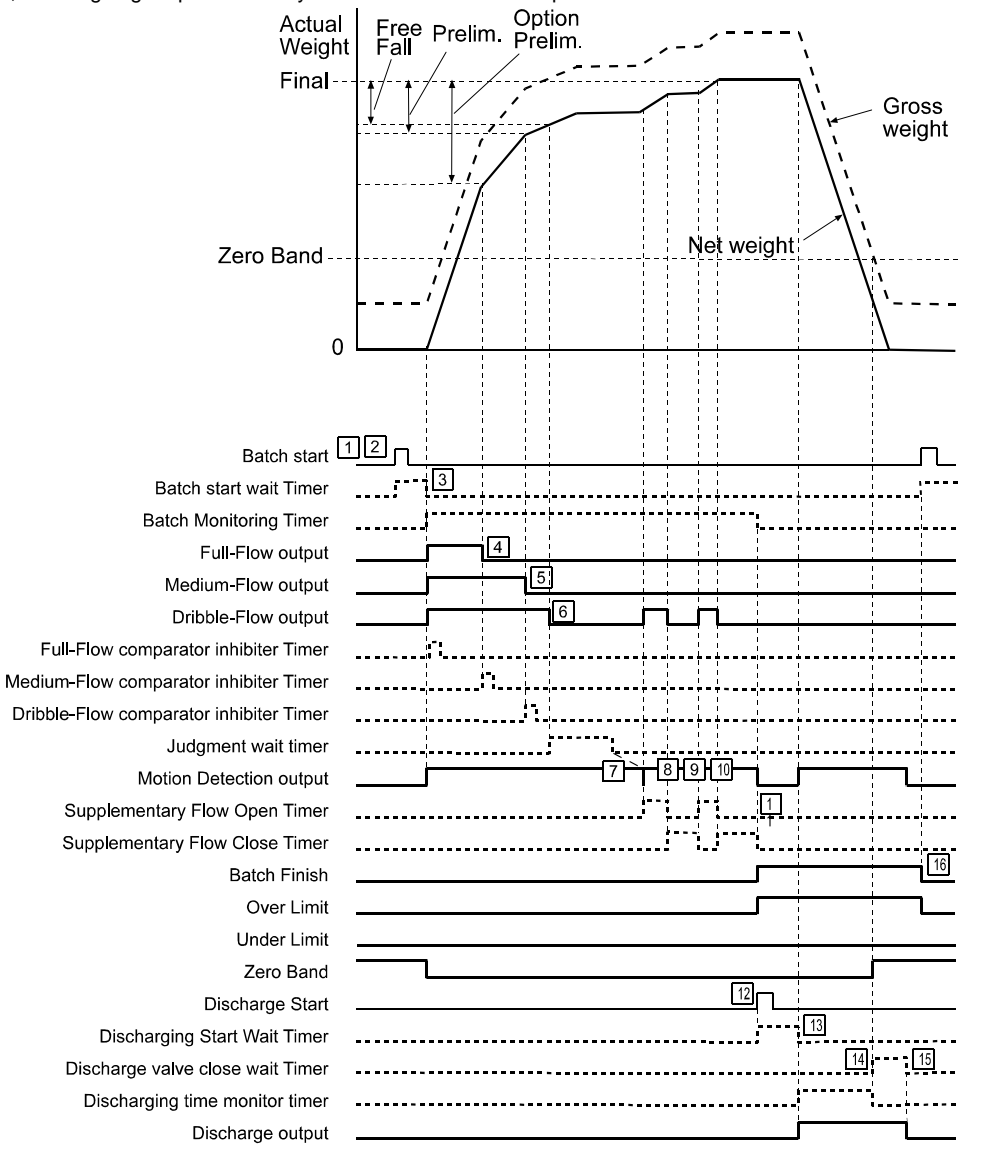

#### LOSS-IN-WEIGHT (WEIGHING MODE CALF-14 = 4)

| Output Terminal                     | Output Condition                              |
|-------------------------------------|-----------------------------------------------|
| Zero band                           | Gross ≤ Zero band                             |
| Full (Hopper full)                  | Gross ≥ Final - Full                          |
| Medium flow                         | - Net ≥ Final - Preliminary                   |
| Dribble flow                        | - Net ≥ Final – Free Fall                     |
| Overlimit - Net > Final + Overlimit |                                               |
| Underlimit                          | <ul> <li>Net &lt; Final-Underlimit</li> </ul> |

When an output condition is established, medium flow and dribble flow outputs are turned off, but the other outputs are turned on.

Once the medium flow and dribble flow are turned off, they are not turned on again until the next start of loading.

The overlimit/underlimit is activated based on the net upon batch finish. (Can be changed to Real-time mode operation)

The zero range is a customer programmed control mode operation.

For the connection of a thumbwheel switch (16-digit mode) for setpoints, see 7-4.

#### FUNCTIONAL DESCRIPTION

- 1. If the zero range signal is being output, replenish the raw material until a full signal is output.
- 2. Wait for stabilization and input a tare subtraction signal.
- 3. If a Batch Start signal is input, the Batch Start wait timer starts.
- 4. When the Batch Start wait timer completes the set time;
  - The medium and dribble-flow output signals are turned on.
  - The medium-flow comparator inhibitor timer starts.
  - The Batch monitoring timer starts.
- 5. When the weight reaches preliminary setting:
  - The medium-flow output is turned off.
  - The dribble-flow comparator inhibitor timer starts.
- 6. When the weight reaches preliminary free fall setting:
  - The dribble-flow output is turned off.
  - The judgment wait timer starts.
- 7. When the weight has stabilized after the judgment wait timer completes the set time;
  - If automatic free fall compensation is being used, its calculation will be made.
  - The Batch Finish output signal is turned on.
  - If there is an excess or shortage, the judgment result output signal (overlimit or underlimit) is turned on.
  - The Batch monitoring timer is reset.
  - The net is accumulated automatically.
  - The data is output from the interface set for auto print.

#### Note:

SQF-21 and SQF-22 settings enable to add automatically **FINAL** to **ZERO BAND** or **FULL**. Therefore there is always enough ingredient left in the hopper for a measurement.

• In the case of built-in-automatic program mode batching, the setpoint data is held until batch finish since start of loading. Therefore, a setpoint altered during loading takes effect after batch finish is output.

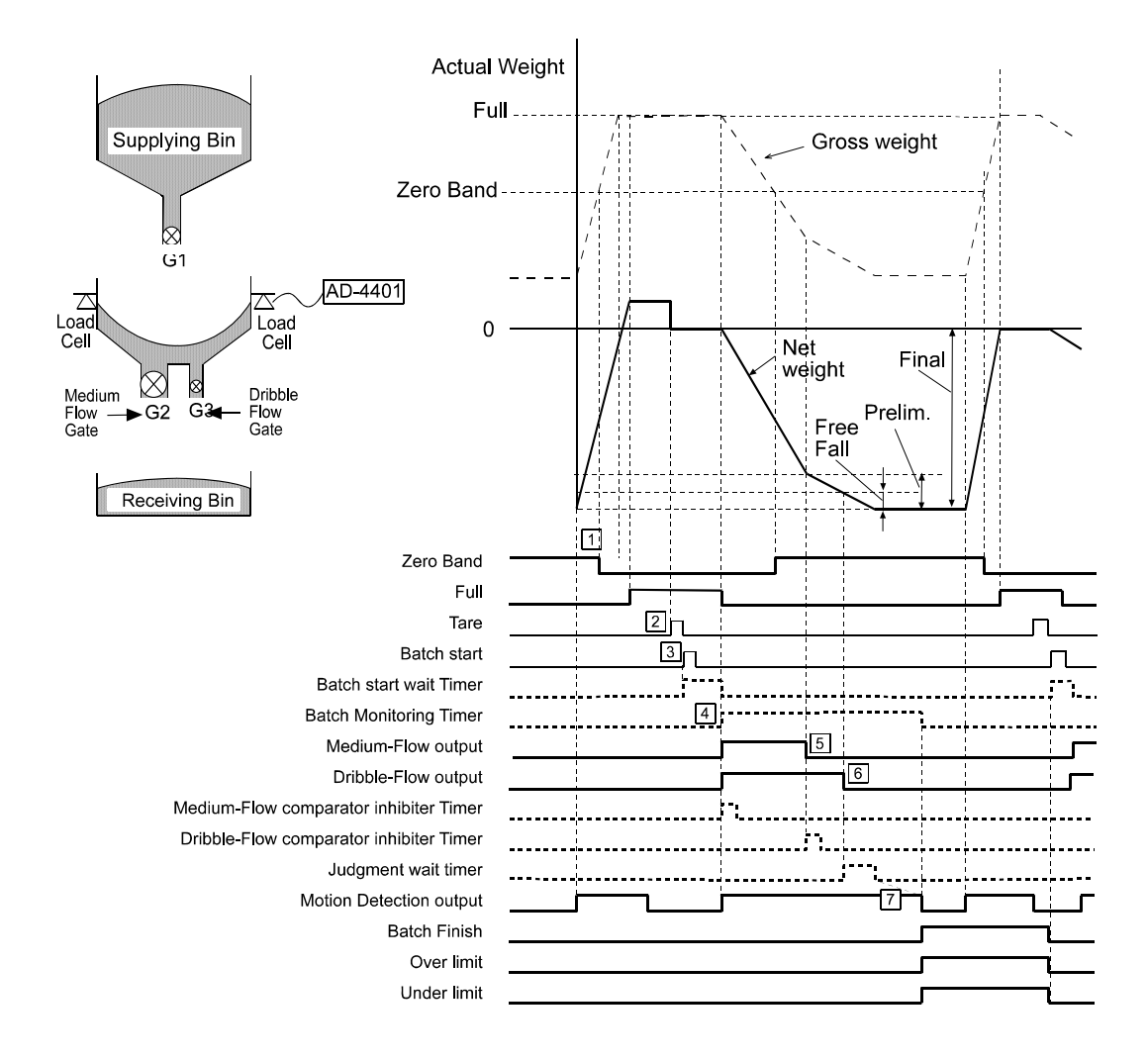

#### SUPPLEMENTARY DESCRIPTION FOR BUILT-IN-AUTOMATIC PROGRAM MODE

To subtract the tare automatically prior to loading

- Set the Batch Start wait timer to 0.1 second or more and connect the tare subtraction input and the Batch Start input in parallel.
- When using with a high-speed packer and it is difficult to stabilize after the judgment wait timer completes the set time

Set stability at Judgment to "Unrequired."

When the Batch Start signal is input while outputting the weighing completion signal The Batch Start input is accepted and the weighing completion output is turned off.

To discharge prior to starting loading

Input the discharging start signal before the Batch Start signal. Begin with the discharging sequence.

When an emergency stop signal is input

Since the instrument waits for the Batch Start signal to be input, regardless of the running condition, all the loading signals and discharging signals are turned off. Also, a weighing sequence error signal is output. This signal is output continuously until the loading or discharging start signal is input.

#### When loading has taken more than the specified time, an alarm signal is output as follows

With the Batch monitoring timer, set the maximum expected loading time. If loading exceeds this time, each loading signal will be turned off and a weighing sequence error signal will be output. Input the Batch Start signal to reload, and input the discharging start signal to discharge.

Functioning of the comparator inhibitor timer

In order to prevent the medium-flow or dibble-flow gate from being closed by mistake due to fluctuations of the weight value resulting from vibration upon closing the full-flow gate, the weight value is not compared for the set time of the comparator inhibitor timer when the loading signal is changed.

Functioning of the medium flow when preliminary is set to 0

No medium flow is provided when preliminary is set to 0. Likewise, no full flow is provided when optional preliminary is set to 0. When free fall is set to 0, however, dribble flow is provided until the net exceeds the final.

Functioning of the medium flow and dribble flow when preliminary is set smaller than free fall When the dribble flow is turned off, the medium flow is also forced to OFF. Set Optional preliminary > Preliminary > Free Fall. (0 is allowed because of A8)

#### 7-4 SUPPLEMENTARY DESCRIPTION FOR BATCH WEIGHING

When setting the setpoint with the 16-digit thumbwheel switch

In batch batching, connection of the 16-digit thumbwheel switch is common. When SPF-01 = 2 is set, connect the thumbwheel switch to the SET POINT connector as show in the figure below.

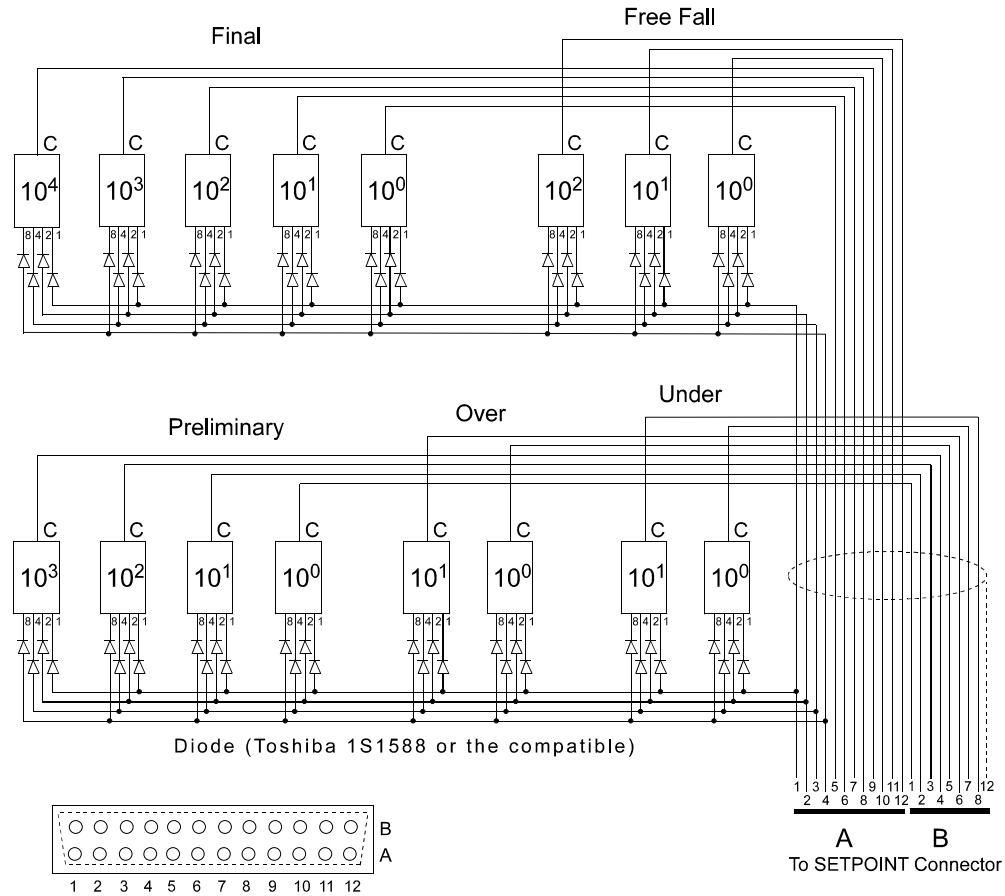

View from the Rear panel

#### SETPOINT CONNECTOR WIRING

| Pin # |                           | Pin # |                         |
|-------|---------------------------|-------|-------------------------|
| A1    | 1                         | B1    | Prelim. 10 <sup>0</sup> |
| A2    | 2                         | B2    | Prelim. 10 <sup>1</sup> |
| A3    | 4                         | B3    | Prelim. 10 <sup>2</sup> |
| A4    | 8                         | B4    | Prelim. 10 <sup>3</sup> |
| A5    | Final 10 <sup>0</sup>     | B5    | OVER 10 <sup>0</sup>    |
| A6    | Final 10 <sup>1</sup>     | B6    | OVER 10 <sup>1</sup>    |
| A7    | Final 10 <sup>2</sup>     | B7    | UNDER 10 <sup>0</sup>   |
| A8    | Final 10 <sup>3</sup>     | B8    | UNDER 10 <sup>1</sup>   |
| A9    | Final 10 <sup>4</sup>     | B9    |                         |
| A10   | Free Fall 10 <sup>0</sup> | B10   |                         |
| A11   | Free Fall 10 <sup>1</sup> | B11   | Used internally         |
| A12   | Free Fall 10 <sup>2</sup> | B12   | Shield                  |

# 7-5 CHECK WEIGHING MODE

### CHECK WEIGHING MODE 1 (WEIGHING MODE CALF-14 = 5)

| Output Terminal | Output Condition                                             |
|-----------------|--------------------------------------------------------------|
| Zero band       | Gross ≤ Zero band                                            |
| Hi-Hi           | Net > Hi-Hi limit                                            |
| Hi              | Net > Target Weight + Hi limit                               |
| Go              | Target Weight + Hi limit ≥ Net ≥ Target<br>Weight – Lo limit |
| Lo              | Net < Target Weight – Lo limit                               |
| Lo-Lo           | Net < Lo-Lo limit                                            |

When an output condition is established, a relevant output terminal is turned on (power continuity with output COM).

An output terminal number can be selected with the general functions, OUTF-01 through OUTF-08.

The setpoint signal output is turned off unconditionally when the operation mode is other than the normal mode.

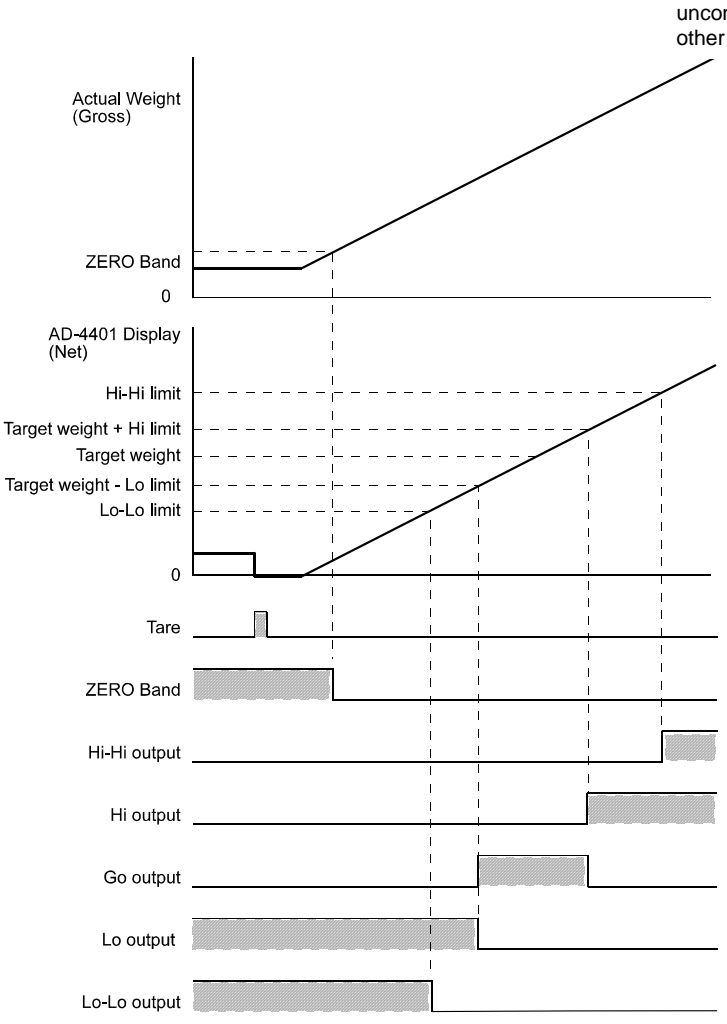

### WHEN SETTING THE SETPOINT WITH A 15-DIGIT THUMBWHEEL SWITCH

When SPF-01 = 2 is set, connect the thumbwheel switch to the SET POINT connector as show in the figure below.

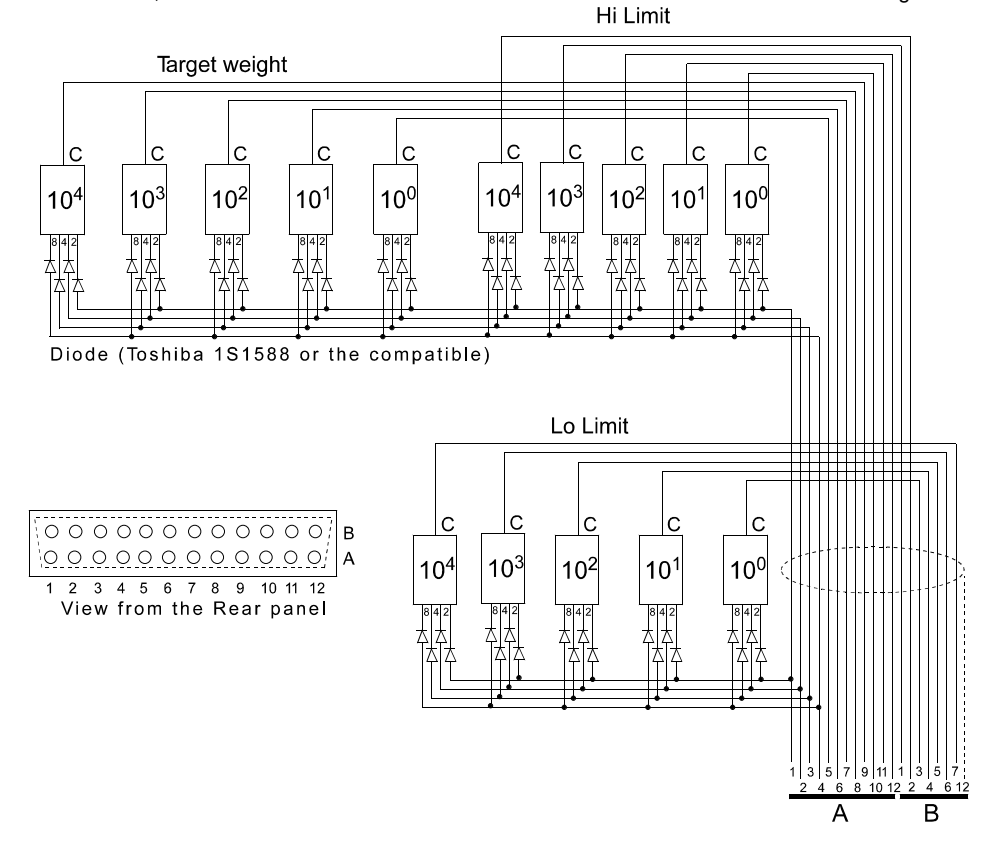

#### SETPOINT CONNECTOR WIRING

| Din # |                               | Din # |                           |
|-------|-------------------------------|-------|---------------------------|
| FIII# |                               | FIII# |                           |
| A1    | 1                             | B1    | Hi Limit. 10 <sup>°</sup> |
| A2    | 2                             | B2    | Hi Limit. 10 <sup>4</sup> |
| A3    | 4                             | B3    | Lo Limit 10 <sup>0</sup>  |
| A4    | 8                             | B4    | Lo Limit 10 <sup>1</sup>  |
| A5    | Target weight 10 <sup>0</sup> | B5    | Lo Limit 10 <sup>2</sup>  |
| A6    | Target weight 10 <sup>1</sup> | B6    | Lo Limit 10 <sup>3</sup>  |
| A7    | Target weight 10 <sup>2</sup> | B7    | Lo Limit 10 <sup>4</sup>  |
| A8    | Target weight 10 <sup>3</sup> | B8    |                           |
| A9    | Target weight 10 <sup>4</sup> | B9    |                           |
| A10   | Hi Limit 10 <sup>0</sup>      | B10   |                           |
| A11   | Hi Limit 10 <sup>1</sup>      | B11   | Used internally           |
| A12   | Hi Limit 10 <sup>2</sup>      | B12   | Shield                    |

# CHECK WEIGHING MODE 2 (WEIGHING MODE CALF-14 = 6)

| Output    | Output Condition                                             |
|-----------|--------------------------------------------------------------|
| Terminal  |                                                              |
| Zero band | Gross ≤ Zero band                                            |
| Hi-Hi     | Net > Hi-Hi Limit                                            |
| Hi        | Target Weight + Hi-Hi Limit ≥ Net > Target Weight            |
| Go        | Target Weight + Hi Limit ≥ Net ≥ Target Weight – Lo Limit    |
| Lo        | Target Weight – Lo-Lo Limit ≤ Net < Target Weight – Lo Limit |
| Lo-Lo     | Net < Lo-Lo Limit                                            |

When an output condition is established, a relevant output terminal is turned on (power continuity with output COM). An output terminal number can be selected with the general functions, OUTF-01 through OUTF-08.

The setpoint signal output is turned off unconditionally when the operation mode is other than the normal mode.

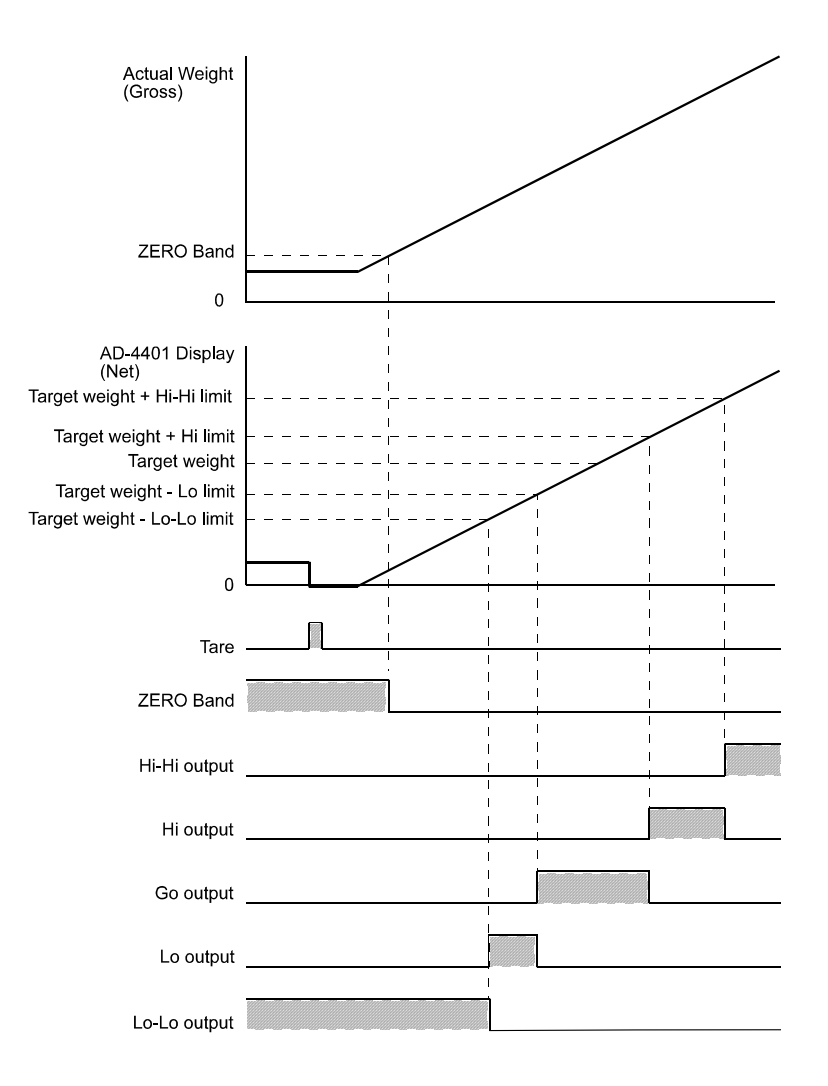

### WHEN SETTING THE SETPOINT WITH A 15-DIGIT THUMBWHEEL SWITCH

When SPF-01 = 2 (16-digit mode) is set, connect the thumbwheel switch to the SET POINT connector as show in the figure below.

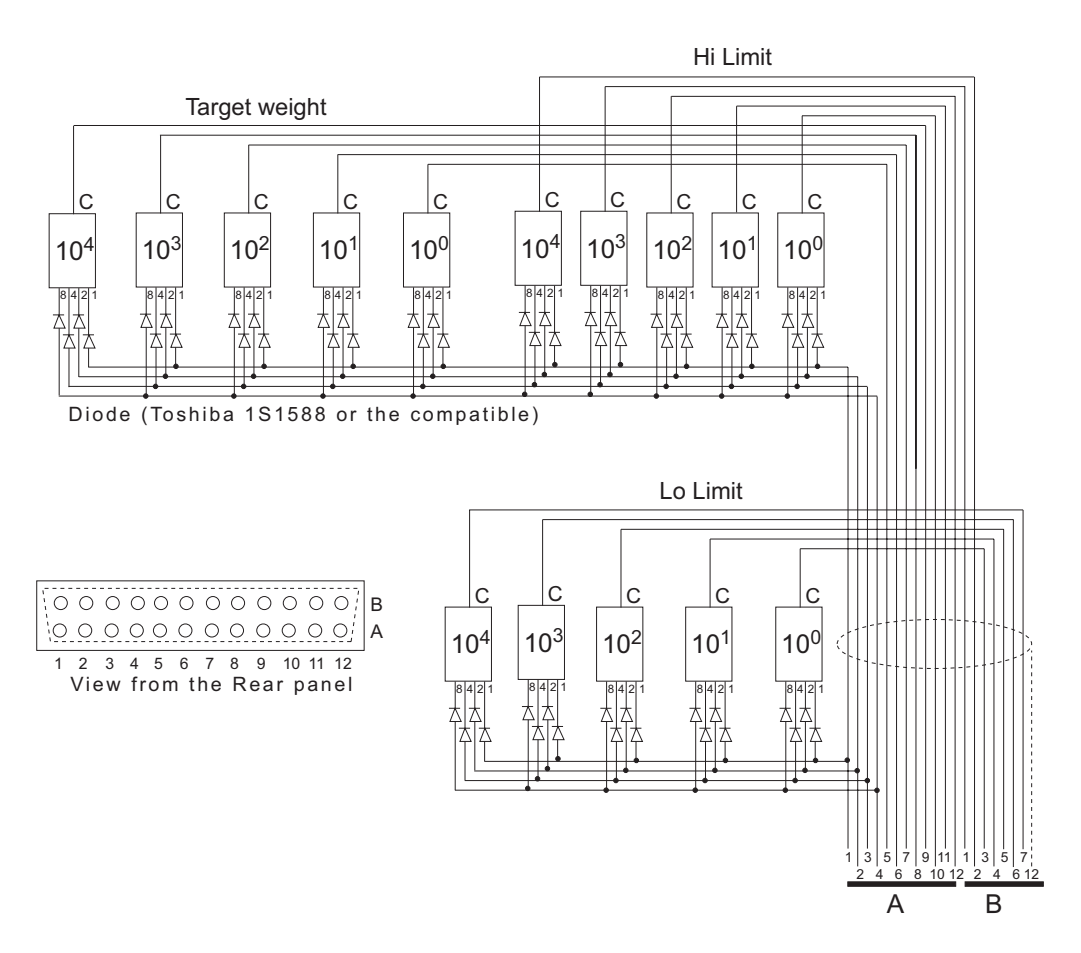

### SETPOINT CONNECTOR WIRING

| Pin # |                               | Pin # |                           |
|-------|-------------------------------|-------|---------------------------|
| A1    | 1                             | B1    | Hi Limit. 10 <sup>3</sup> |
| A2    | 2                             | B2    | Hi Limit. 10 <sup>4</sup> |
| A3    | 4                             | B3    | Lo Limit 10 <sup>0</sup>  |
| A4    | 8                             | B4    | Lo Limit 10 <sup>1</sup>  |
| A5    | Target weight 10 <sup>0</sup> | B5    | Lo Limit 10 <sup>2</sup>  |
| A6    | Target weight 10 <sup>1</sup> | B6    | Lo Limit 10 <sup>3</sup>  |
| A7    | Target weight 10 <sup>2</sup> | B7    | Lo Limit 10 <sup>4</sup>  |
| A8    | Target weight 10 <sup>3</sup> | B8    |                           |
| A9    | Target weight 10 <sup>4</sup> | B9    |                           |
| A10   | Hi Limit 10 <sup>0</sup>      | B10   |                           |
| A11   | Hi Limit 10 <sup>1</sup>      | B11   | Used internally           |
| A12   | Hi Limit 10 <sup>2</sup>      | B12   | Shield                    |

### CHECK WEIGHING MODE 3 (WEIGHING MODE CALF-14 = 7)

| Output Terminal | Output Condition          |
|-----------------|---------------------------|
| Zero band       | Gross ≤ Zero band         |
| Hi-Hi           | Net > Hi-Hi Limit         |
| Hi              | Net > Hi Limit            |
| Go              | Hi Limit ≥ Net ≥ Lo Limit |
| Lo              | Net < Lo Limit            |
| Lo-Lo           | Net < Lo-Lo Limit         |

When an output condition is established, a relevant output terminal is turned on (power continuity with output COM).

An output terminal number can be selected with the general functions, OUTF-01 through OUTF-08. The setpoint signal output is turned off unconditionally when the operation mode is other than the normal mode.

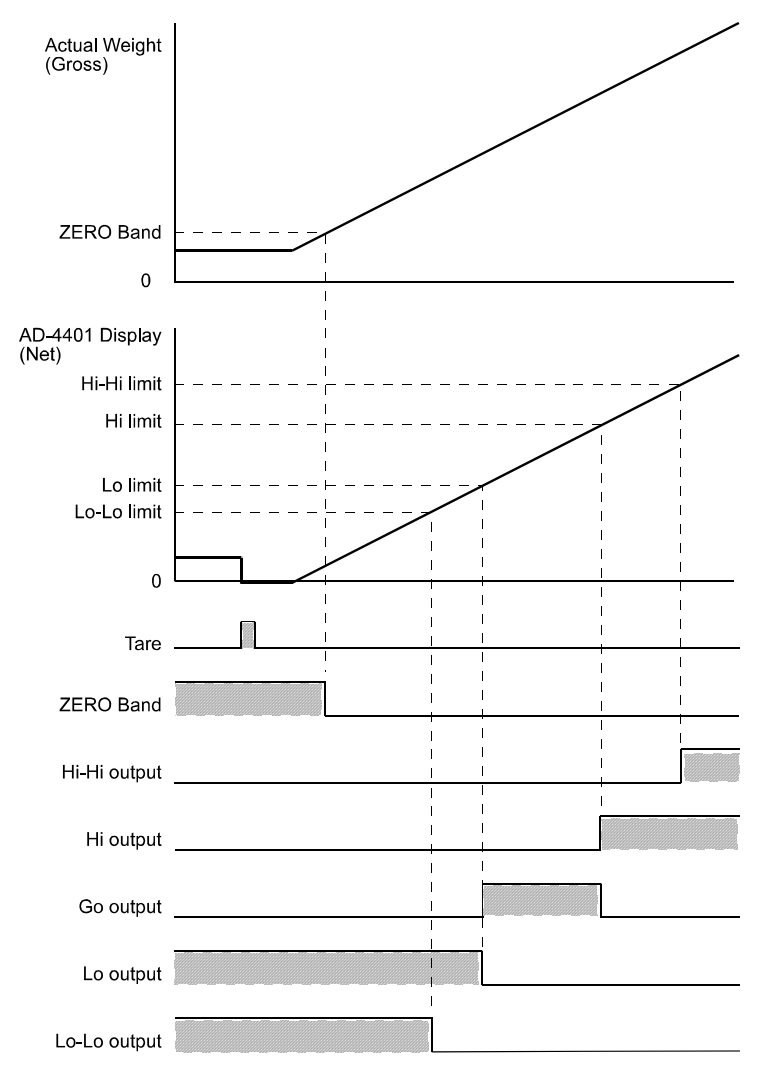

### WHEN SETTING THE SETPOINT WITH A 10-DIGIT THUMBWHEEL SWITCH

When SPF-01 = 2 (16-digit mode) is set, connect the thumbwheel switch to the SET POINT connector as show in the figure below.

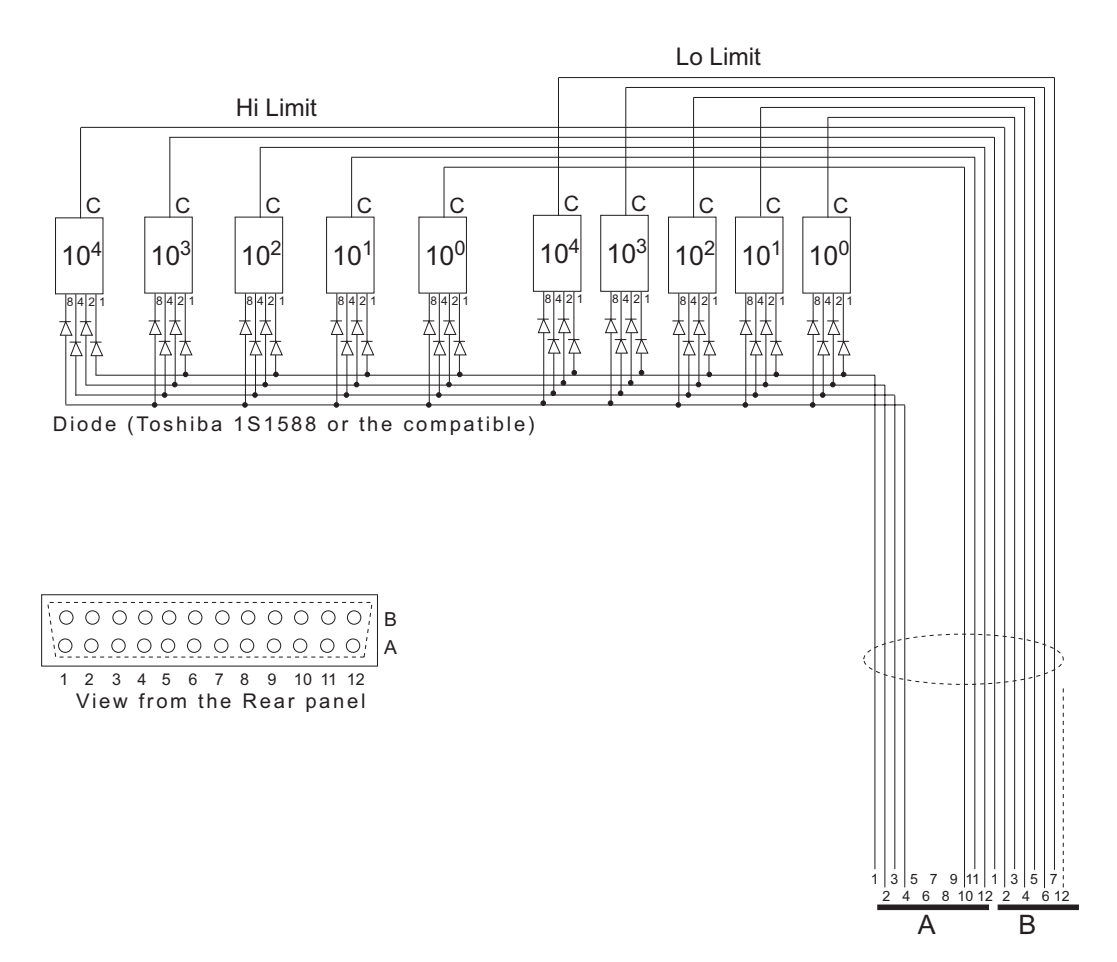

#### SETPOINT CONNECTOR WIRING

| -     |                          |       |                           |
|-------|--------------------------|-------|---------------------------|
| Pin # |                          | Pin # |                           |
| A1    | 1                        | B1    | Hi Limit. 10 <sup>3</sup> |
| A2    | 2                        | B2    | Hi Limit. 10 <sup>4</sup> |
| A3    | 4                        | B3    | Lo Limit 10 <sup>0</sup>  |
| A4    | 8                        | B4    | Lo Limit 10 <sup>1</sup>  |
| A5    |                          | B5    | Lo Limit 10 <sup>2</sup>  |
| A6    |                          | B6    | Lo Limit 10 <sup>3</sup>  |
| A7    |                          | B7    | Lo Limit 10 <sup>4</sup>  |
| A8    |                          | B8    |                           |
| A9    |                          | B9    |                           |
| A10   | Hi Limit 10 <sup>0</sup> | B10   |                           |
| A11   | Hi Limit 10 <sup>1</sup> | B11   | Used internally           |
| A12   | Hi Limit 10 <sup>2</sup> | B12   | Shield                    |

### CHECK WEIGHING MODE 4 (WEIGHING MODE CALF-14 = 8)

| Output Terminal | Output Condition             |
|-----------------|------------------------------|
| Zero band       | Gross ≤ Zero band            |
| Hi-Hi           | Net > Hi-Hi Limit            |
| Hi              | Hi Limit > Net ≥ Hi Limit    |
| Go              | Hi Limit ≥ Net ≥ Lo Limit    |
| Lo              | Lo Limit > Net ≥ Lo-Lo Limit |
| Lo-Lo           | Net < Lo-Lo Limit            |

When an output condition is established, a relevant output terminal is turned on (power continuity with output COM).

An output terminal number can be selected with the general functions, OUTF-01 through OUTF-08. The setpoint signal output is turned off unconditionally when the operation mode is other than the normal mode.

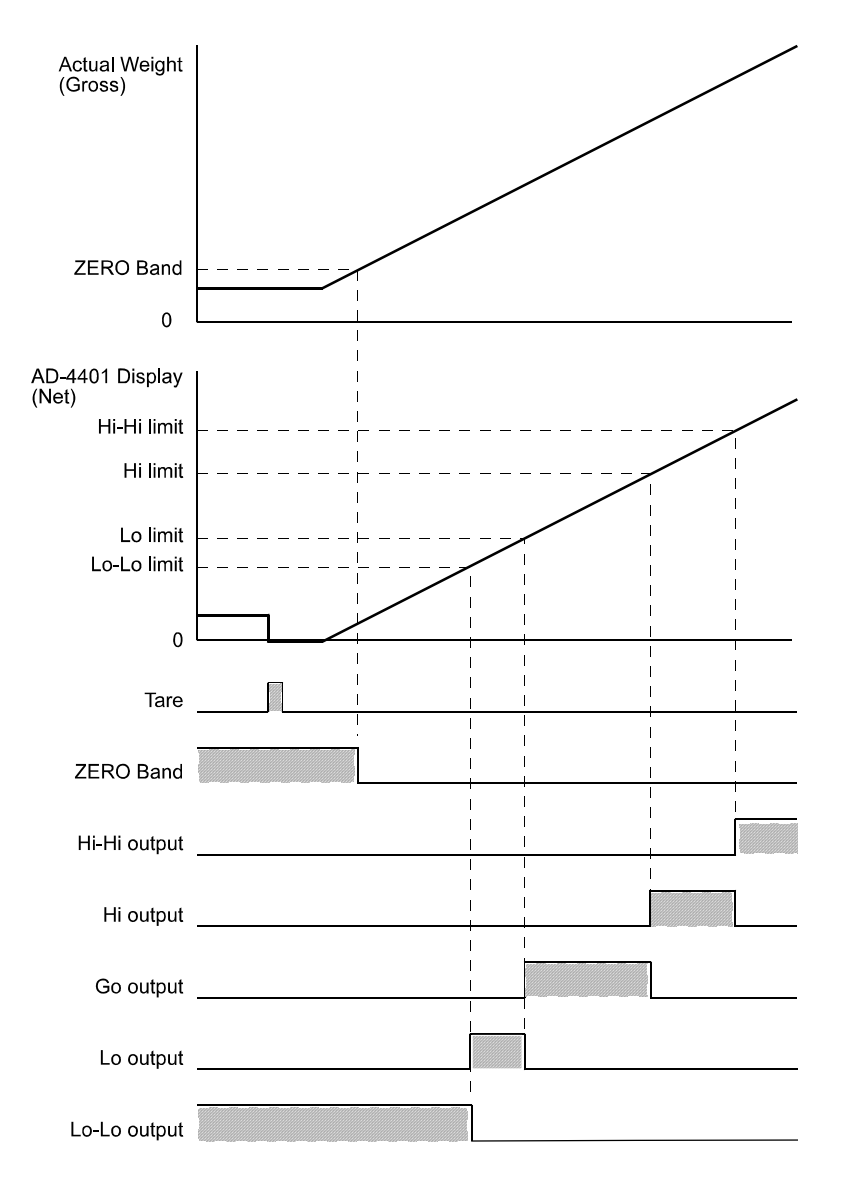

### WHEN SETTING THE SETPOINT WITH A 16-DIGIT THUMBWHEEL SWITCH

When SPF-01 = 2 (16-digit mode) is set, connect the thumbwheel switch to the SET POINT connector as show in the figure below.

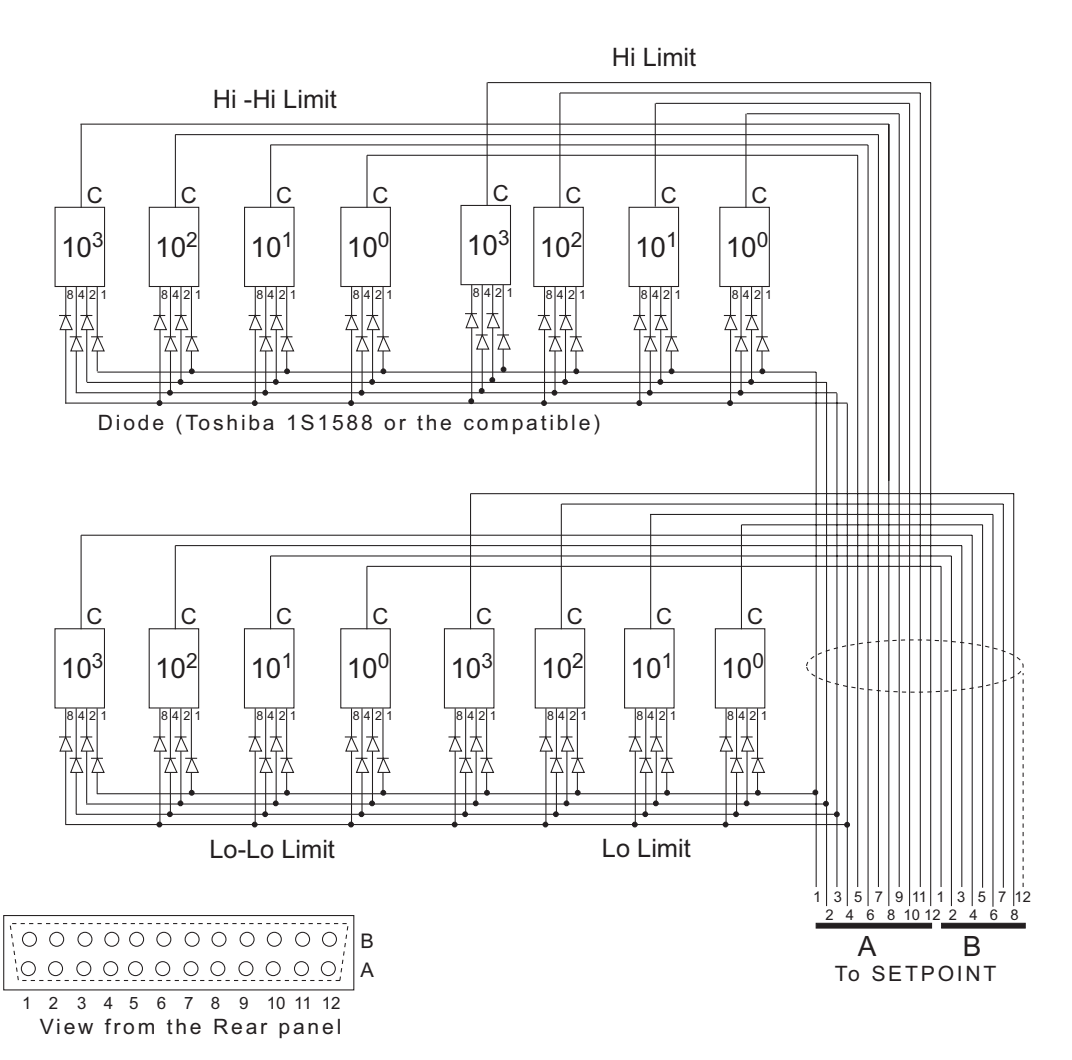

#### SETPOINT CONNECTOR WIRING

| Pin # |                             | Pin # |                             |
|-------|-----------------------------|-------|-----------------------------|
| A1    | 1                           | B1    | Lo Limit 10 <sup>0</sup>    |
| A2    | 2                           | B2    | Lo Limit 10 <sup>1</sup>    |
| A3    | 4                           | B3    | Lo Limit 10 <sup>2</sup>    |
| A4    | 8                           | B4    | Lo Limit 10 <sup>3</sup>    |
| A5    | Hi-Hi Limit 10 <sup>0</sup> | B5    | Lo-Lo Limit 10 <sup>0</sup> |
| A6    | Hi-Hi Limit 10 <sup>1</sup> | B6    | Lo-Lo Limit 10 <sup>1</sup> |
| A7    | Hi-Hi Limit 10 <sup>2</sup> | B7    | Lo-Lo Limit 10 <sup>2</sup> |
| A8    | Hi-Hi Limit 10 <sup>3</sup> | B8    | Lo-Lo Limit 10 <sup>3</sup> |
| A9    | Hi Limit 10 <sup>0</sup>    | B9    |                             |
| A10   | Hi Limit 10 <sup>1</sup>    | B10   |                             |
| A11   | Hi Limit 10 <sup>2</sup>    | B11   | Used internally             |
| A12   | Hi Limit 10 <sup>3</sup>    | B12   | Shield                      |

# 7-6 COMPARISON WEIGHT

Although the weight compared with the setpoint is mainly the net, the gross is partially compared. Since the net assumes a negative value in loss-in-weight, setpoint is made with the polarity reversed.

Setpoint of the weight with the setpoint allows you to select the display count and internal count.

One graduation of the weight value appearing in the display section is the minimum graduation set with CALF-03.

Provided internally is the weight value called high-resolution "internal count" with the minimum graduation calculated as 1. For example, when the minimum graduation is 10, a display changes only in a step of 10, but a finer change is captured internally.

Batch weighing mode mainly uses the internal count, and Check comparison mode uses the display count.

This is because the internal count is superior from a viewpoint of weighing accuracy, but if the platform scale is compared using the internal count, it appears as if the displayed weight and comparison result are contradictory to each other.

The comparison weight is selected with the general function, "Selection of Setpoint Weight SQF-01." It is meaningless to use the internal count, unless the minimum graduation is 2 or more.

# 7-7 AUTO PRINT

Auto print is the capability to output the Batch Finish weight from the external output where the output mode has been set to Auto Print. The output timing is as follows depending on the weighing mode.

### CUSTOMER PROGRAMMED CONTROL MODE (NORMAL BATCHING , LOSS-IN-WEIGHT)

Since the weighing completion timing is not definite in customer programmed control mode, the weight is output only once when a setpoint target net value is stabilized at 5D or greater.

To output again, the setpoint target net value must be to less than 5D (5 graduations).

### **BUILT-IN-AUTOMATIC PROGRAM MODE**

The weight is output the moment the weighing sequence encounters the batch finish timing.

# 7-8 AUTOMATIC ACCUMULATION

The Automatic accumulation function automatically accumulates the net weight after weighing. The its timing is the same as auto print, but its functioning differs depending on "Automatic accumulation SQF-02."

| SOE Nomo          |                           | Default   | Setting     |                                    |
|-------------------|---------------------------|-----------|-------------|------------------------------------|
| SQF- Name Delauit | Delault                   | Parameter | Description |                                    |
| 02                | Automatic<br>accumulation | 0         | 0           | No Automatic accumulation          |
|                   |                           |           | 1           | Accumulates only acceptable weight |
|                   |                           |           | 2           | Accumulates all values             |

# 7-9 AUTOMATIC FREE FALL COMPENSATION

Automatic free fall compensation is the capability to reduce a loading error in batch weighing. The following two kinds can be selected depending on the functioning of the automatic free fall compensation (SQF-03).

Automatically setting the "moving average of the last four actual free falls" as the free fall for the next weighing.
 Automatically adjusting free fall setting, applying fuzzy logic.

This section describes item 1; item 2 is described in 7-10.

The hopper scale has a certain increase in the weight value until batch finish since the dribble gate is closed. This increase is called a free fall. To perform weighing with little error, the free fall setting for the setpoint must be equal to an actual free fall.

As a remedy, there is an option to automatically update the "moving average of the last four actual free falls" as the next free fall setting. The loading error and actual free fall are expressed by the following formulas.

Error = Batch Finish net - final

Actual free fall = Batch Finish net - \*Dribble flow cut net

\* Final - Free fall

When the loading error exceeds the automatic free fall effective width (SQF-04), automatic free fall compensation is not performed, taking it as an error.

Since customer programmed control mode judges the Batch Finish timing externally, a calculation is made assuming that weighing is completed when an automatic free fall command is input to the Control I/O.

Automatic free fall compensation is designed to reduce the weighing error in batch weighing. Therefore, Check Weighing does not have this capability.

| SOF   | Namo           | Dofault | Setting   |                                                       |  |  |
|-------|----------------|---------|-----------|-------------------------------------------------------|--|--|
| - 100 | Indiffe        | Delault | Parameter | Description                                           |  |  |
|       | Automatic Free |         | 0         | No Automatic Free Fall Compensation                   |  |  |
| 03    | Fall           | 0       | 1         | Moving average of last four actual Free Falls         |  |  |
|       | Compensation   |         | 2         | Fuzzy Automatic Free Fall Compensation                |  |  |
|       | Automatic Free |         | 0         | If a loading weight is within the final +/- automatic |  |  |
| 04    | Fall Effective | 0       | to        | Free Fall effective width, Automatic Free Fall        |  |  |
|       | Width          |         | 9999999   | Compensation is on.                                   |  |  |

# 7-10 FUZZY AUTOMATIC FREE FALL COMPENSATION

Automatic free fall compensation mentioned above is very effective when the actual free fall does not change. However, it is very difficult for conventional automatic free fall compensation to eliminate the

following actual free fall fluctuation factors.

- Changes of specific gravity or viscosity of the weighed substance
- Inconstant flow rate due to a change of water pressure, and so on
- Bad flow due to adherence of the weighed substance to the surface of the hopper
- · Clumps in the weighed substance

Fluctuation factors mentioned above affect the actual free fall, but their relations are fuzzy.

The AD-4401 takes in their effects as the data 1 through 3 and reflects the fuzzy data in calculation of the free fall, applying fuzzy logic theory.

#### 1) Flow rate and its change

- The actual free fall increases as the flow rate becomes greater.
- Reliability of the actual free fall becomes higher as a flow is stabilized.
- 2) Lapse of time
- The newest weighing result is least affected by a secular change.
- 3) Reliability of the loading result
  - Higher reliability is given to the actual free fall where distribution of the loading result is more focused.

#### Note : Precautions for using Fuzzy Automatic Free Fall Compensation

- Fuzzy automatic free fall compensation is not made on the first loading after free fall setting for a setpoint.
- Take 3 seconds or more to carry out the dribble flow in order to calculate an internal flow rate.
- The free fall value always changes because it is calculated per sampling.

# **CHAPTER 8 INTERFACE**

# 8-1 CONTROL I/O

The Control I/O is intended for inputting/outputting weighing control signals to an external unit. It consists of 6 inputs and 8 outputs.

The capability of each input/output terminal can be selected, except COM (see 6-3, 6-4 for selection method). Upon shipment, the Control I/O terminals were set for normal batching (Built-in Automatic Program Mode).

### TERMINAL FUNCTIONS IN THE BUILT-IN AUTOMATIC PROGRAM MODE

| Division | Terminal<br>No. | Function Name   | Description                                                                                         |  |  |
|----------|-----------------|-----------------|----------------------------------------------------------------------------------------------------|--|--|
|          | A1              | Zero            | Clears the gross to zero. However, it does not function beyond the range set with the calibration   |  |  |
|          | A2              | Tare            | Subtracting the tare weight and a displayed weight becomes the net.                                 |  |  |
|          | A3              | Batch start     | Starts the weighing sequence.                                                                       |  |  |
| Input    | A4              | Emergency stop  | Stops charging or discharging and turns on the output terminal set for the weighing sequence error. |  |  |
|          | A5              | Discharge start | Starts the discharging sequence.                                                                    |  |  |
|          | A6              | Key enable      | While this input is ON, the keys disabled by the general function (FNC-01) are enabled.             |  |  |
| COM      | A7              | Input COM       | Input COM. Each input is accepted by shorting it with this terminal.                                |  |  |
| COM      | A8              | Output COM      | Output COM                                                                                          |  |  |
|          | B1              | Zero band       | Turned on when the gross is lower than zero band setting.                                           |  |  |
|          | B2              | Underlimit      | Turned on when the judgment result is underlimit.                                                   |  |  |
|          | B3              | Overlimit       | Turned on when the judgment result is overlimit.                                                    |  |  |
| Output   | B4              | Full flow       | Turned on when the weighing sequence is full flow.                                                  |  |  |
| Output   | B5              | Medium flow     | Turned on when the weighing sequence is medium flow.                                                |  |  |
|          | B6              | Dribble flow    | Turned on when the weighing sequence is dribble flow.                                               |  |  |
|          | B7              | Discharge       | Turned on during the discharging sequence.                                                          |  |  |
|          | B8              | Batch finish    | Turned on when the weighing sequence is completed and judged.                                       |  |  |

### CONTROL I/O CONNECTOR, ACCESSORY

|   | Parts Name      | Q'ty | A&D's parts Number | Description                   |
|---|-----------------|------|--------------------|-------------------------------|
|   | Connector       | 1    | JI-361J016-AG      | FCN361J016-AU (or AG),Fujitsu |
| C | Connector cover | 1    | JI-360C016-B       | FCN360C016-B, Fujitsu         |

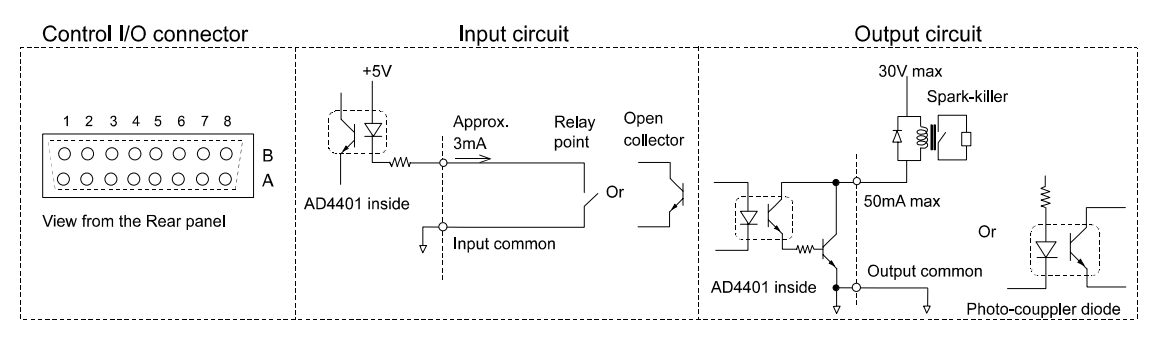

#### **INPUT TERMINAL FUNCTION (INF-01 TO INF-06)**

The capabilities of the input terminals A1 through A6 can be optionally selected with the "general functions INF-01 through INF-06." (See 6-3 for method of selection)

| Set value | Terminal No.                      | Function Name | Description                                                                                         |                                                                                     |
|-----------|-----------------------------------|---------------|----------------------------------------------------------------------------------------------------|-------------------------------------------------------------------------------------|
| 0         | <no function=""></no>             | N/A           | N/A                                                                                                 |                                                                                     |
| 1         | Zero                              | Edge          | Clears the gross to zero. However, it doe<br>condition set with the calibration.                    | s not function beyond the                                                           |
| 2         | Tare                              | Edge          | Subtracts the tare. A displayed weight b                                                            | ecomes the net.                                                                     |
| 3         | Batch start                       | Edge          | Starts the batch weighing.                                                                          | For the Built in                                                                    |
| 4         | Emergency<br>stop                 | Level         | Stops batching or discharging and<br>turns on an output pin set for the<br>weighing sequence error. | automatic program<br>mode.                                                          |
| 5         | Discharge start                   | Edge          | Starts the discharging sequence.<br>Exclusive for sequential batching                               | For Normal batching in<br>the Built-in automatic<br>program mode                    |
| 6         | Key enable                        | Level         | While this input is turned on, the keys dis<br>function(FNC-01) are enabled.                        | abled by the general                                                                |
| 7         | Automatic free fall command       | Edge          | Performs automatic free fall<br>compensation. Exclusive for customer<br>programmed control mode     | Normal batching &<br>Loss-in weighing in the<br>Customer programmed<br>control mode |
| 8         | Digital switch<br>read disable    | Level         | While this input is turned on, reading of the                                                       | ne digital switch stops.                                                            |
| 9         | Clear tare                        | Edge          | Clears the tare value. A displayed value                                                            | becomes the gross.                                                                  |
| 10        | Accumulation<br>command           | Edge          | Accumulates the current net into the accumulates the accumulated times by one                       | umulated weight and<br>e.                                                           |
| 11        | Accumulation cancel               | Edge          | Subtracts the previously accumulate<br>accumulated weight and decrement                             | ed weight from the sthe accumulate.                                                 |
| 12        | Clear<br>accumulation             | Edge          | Clears the accumulated weight and accu                                                              | mulated times.                                                                      |
| 13        | Hold                              | Level         | While this input is turned on, the weight w                                                         | alue is held.                                                                       |
| 14        | Print command<br>for manual print | Edge          | Outputs the specified data from the exter<br>manual print.                                          | nal input/output set for                                                            |

Note 1: An edge input is accepted when it is switched from OFF to ON, and a level input is accepted while it is ON.

Note 2: Input ON refers to the state when each input terminal and input COM are connected together.

Note 3: An input has chattering eliminated. Both ON time and OFF time require 50 ms or more. In order to prevent malfunctioning, each input terminal does not accept an input in the non-normal mode such as "before displaying the weight after power-on" or "OFF mode."

### **OUTPUT TERMINAL FUNCTION (OUTF-01 TO OUTF-08)**

Output terminals B1 through B6 can be optionally selected with the "general functions OUTF-01 through OUTF-08." (See 6-4.)

| Set value | Function Name             | Description                                                |                                  |  |  |  |
|-----------|---------------------------|------------------------------------------------------------|----------------------------------|--|--|--|
| 0         | No function               | N/Å                                                        |                                  |  |  |  |
| 1         | Zero range                | Turned on when the gross is close to the zer               | o range.                         |  |  |  |
| 2         | Underlimit                | In case of Normal batching/Loss-in-weight                  | Ť                                |  |  |  |
| 2         | Hi-Hi                     | In case of check weighing                                  |                                  |  |  |  |
| 2         | Overlimit                 | In case of Normal batching/Loss-in-weight                  |                                  |  |  |  |
| 3         | Hi                        | In case of check weighing                                  |                                  |  |  |  |
|           | Full flow                 | In case of normal batching                                 |                                  |  |  |  |
| 4         | Full                      | In case of Loss-in-weight                                  | Eurotioning differe depending    |  |  |  |
|           | Go                        | In case of check weighing                                  | on the weighing mode             |  |  |  |
|           | Modium flow               | In case of Normal batching /                               |                                  |  |  |  |
| 5         | Medium now                | Loss-in-weight                                             | WEIGHING SEQUENCE                |  |  |  |
|           | Lo                        | In case of check weighing                                  | WEIGHING SEQUENCE.               |  |  |  |
|           | Dribble flow              | In case of Normal batching /                               |                                  |  |  |  |
| 6         | DIDDle Ilow               | Loss-in-weight                                             |                                  |  |  |  |
|           | Lo-Lo                     | In case of check weighing                                  |                                  |  |  |  |
| 7         | Discharge                 | Exclusive for built-in automatic program                   |                                  |  |  |  |
| 8         | Batch finish              | Exclusive for built-in automatic program                   |                                  |  |  |  |
| 9         | Motion detection          | Turned on when the weight value is stabilize               | d.                               |  |  |  |
| 10        | Online                    | Turned on in case of the normal mode                       |                                  |  |  |  |
| 11        | Weighing sequence running | Turned on when waiting for an input of the loading signal. | Exclusive for built-in automatic |  |  |  |
| 12        | Weighing sequence error   | Turned on when a weighing sequence                         | program                          |  |  |  |
| 10        |                           | Ellor occurs.                                              | a adda of the input terminal     |  |  |  |
| 13        | Input acknowledge         | Turned on when serving was performed and                   | se edge of the input terminal.   |  |  |  |
| 14        | Zero error                | was beyond the condition.                                  |                                  |  |  |  |
| 15        | Capacity overflow         | Turned on when the gross overflows.                        |                                  |  |  |  |
| 16        | Low battery               | Turned on when the memory backup battery has run out.      |                                  |  |  |  |

Note 1: Output ON refers to the state that the open collector circuit for each output and output COM have power continuity. (See 8-1 for circuit description) In order to prevent malfunctioning, each output terminal is turned off in the non-normal mode such as "before displaying the weight after power-on" or "OFF mode."

# 8-2 SETPOINT

The setpoint refers to a weight setting such as the reference value and final required for the weighing sequence. Connect the thumbwheel switch which makes this setting to the SET POINT connector. Connection of the setpoint differs depending on the general function, "Setpoint Read Mode (SPF-01)." It also differs depending on the weighing mode.

#### THUMBWHEEL SWITCH NOT REQUIRED MODES; SPF-01 = 1

You do not have to connect anything to the SET POINT connector. (Setting upon shipment)

#### 5-DIGIT MODE; SPF-01 = 1

When the minimum graduation is set to 10 or more, the value of the thumbwheel switch is input and multiplied by 10.

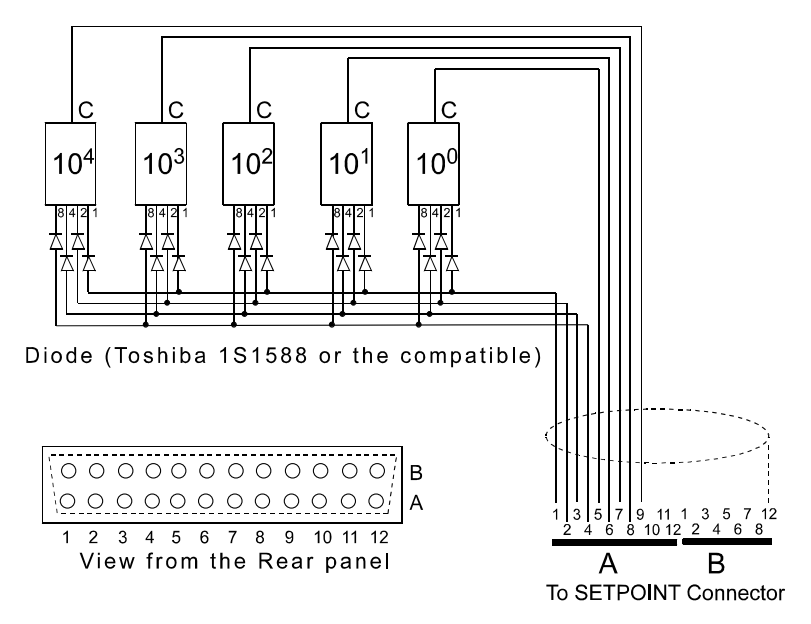

| Pin #                  |                            |  |  |  |  |  |
|------------------------|----------------------------|--|--|--|--|--|
| A1                     | 1                          |  |  |  |  |  |
| A2                     | 2                          |  |  |  |  |  |
| A3                     | 4                          |  |  |  |  |  |
| A4                     | 8                          |  |  |  |  |  |
| A5                     | Final 10 <sup>°</sup>      |  |  |  |  |  |
| A6                     | Final 10 <sup>1</sup>      |  |  |  |  |  |
| A7                     | Final 10 <sup>2</sup>      |  |  |  |  |  |
| A8                     | Final 10 <sup>3</sup>      |  |  |  |  |  |
| A9                     | Final 10 <sup>4</sup>      |  |  |  |  |  |
| B12                    | Shield                     |  |  |  |  |  |
| Only use               | e the pins listed          |  |  |  |  |  |
| above.                 |                            |  |  |  |  |  |
| When th                | ne minimum                 |  |  |  |  |  |
| graduati               | graduation is set to 10 or |  |  |  |  |  |
| more, the value of the |                            |  |  |  |  |  |
| thumbw                 | thumbwheel switch is input |  |  |  |  |  |
| and mul                | tiplied by 10.             |  |  |  |  |  |

#### CONNECTOR FOR SETPOINT (NOT INCLUDED WITH THE ACCESSORIES.)

| Parts Name      | Q'ty | A&D's parts Number | Description                   |
|-----------------|------|--------------------|-------------------------------|
| Connector       | 1    | JI-361J024-AG      | FCN361J024-AU(or AG), Fujitsu |
| Connector cover | 1    | JI-360C024-B       | FCN360C024-B, Fujitsu         |

#### 16-DIGIT MODE; SPF-01 = 2

Depends on the weighing mode. See {CHAPTER 7. WEIGHING SEQUENCE}

When the minimum graduation is set to 10 or more, the value of the thumbwheel switch is input and multiplied by 10.

# 8-3 STANDARD SERIAL OUTPUT (SER. OUT)

The standard serial output is a 20 mA current loop. It is located on the rear panel of the indicator, and is used to connect a remote indicator or printer. This output does not have a power supply. Therefore, the external unit must supply the power.

. Setting of the standard serial output is done with the general functions, SIF-01 through SIF-03.

#### CONNECTOR FOR STANDARD SERIAL OUTPUT (INCLUDED WITH THE ACCESSORIES.)

| Parts Name | Q'ty | A&D's parts Number | Description             |
|------------|------|--------------------|-------------------------|
| Connector  | 1    | JA-TCP0576         | TCP0576, Hoshi Electric |

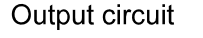

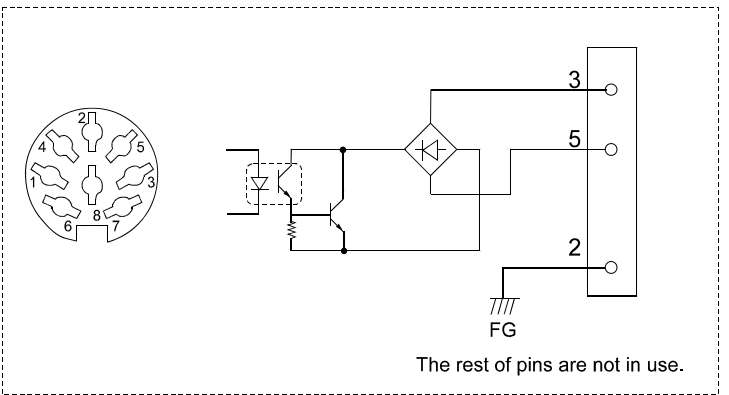

| SIE   | Namo        | Dofoult | Setting   |                                 |                     |  |  |
|-------|-------------|---------|-----------|---------------------------------|---------------------|--|--|
| 511 - | Name        | Derault | Parameter | Description                     |                     |  |  |
|       |             |         | 1         | Displayed weight                |                     |  |  |
|       |             |         | 2         | Gross                           |                     |  |  |
|       |             |         | 3         | Net                             | A&D standard format |  |  |
|       |             |         | 4         | Tare                            |                     |  |  |
| 01    | Output data | 1       | 5         | Gross/Net/Tare                  |                     |  |  |
|       |             |         | 6         | Accumulated weight              |                     |  |  |
|       |             |         | 7         | Accumulated counts              | Accumulated data    |  |  |
|       |             |         | 8         | Accumulated weight/ Accumulated | format              |  |  |
|       |             |         |           | counts                          |                     |  |  |
|       | Data        |         | 1         | Stream                          |                     |  |  |
| 02    | transfer    | 1       | 2         | Auto print                      |                     |  |  |
|       | mode        |         | 3         | Manual print                    |                     |  |  |
| 03    | Baud rate   | 2       | 1         | 600 bps                         |                     |  |  |
| 03    | Daud Tale   | 2       | 2         | 2400 bps                        |                     |  |  |

#### INTERFACE SPECIFICATION

| Signal System | 20 mA current loop 1=20 mA, 0=0<br>mA |
|---------------|---------------------------------------|
| Data bit      | 7 bits                                |
| Parity bit    | 1 bit (EVEN)                          |
| Stop bit      | 1 bit                                 |
| Code used     | ASCII                                 |

Note: When connecting any unit other than an external indicator or printer manufactured by A & D, the device must supply power (active current loop) or an external power supply must be used.

### OUTPUT DATA

There are two kinds of transmission formats; "A & D standard format" and "Accumulation data format". The A & D standard format has been used for our weighing indicators. It consists of two headers, data, unit, and terminator. The Accumulation data format outputs a simple header, numerical data, unit and terminator. The following shows their examples.

### <A & D STANDARD FORMAT>

| Heade | er 1 |   | Heade | er2 |   | Data ( | Eight di | gits; pol | arity and | d decima | al point in | cluded) |   | Unit |   | Termin | ators |
|-------|------|---|-------|-----|---|--------|----------|-----------|-----------|----------|-------------|---------|---|------|---|--------|-------|
| S     | Т    | , | G     | S   | , | +      | 0        | 0         | 1         | 2        | 3           | 4       | 5 | k    | g | CR     | LF    |

|                   | ASCII code | Hexadecimal number | Description |
|-------------------|------------|--------------------|-------------|
|                   | ST         | [53 54]            | (STable)    |
| Header-1          | US         | [55 53]            | (UnStable)  |
|                   | OL         | [4F 4C]            | (Over Load) |
|                   | GS         | [47 53]            | (GroSs)     |
| Header-2          | NT         | [4E 54]            | (NeT)       |
|                   | TR         | [54 52]            | (TaRe)      |
| Separator         | ,          | [2C]               |             |
|                   | 0 to 9     | [30 to 39]         |             |
|                   | +          | [2B]               |             |
| Data (ASCII code) | -          | [2D]               |             |
|                   | SP (space) | [20]               |             |
|                   | •          | [2E]               |             |
|                   | SP SP      | [20 20]            | (No unit)   |
|                   | SP g       | [20 67]            | (g)         |
| Unit              | kg         | [6B 67]            | (kg)        |
|                   | SP t       | [20 74]            | (t)         |
|                   | lb         | [6C 62]            | (lb)        |

#### < Example >

|                          | Hea<br>1 | lder |   | Hea<br>2 | der |   | 8 Digits Including Data, Polarity, and Unit Unit |    |              |    |              | Termi | nator        |    |   |   |    |    |                                            |
|--------------------------|----------|------|---|----------|-----|---|--------------------------------------------------|----|--------------|----|--------------|-------|--------------|----|---|---|----|----|--------------------------------------------|
| Gross                    | s        | т    | , | G        | s   | , | +                                                | 0  | 0            | 1  | 2            | 3     | 4            | 5  | k | g | CR | LF | Header-2 is<br>"GS"                        |
| Net                      | S        | т    | , | Ν        | Т   | , | +                                                | 0  | 0            | 1  | 0            | 0     | 0            | 0  | k | g | CR | LF | Header-2 is<br>"NT"                        |
| Tare                     | S        | т    | , | Т        | R   | , | +                                                | 0  | 0            | 0  | 2            | 3     | 4            | 5  | k | g | CR | LF | Header-2 is<br>"TR"                        |
| With<br>decimal<br>point | s        | т    | , | G        | s   | , | +                                                | 0  | 1            | 2  | 3            | •     | 4            | 5  | k | g | CR | LF | "." in numerical data                      |
| Plus<br>overflow         | 0        | L    | , | G        | S   | , | +                                                | SP | SP           | SP | SP           |       | SP           | SP | k | g | CR | LF | Header-1 is<br>"OL"                        |
| Minus<br>overflow        | 0        | L    | , | G        | s   | , | -                                                | SP | <del>8</del> | SP | <del>8</del> | •     | <del>8</del> | SP | k | g | CR | LF | Header-1 is<br>"OL" and<br>polarity is "-" |
| Unstable                 | U        | S    | , | G        | S   | , | +                                                | 0  | 1            | 2  | 3            |       | 4            | 5  | k | g | CR | LF | Header-1 is<br>"US"                        |
| Output<br>OFF data       | 0        | L    | , | G        | S   | , | +                                                | SP | SP           | SP | SP           | •     | SP           | SP | k | g | CR | LF | Same as plus<br>overflow                   |

### <ACCUMULATION DATA FORMAT>

#### < Example >

|                       | Hea<br>1 | der- | 8 Di | gits In | cludin | ig Dat | a, Pol | arity, a | and D | ecima | l Poin | t |    |    | Unit |    | Termi | nator |                                            |
|-----------------------|----------|------|------|---------|--------|--------|--------|----------|-------|-------|--------|---|----|----|------|----|-------|-------|--------------------------------------------|
| Accumulated<br>weight | т        | W    | ,    | +       | 0      | 1      | 2      | 3        | 4     | 5     | 6      |   | 7  | 8  | k    | g  | CR    | ŀF    | Header<br>is "TW"                          |
| Weight +<br>Overflow  | т        | W    | ,    | +       | SP     | SP     | SP     | SP       | SP    | SP    | SP     |   | SP | SP | k    | g  | CR    | ŀF    | "SP"<br>value                              |
| Weight -<br>Overflow  | т        | w    | ,    | -       | SP     | SP     | SP     | SP       | SP    | SP    | SP     |   | SP | SP | k    | g  | CR    | ĿF    | "SP"<br>value,<br>" <u>-</u> "<br>polarity |
| Accumulated<br>count  | т        | Ν    | ,    | +       | 0      | 1      | 2      | 3        | 4     | 5     | 6      | 7 | 8  | 9  | SP   | SP | CR    | ŀF    | Header<br>is "TN"                          |
| Counts +<br>Overflow  | Т        | Ν    | ,    | +       | SP     | SP     | SP     | SP       |       | SP    | SP     |   | SP | SP | SP   | SP | CR    | ŀF    | "SP"<br>value                              |

#### [Stream]

The data is transmitted in synchronization with the update of the display. When the display rewrite exceeds the baud rate, data transmission is suspended until the next display update.

The transmitted data is the same as what is being displayed. Therefore, non-displayed data is never transmitted.

#### [Auto Print]

The data is transmitted each time weighing has been completed. The weighing completion timing differs depending on the weighing mode. See CHAPTER 7 WEIGHING SEQUENCE.

[Manual Print] The data is transmitted when you press the key set for the "print command for manual print" or a Control I/O input is made.

# **CHAPTER 9 OPTIONS**

There are the following external input/output options.

Note) The 4401 has only one slot for OP-01, OP-03 or OP-04. Therefore only one of them can be installed.

- OP-01 BCD output
- OP-03 RS-422/-485 input/output
- OP-04 RS-232C input/output
- OP-05 Setpoint unit (Setpoint setting thumbwheel switch, common to the AD4323)
- OP-07 Analog output (100 times/sec. high-speed output, can be scaled optionally)

# 9-1 OP-01 PARALLEL BCD OUTPUT

Setting of the BCD output is done with the general functions, BCDF-01 through BCDF-05.

| DODE  | Nomo                | Default | Setting   |                  |  |  |  |  |  |  |
|-------|---------------------|---------|-----------|------------------|--|--|--|--|--|--|
| BCDF- | Name                | Delault | Parameter | Description      |  |  |  |  |  |  |
|       |                     |         | 1         | Displayed weight |  |  |  |  |  |  |
| 01    | Output data         | 1       | 2         | Gross            |  |  |  |  |  |  |
| 01    | Oulpul uala         | 1       | 3         | Net              |  |  |  |  |  |  |
|       |                     |         | 4         | Tare             |  |  |  |  |  |  |
|       |                     |         | 1         | Stream           |  |  |  |  |  |  |
| 02    | Data transfer mode  | 1       | 2         | Auto print       |  |  |  |  |  |  |
|       |                     |         | 3         | Manual print     |  |  |  |  |  |  |
| 02    | Data autout logia   | 2       | 1         | Positive logic   |  |  |  |  |  |  |
| 03    | Data Output logic   | 2       | 2         | Negative logic   |  |  |  |  |  |  |
| 04    | Strobe output logic | 2       | 1         | Positive logic   |  |  |  |  |  |  |
| 04    | Strobe output logic | 2       | 2         | Negative logic   |  |  |  |  |  |  |

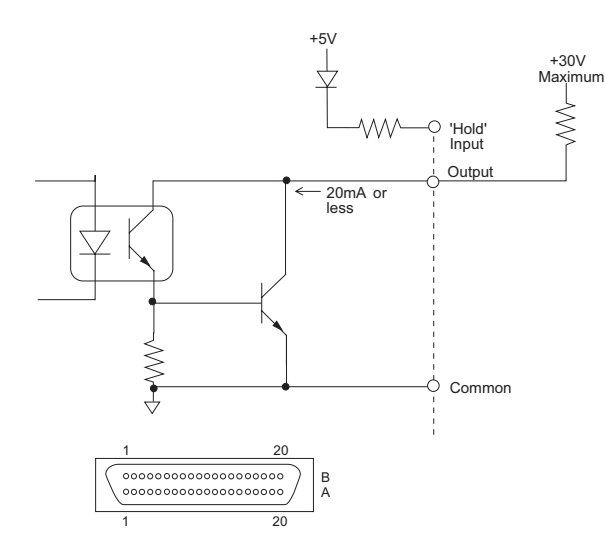

#### CONNECTOR FOR OP-01 BCD OUTPUT (INCLUDED WITH THE OP-01 ACCESSORIES.)

| Parts Name      | Q'ty | Parts Number  | Description                   |
|-----------------|------|---------------|-------------------------------|
| Connector       | 1    | JI-361J040-AG | FCN361J040-AU (or AG),Fujitsu |
| Connector cover | 1    | JI-360C040-B  | FCN360C040-B, Fujitsu         |

### INTERFACE SPECIFICATION

| Output | Open collector (Common is connected to the NPN transistor emitter sides)<br>Output data: 6-digit BCD code, overflow, polarity, motion, strobe |
|--------|----------------------------------------------------------------------------------------------------|
| Input  | Dry contact (Pulled up to +5 V by a resistor)<br>Input data: Hold                                                                             |

In case of negative logic, each terminal is turned on at "1". "ON" refers to the state that there is power continuity between the terminal and GND. •

- Example: The B14 terminal and GND.
  Example: The B14 terminal is turned on in NET.
  In case of overflow the digits, 1x10<sup>0</sup> to 1x10<sup>5</sup> of the weighing data become "1".
  Hold-input is fixed at negative logic. All outputs including strobe are held when HOLD input is turned on.

| Pin # |                               | Pin # |                               |
|-------|-------------------------------|-------|-------------------------------|
| A1    | 1 x 10 <sup>0</sup>           | B1    | 2 x 10 <sup>0</sup>           |
| A2    | 4 x 10 <sup>0</sup>           | B2    | 8 x 10 <sup>0</sup>           |
| A3    | 1 x 10 <sup>1</sup>           | B3    | 2 x 10 <sup>1</sup>           |
| A4    | 4 x 10 <sup>1</sup>           | B4    | 8 x 10 <sup>1</sup>           |
| A5    | $1 \times 10^2$               | B5    | 2 x 10 <sup>2</sup>           |
| A6    | 4 x 10 <sup>2</sup>           | B6    | 8 x 10 <sup>2</sup>           |
| A7    | 1 x 10 <sup>3</sup>           | B7    | 2 x 10 <sup>3</sup>           |
| A8    | 4 x 10 <sup>3</sup>           | B8    | 8 x 10 <sup>3</sup>           |
| A9    | 1 x 10 <sup>4</sup>           | B9    | 2 x 10 <sup>4</sup>           |
| A10   | 4 x 10 <sup>4</sup>           | B10   | 8 x 10 <sup>4</sup>           |
| A11   | 1 x 10 <sup>5</sup>           | B11   | 2 x 10 <sup>5</sup>           |
| A12   | 4 x 10 <sup>5</sup>           | B12   | 8 x 10 <sup>5</sup>           |
| A13   | OVER                          | B13   | Positive                      |
| A14   | Motion Detect                 | B14   | Net                           |
| A15   | Decimal Point 10 <sup>1</sup> | B15   | Decimal Point 10 <sup>2</sup> |
| A16   | Decimal Point 10 <sup>3</sup> | B16   | Decimal Point 10 <sup>4</sup> |
| A17   | * Unit 1                      | B17   | * Unit 2                      |
| A18   | Strobe                        | B18   | Hold-Input                    |
| A19   | Common                        | B19   | Common                        |
| A20   | FG                            | B20   | FG                            |

\*Unit 1, Unit 2

| Unit | Unit 1 | Unit 2 |
|------|--------|--------|
| None | 0      | 0      |
| kg   | 0      | 0      |
| lb   | 1      | 0      |
| t    | 0      | 1      |
| g    | 1      | 1      |

#### DATA TRANSFER MODE

There are three kinds of data transfer modes for the BCD output: "stream." "auto print." and "manual print."

[Stream], [Auto Print], and [Manual Print]

The functions of these transfer modes are the same as described in {8-3 Standard Serial Output}.

#### TIMING

Strobe pulses are turned on approximately 7 ms after rewriting the output data and turned off in 17 ms. If a hold input is turned on , an update of the output data will stop within 50 ms.

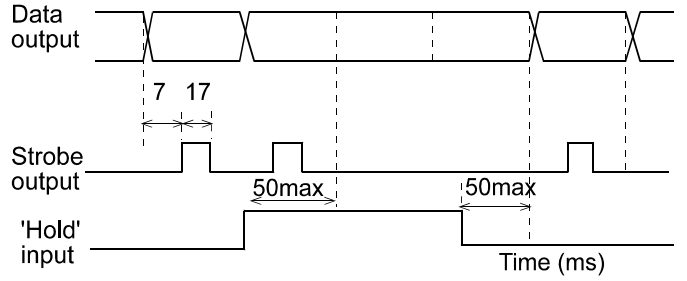

# 9-2 OP-03 RS-422/-485 INTERFACE

OP-03 provides external inputs/outputs to be connected to a personal computer. It can be set to RS-422 or RS-485. It is different from the RS-232C in that up to 10 units can be connected in series (RS-422) or parallel (RS-485) by the address capability. The data format, function settings, and so on are common to the OP-04 RS-232C.

| Signal<br>System | Conforms to the EIA RS-422 or RS-485   |
|------------------|----------------------------------------|
| Data bits        | 7 bits, 8 bits                         |
| Parity bits      | 1 bit (Even or Odd), None              |
| Stop bits        | 1 bit, 2 bits                          |
| Baud rate        | 600, 1200, 2400, 4800, 9600, 19200 bps |
| Code used        | ASCII                                  |

### ADDRESS CAPABILITY

The address capability responds only when your own instrument is called from a host computer. The address number of each instrument can be set from 1 to 99 with RSF-09; 0 denotes no address capability.

When a command prefixed with an address "@xx"(xx is an

address number) is sent from the host computer, each AD-4401 compares this with address setting of the individual instrument.

If a result of setpoint matches, the command will be analyzed and responded to. At this time, the instrument's address is added to the response.

Example of Adding the Address (For MZ Command)

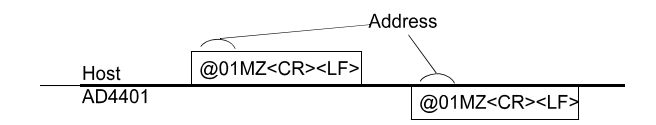

#### SWITCHING TO RS-422/RS-485

Switching to RS-422/RS-485 is made with RSF-08. When more than two units are connected to the AD-4401, select " Command " for RSF-02 and " With address " for RSF-09.

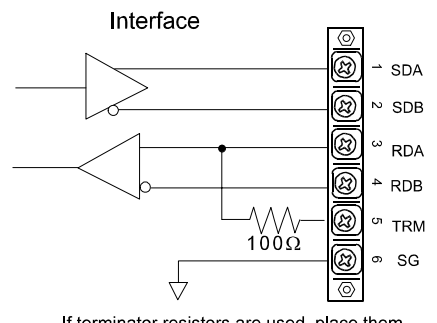

If terminator resistors are used, place them between TRM and RDB.

#### <EXAMPLE>

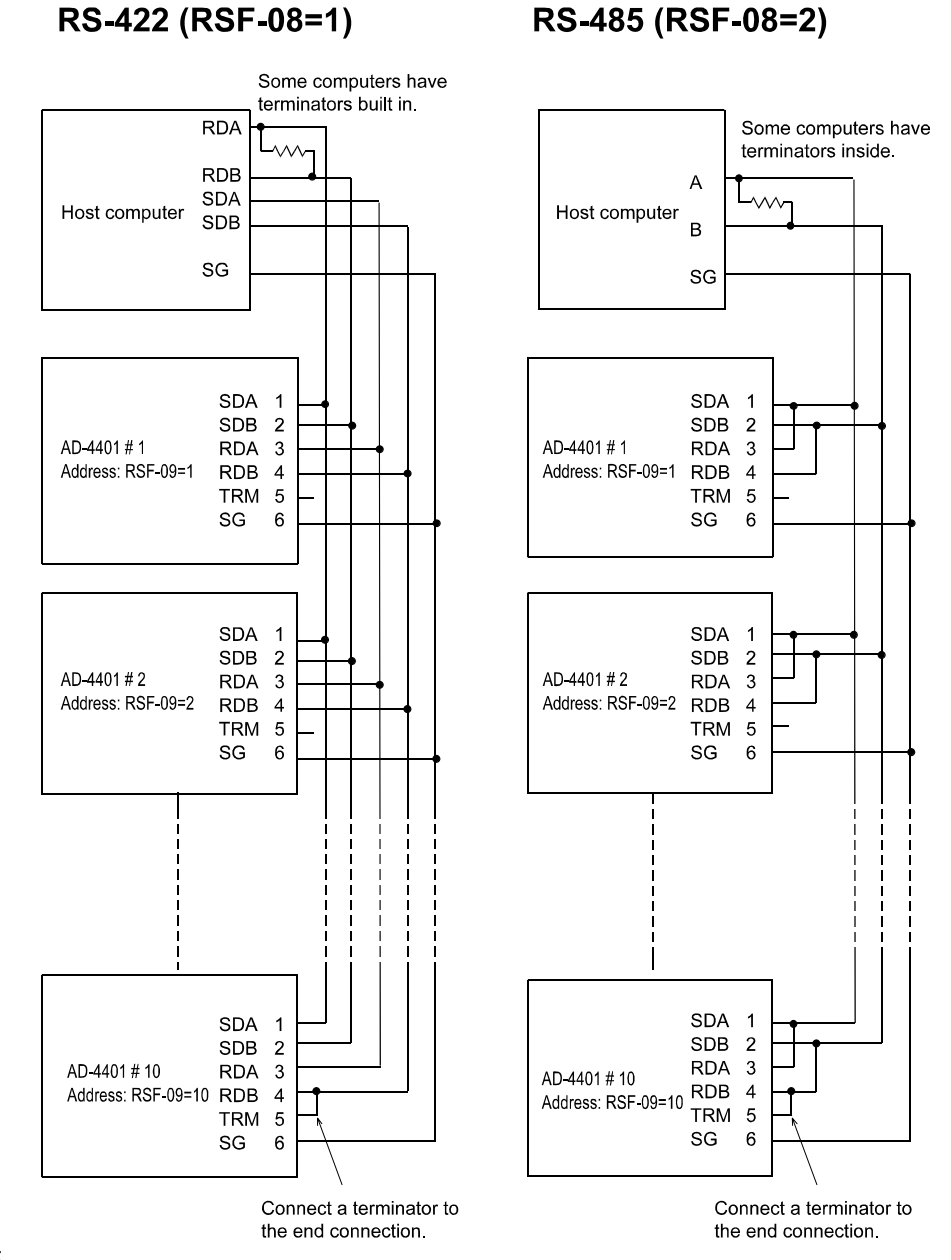

Note:

- The polarity of signal A and B vary from computers.
- Not necessary to ground the SG terminal for the computer without a signal ground terminal.
- Wait 8 ms or more before selecting a unit by SDA and SDB.

#### <EXAMPLE>

The following is a program for connecting two AD-4401s and a computer by RS-422.

| Setting item                     | Computer  | AD-4401                            |
|----------------------------------|-----------|------------------------------------|
| Baud rate                        | 960 0 bps | RSF-03 = 5                         |
| Parity bit                       | Even      | RSF-04 = 2                         |
| Character bit                    | 7 bits    | RSF-05 = 7                         |
| Stop bit length                  | 1 bit     | RSF-06 = 1                         |
| Terminator                       | CR, LF    | RSF-07 = 2                         |
| Output data (Display weight)     |           | RSF-01 = 1                         |
| Data transmitting mode (Command) |           | RSF-02 = 4                         |
| RS-422/485 switching (RS-422)    | N/A       | RSF-08 = 1                         |
| Address number                   |           | RSF-09 = 1 (#1)<br>RSF-09 = 2 (#2) |

10 OPEN "COM:E71NN" AS#1

20 PRINT #1,"@01RW" LINE INPUT #1.A1\$

- 30
- 40 PRINT A1\$

50 FOR I=1 TO 100: NEXT I PRINT #1,"@02RW" 60

- 70 LINE INPUT #1,A2\$
- 80 PRINT A2\$
- 90 CLOSE
- 100 END

Data request for AD-4401 #1 Data receive from AD-4401 #1 Displaying the data from AD-4401 #1 Waiting for the next Data request for AD-4401 #2 Data receive from AD-4401 #2

RS-232C stand-by

Displaying the data from AD-4401 #2

# 9-3 OP-04 RS-232C INPUT/OUTPUTS

OP-04 provides external inputs/outputs to be connected to an external indicator, printer, personal computer, etc. It has both RS-232C inputs/outputs and current loop outputs. Current loop outputs and RS-232C outputs are internally connected in parallel.

### INTERFACE SPECIFICATION

| Signal<br>System | Conforms to the EIA RS-232C            |
|------------------|----------------------------------------|
| Data bits        | 7 bits, 8 bits                         |
| Parity bits      | 1 bit (Even or Odd), None              |
| Stop bits        | 1 bit, 2 bits                          |
| Baud rate        | 600, 1200, 2400, 4800, 9600, 19200 bps |
| Code used        | ASCII                                  |

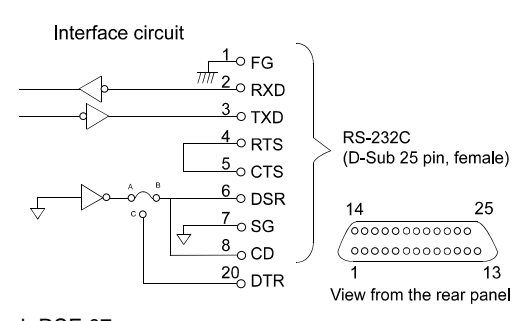

Note:

OP-04 settings are made with RSF-01 through RSF-07. These settings are common to OP-03 (RS-422/-485).

OP-04 RS-232C I/O connector, not included. Use the one below or the compatible on the market. D-Sub 25P Plug: HDBB-25P, Hirose

Connector cover: HDB-CTF, Hirose

| DOF  | Nama        | Default |           | Setting                              |                         |  |  |  |  |  |  |
|------|-------------|---------|-----------|--------------------------------------|-------------------------|--|--|--|--|--|--|
| KSF- | Name        | Delault | Parameter | Description                          |                         |  |  |  |  |  |  |
|      |             |         | 1         | Displayed weight                     |                         |  |  |  |  |  |  |
|      |             |         | 2         | Gross                                |                         |  |  |  |  |  |  |
|      |             |         | 3         | Net                                  | A&D standard format     |  |  |  |  |  |  |
|      |             |         | 4         | Tare                                 |                         |  |  |  |  |  |  |
| 01   | Output data | 1       | 5         | Gross/Net/Tare                       |                         |  |  |  |  |  |  |
|      | -           |         | 6         | Accumulated weight                   |                         |  |  |  |  |  |  |
|      |             |         | 7         | Accumulated counts                   | Accumulated data        |  |  |  |  |  |  |
|      |             |         | 0         | Accumulated weight/ Accumulated      | format                  |  |  |  |  |  |  |
|      |             |         | 8         | counts                               |                         |  |  |  |  |  |  |
|      |             |         | 1         | Stream                               |                         |  |  |  |  |  |  |
|      |             |         | 2         | Auto print                           |                         |  |  |  |  |  |  |
|      | Data        |         | 3         | Manual print                         | Sat to 0600 has at loss |  |  |  |  |  |  |
| 02   | Dala        | 1       | 4         | Command                              | Set to 9600 bps of less |  |  |  |  |  |  |
| 02   | mode        | 1       | F         | Comparison data + Gross ; Output per | sampling                |  |  |  |  |  |  |
|      | mode        |         | 5         | sampling                             | sampling.               |  |  |  |  |  |  |
|      |             |         | C         | Comparison data + Net; Output per    |                         |  |  |  |  |  |  |
|      |             |         | 0         | sampling                             |                         |  |  |  |  |  |  |
|      |             |         | 1         | 600 bps                              |                         |  |  |  |  |  |  |
|      |             |         | 2         | 1200 bps                             |                         |  |  |  |  |  |  |
| 02   | Boud roto   | F       | 3         | 2400 bps                             |                         |  |  |  |  |  |  |
| 03   | Dauu Tale   | 5       | 4         | 4800 bps                             |                         |  |  |  |  |  |  |
|      |             |         | 5         | 9600 bps                             |                         |  |  |  |  |  |  |
|      |             |         | 6         | 19200 bps                            |                         |  |  |  |  |  |  |
|      |             |         | 0         | None                                 |                         |  |  |  |  |  |  |
| 04   | Parity      | 2       | 1         | Odd                                  |                         |  |  |  |  |  |  |
|      |             |         | 2         | Even                                 |                         |  |  |  |  |  |  |
| 05   | Character   | 7       | 7         | 7 bits                               |                         |  |  |  |  |  |  |
| 05   | bit length  | 1       | 8         | 8 bits                               |                         |  |  |  |  |  |  |
| 06   | Stop bit    | 4       | 1         | 1 bit                                |                         |  |  |  |  |  |  |
| 06   | length      | 1       | 2         | 2 bit                                |                         |  |  |  |  |  |  |
| 07   | Tanalastan  | 0       | 1         | CR                                   |                         |  |  |  |  |  |  |
| 07   | rerminator  | 2       | 2         | CR LF                                |                         |  |  |  |  |  |  |
|      | RS-422/     |         | 1         | RS-422                               | This setting is invalid |  |  |  |  |  |  |
| 08   | RS-485      | 1       | 0         | D0 405                               | when the RS-232C is     |  |  |  |  |  |  |
|      | switching   |         | 2         | KS-485                               | used.                   |  |  |  |  |  |  |
|      | Addross     |         | 0         | Without address capability           | Set to 0 in case of the |  |  |  |  |  |  |
| 09   | number      | 0       | U         | 01-99: With address capability       |                         |  |  |  |  |  |  |
|      | number      |         | 01 to 99  | With address capability              | R3-2320.                |  |  |  |  |  |  |

#### DATA TRANSFER MODE

There are five kinds of data transfer modes for RS-232C/422/485; "stream," "auto print," "manual print,", "command", and "output per sampling."

#### [Stream], [Auto Print], and [Manual Print]

The functions of these transfer modes are the same as described in 8-3 Standard Serial Output.

#### [Command]

This mode analyzes the "command" received from the host computer, etc. provides relevant processing, and responds with a result. For example, if an "MT" command is received, the tare will be subtracted and its result (whether tare subtraction is allowed or not) will be sent as a response. The address capability is available only in this mode.

#### [Output per Sampling]

There are two types; gross and net. This mode outputs the setpoint state as well as weights. This is stream operations outputting at a rate of 100 times/second in synchronization with sampling.

#### **TRANSMISSION FORMAT**

There are three kinds of transmission format; "A & D standard format", "Accumulation data format", and "Output-per-Sampling format." ( Outputs data 100 times per second synchronized with sampling.) The A & D standard format used for this weighing indicator consists of two headers, data, unit, and a terminator.

|                          | Hea<br>1 | der- |   | Hea<br>2 | der- |   | 8 Di<br>Dec | gits In<br>imal F | icludir<br>Point | ig Dat | a, Pol | arity, a | and |    | Unit |   | Termin | ator |                                               |
|--------------------------|----------|------|---|----------|------|---|-------------|-------------------|------------------|--------|--------|----------|-----|----|------|---|--------|------|-----------------------------------------------|
| Gross                    | S        | т    | , | G        | S    | , | +           | 0                 | 0                | 1      | 2      | 3        | 4   | 5  | k    | g | CR     | ĿF   | Header-2 is<br>"GS"                           |
| Net                      | S        | т    | , | Ν        | т    | , | +           | 0                 | 0                | 1      | 0      | 0        | 0   | 0  | k    | g | CR     | ĿF   | Header-2 is<br>"NT"                           |
| Tare                     | S        | т    | , | т        | R    | , | +           | 0                 | 0                | 0      | 2      | 3        | 4   | 5  | k    | g | CR     | ĿF   | Header-2 is<br>"TR"                           |
| With<br>decimal<br>point | s        | т    | , | G        | s    | , | +           | 0                 | 1                | 2      | 3      | •        | 4   | 5  | k    | g | CR     | ŀF   | "." in<br>numerical<br>data                   |
| Plus<br>overflow         | 0        | L    | , | G        | S    | , | +           | SP                | SP               | SP     | SP     | •        | SP  | SP | k    | g | CR     | ĿF   | Header-1 is<br>"OL"                           |
| Minus<br>overflow        | 0        | L    | , | G        | S    | , | -           | SP                | SP               | SP     | SP     | -        | SP  | SP | k    | g | CR     | ŀF   | Header-1 is<br>"OL" and<br>polarity is<br>"-" |
| Unstable                 | U        | s    | , | G        | S    | , | +           | 0                 | 1                | 2      | 3      | -        | 4   | 5  | k    | g | CR     | ĿF   | Header-1 is<br>"US"                           |
| Output OFF<br>data       | 0        | L    | , | G        | s    | , | +           | SP                | SP               | SP     | SP     |          | SP  | SP | k    | g | CR     | ŀF   | Same as<br>plus<br>overflow                   |

#### A & D Standard Format Example

#### Accumulation data format Example

|                       | Hea<br>-1 | lder | 8 | Digits | Includ | ding D | ata, P | olarity | , and | Decin | nal Po | int |    |    | Unit |    | Termi | nator |                                |
|-----------------------|-----------|------|---|--------|--------|--------|--------|---------|-------|-------|--------|-----|----|----|------|----|-------|-------|--------------------------------|
| Accumulated<br>weight | т         | W    | , | +      | 0      | 1      | 2      | 3       | 4     | 5     | 6      |     | 7  | 8  | k    | g  | CR    | ĿF    | Header is<br>"TW"              |
| Weight +<br>Overflow  | т         | W    | , | +      | SP     | SP     | SP     | SP      | SP    | SP    | SP     |     | SP | SP | k    | g  | CR    | ĿF    | "SP"<br>value                  |
| Weight -<br>Overflow  | т         | w    | , | -      | SP     | SP     | SP     | SP      | SP    | SP    | SP     |     | SP | SP | k    | g  | CR    | ŀF    | "SP"<br>value,<br>"-" polarity |
| Accumulated<br>count  | Т         | Ν    | , | +      | 0      | 1      | 2      | 3       | 4     | 5     | 6      | 7   | 8  | 9  | SP   | SP | CR    | ŀF    | Header is<br>"TN"              |
| Counts +<br>Overflow  | Т         | Ν    | , | +      | SP     | SP     | SP     | SP      |       | SP    | SP     |     | SP | SP | SP   | SP | CR    | LF    | "SP"<br>value                  |

\*The decimal point position remains unchanged in case of overflow.

#### **Output-per-Sampling Format Example**

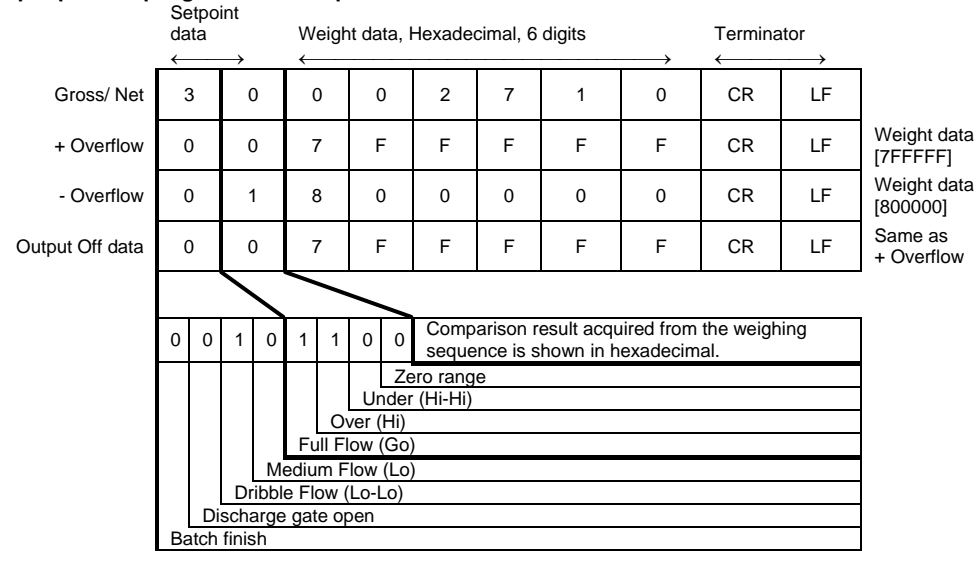

Weighing data

Weighing data is described in 6 digits (HEX) and no decimal point. (Example) 999.9 kg ---> 00270F (HEX) -0.1 kg ---> FFFFFF (HEX)

Note) Select 19200 bps when data is output in the Output-per-Sampling Form.

### HOW TO USE THE COMMAND MODE

In the command mode, a "command" is transmitted from an external unit to the AD-4401, the AD-4401 operates in compliance with the command and responds with a result. When the command is not accepted due to an error (improper command or faulty data), a "negative acknowledgment" is made. The communication procedure differs depending on the command.

| Command Name           | Function                                    | Com. Procedures |  |  |
|------------------------|---------------------------------------------|-----------------|--|--|
| RW (Request Weight)    | Reads the weight                            | В               |  |  |
| RB (Req. Batch status) | Reads the weighing sequence status          | В               |  |  |
| RF (Request Final)     | Reads the weighing(loading) result          | В               |  |  |
| RT (Request Total)     | Reads the accumulated weight and times      | В               |  |  |
| DT (Delete Total)      | Clears the accumulated value                | A               |  |  |
| MG (Make Gross)        | Displays the gross                          | A               |  |  |
| MN (Make Net)          | Displays the net                            | A               |  |  |
| MZ (Make Zero)         | Clears to zero                              | A               |  |  |
| MT (Make Tare)         | Subtracts the tare                          | A               |  |  |
| CT (Clear Tare)        | Clears the tare                             | A               |  |  |
| BB (Begin Batch)       | Starts batching                             | A               |  |  |
| BD (Batch Discharged)  | Starts discharging                          | A               |  |  |
| HB (Halt Batch)        | Emergency stop                              | A               |  |  |
| SS (Set Setpoints)     | Sets the setpoints                          | С               |  |  |
| RS (Request Setpoint)  | Reads the setpoints to be used.             | В               |  |  |
| PE (Pood EEPPOM)       | Reads from the EEPROM.                      | В               |  |  |
| RE (Read EEFRON)       | Note: Accepted only in the calibration mode | D               |  |  |
|                        | Writes to the EEPROM.                       | C               |  |  |
|                        | Note: Accepted only in the calibration mode | C               |  |  |

\* RE and WE commands are accepted only in the calibration mode. (Step 2 state in 5-2)

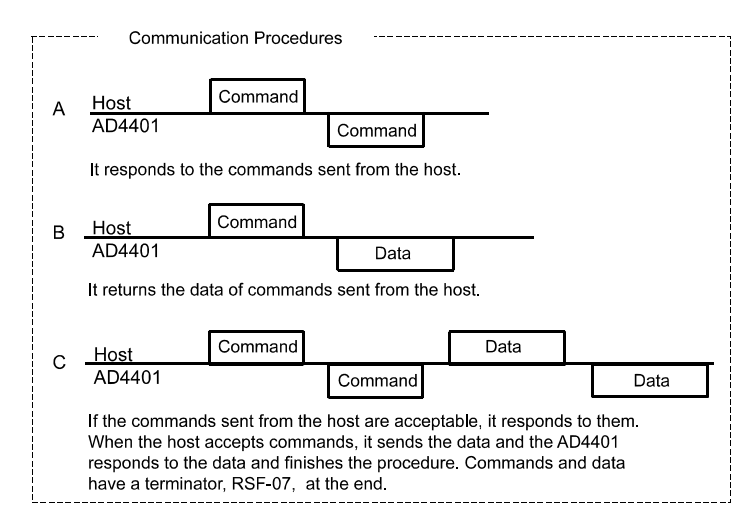

| Type of Response                                                                                 | Description                                                                                                    |  |  |  |  |
|--------------------------------------------------------------------------------------------------|----------------------------------------------------------------------------------------------------|--|--|--|--|
| Acknowledgment                                                                                   | Communication procedure A: Repeats the command as it is.<br>Communication procedure B: Returns the data.<br>Communication procedure C: Returns the command as it is<br>and waits to receive the data. |  |  |  |  |
| Negative acknowledgment (Beyond condition): AD-4401 in<br>non-receiving mode                     | IE                                                                                                    |  |  |  |  |
| Negative acknowledgment (Beyond range):<br>Data format correct, but value beyond allowable range | VE                                                                                                    |  |  |  |  |
| Negative acknowledgment (Illegal command/data): Command or<br>data format illegal                | ?E                                                                                                    |  |  |  |  |

Any response is made within 200 ms after receiving the command.

| Command | Name                 | Function                                                                                                    |  |  |  |  |  |  |  |  |
|---------|----------------------|----------------------------------------------------------------------------------------------------|--|--|--|--|--|--|--|--|
| RW      | Request-Weight       | Reads out the weight; The content of the response data is the same as that set with RSF-01. Same operation as when the manual print key is pressed. |  |  |  |  |  |  |  |  |
|         |                      | Data is sent in the "A&D standard format".                                                                                                    |  |  |  |  |  |  |  |  |
| RB      | Request-Batch-status | Reads out the weighing sequence status; The response data is sent in the                                                                            |  |  |  |  |  |  |  |  |
|         |                      | "Output-per-Sampling Format". The weight output value is the net.                                                                                   |  |  |  |  |  |  |  |  |
| RF      | Request-Final        | Reads out the weighing (Batching) result; Outputs net weight when weighting completes.<br>Data is sent in the "A&D standard format".                |  |  |  |  |  |  |  |  |
| RT      | Request-Total        | Reads out the accumulated weight and times;                                                                                                    |  |  |  |  |  |  |  |  |
|         |                      | Data is sent in the Accumulation data jointal.                                                                                                    |  |  |  |  |  |  |  |  |
|         | Set Setpoints        | Each value is shown in 6 digit without decimal point. Data is sent in the following format.                                                         |  |  |  |  |  |  |  |  |
|         |                      | Option                                                                                                    |  |  |  |  |  |  |  |  |
|         | Final Free           | Fall Preliminary Preliminary Over Limit Under Limit Zero Band                                                                                       |  |  |  |  |  |  |  |  |
|         | 123456123            | 456123456123456123456123456123456123456                                                                                                    |  |  |  |  |  |  |  |  |
| 55      |                      |                                                                                                    |  |  |  |  |  |  |  |  |
| 00      | Target               |                                                                                                    |  |  |  |  |  |  |  |  |
|         | weight Hi-Hi I       | imit Hi limit Lo limit Lo-Lo limit Not in use Zero Band                                                                                             |  |  |  |  |  |  |  |  |
|         | 122456 122           |                                                                                                    |  |  |  |  |  |  |  |  |
|         |                      |                                                                                                    |  |  |  |  |  |  |  |  |
| DO      | De sue et Ceta eint  | Deads with the Ostanista Come formation 00                                                                                                    |  |  |  |  |  |  |  |  |
| RS      | Request-Setpoint     | Reads out the Setpoints.; Same format as SS                                                                                                    |  |  |  |  |  |  |  |  |
|         |                      | Reads from the EEPROM; Reads the calibration or function data from the EEPROM. The                                                                  |  |  |  |  |  |  |  |  |
| RE      | Read-EEPROM          | If this data is written to another AD-4401 with a "WE" command calibration and function                                                             |  |  |  |  |  |  |  |  |
|         |                      | settings can be copied                                                                                                    |  |  |  |  |  |  |  |  |
| WE      | Write-EEPROM         | Writes to the EEPROM: Same format as the RE command                                                                                                 |  |  |  |  |  |  |  |  |

# 9-4 OP-05 SETPOINT UNIT

The OP-05 setpoint unit is a thumbwheel switch unit designed for setting the setpoints exclusive for Batch weighing and Loss-in-weighting use. By connecting this option to the AD-4401, each setpoint can be set with the thumbwheel switch on the panel or the BCD input. Since up to 10 of these optional units can be connected in series, the setpoints can be easily switched through an external unit.

Note

- When the minimum division is set to 10 or more, ten times the value set on the OP-05 will be used.
- When using this option, set the setpoint read mode SPF-01 to "2."

| SPF- | Nome               | Default | Setting   |                                   |  |  |  |
|------|--------------------|---------|-----------|-----------------------------------|--|--|--|
|      | Name               | Delault | Parameter | Description                       |  |  |  |
| 01   | Setpoint           |         | 0         | Thumbwheel switch Unrequired mode |  |  |  |
|      | value read<br>mode | 0       | 1         | 5-digit mode                      |  |  |  |
|      |                    |         | 2         | 16-digit mode                     |  |  |  |

#### **GENERAL SPECIFICATION**

| General Specification                          |                                                                                                    |
|------------------------------------------------|----------------------------------------------------------------------------------------------------|
| Power supply                                   | 11.5 to 25 V DC (Unrequired when external setting input or serial connection is not used)                                                                                |
| Power consumption                              | 3.5 W at maximum                                                                                                    |
| Working temperature                            | -5 °C to 40 °C                                                                                                    |
| Weight                                         | Approx. 1 kg                                                                                                    |
| Outer dimensions                               | 192(W) x 118.6(D) x 57(H) mm (See the appearance drawing)                                                                                                    |
| Setpoint parameter                             | Final (5 digits) / Free fall (3 digits) / Preliminary ( 4 digits)/ Overlimit (2 digits)/ Underlimit (2 digits) INT/EXT, switching by the slide switch on the front panel |
| Setpoint Values Which Can<br>Be Set Externally | Final (5 digits. No input of 8 x 104) / Free fall (3 digits) / Preliminary (4 digits)                                                                                    |

### FRONT AND REAR PANEL

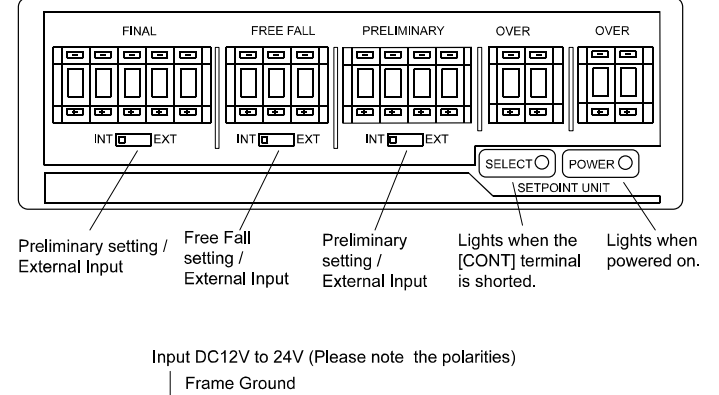

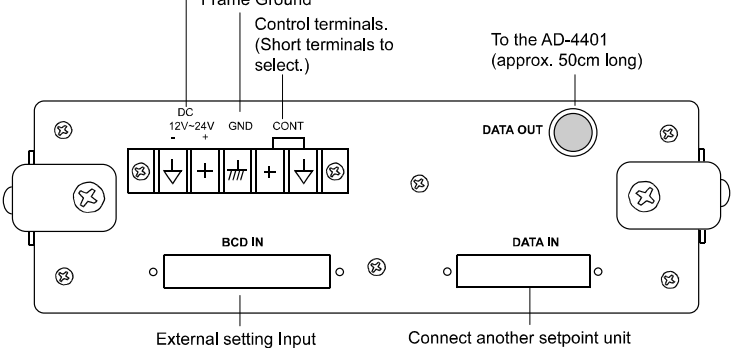
#### CONNECTION

When the power supply is not connected, this instrument can be set with the thumbwheel switch on the front panel. When this is done, set the INT/EXT selector switches to INT. When the BCD input or serial connection is required, connect the power supply and short the CONT terminal. This instrument is selected and the SELECT lamp is turned on. If the INT/EXT selector switch is set to INT, the thumbwheel switch will be selected, and if set to EXT, external setting input (BCD IN) will take effect.

By connecting two or more of these units in series and operating the CONT terminal from an external unit, you can select the required unit.

If the CONT terminal of the unit 2 is shorted in the figure below, the data set for 2 will be input. When this is done, if the other units are shorted simultaneously, the data for the unit closest to the AD-4401 will be input.

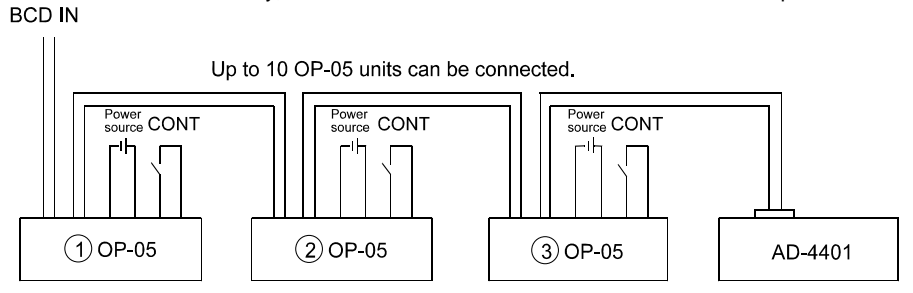

The CONT terminal is configured as shown in the figure below. It should be driven so that the rated current will be 50 mA or more and the terminal voltage at ON time will be 1 V or less.

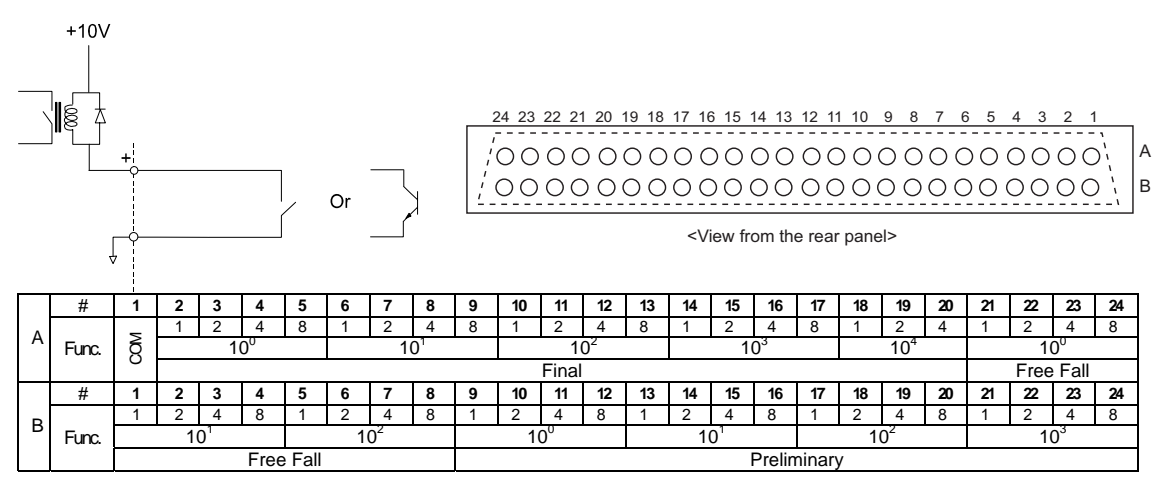

#### **USING THE EXTERNAL SETTING INPUT**

External setting input for final, free fall, and preliminary is enabled by setting their respective INT/EXT selector switches to EXT. It is of BCD code and negative logic, and its level is about 10 V. Drive it with an open collector input or no-voltage (shorting type) contact input.

When using a relay, pay attention to the minimum applicable load.

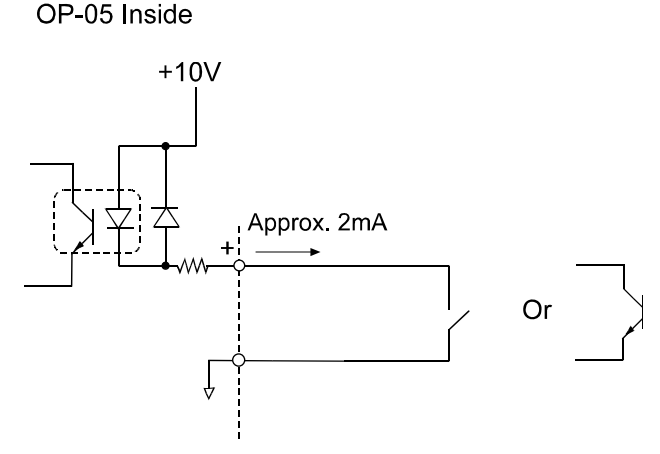

The following figure shows the connections used when using a PLC to set the final, free fall, and preliminary through the BCD input. Set the slide switch to EXT for the item you want to set from the external unit

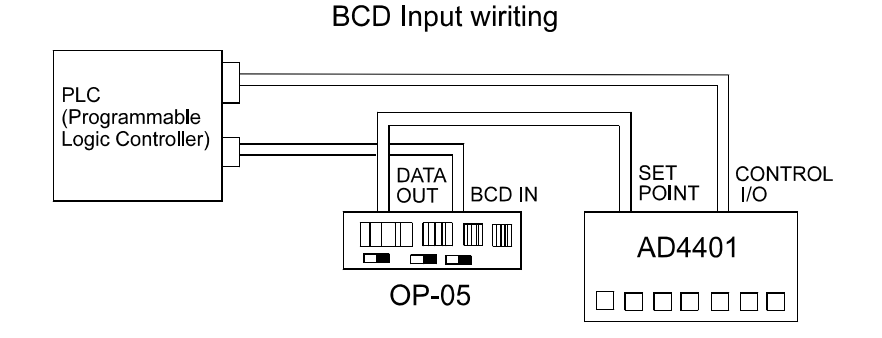

#### **ACCESSORIES FOR OP-05 SETPOINT UNIT**

| Parts Name      | Q'ty | A&D's Parts Number | Description                   |
|-----------------|------|--------------------|-------------------------------|
| Fuse            | 1    | FS-F7142-0.3A      | F7142-0.3A, Sato Parts        |
| Connector       | 1    | JI-361J048-AG      | FCN361J048-AU (or AG),Fujitsu |
| Connector cover | 1    | JI-360C048-B       | FCN360C048-B, Fujitsu         |

## 9-5 OP-07 ANALOG OUTPUT

The OP-07 analog output option is for sending the weight data to an analog input unit. The output is a 4 to 20 mA current output proportional to the display reading.

The output data is updated in synchronization with the display update.

|           |                                    | ,       |                |                                                  |  |  |  |
|-----------|------------------------------------|---------|----------------|--------------------------------------------------|--|--|--|
|           | Nomo                               | Default | Setting        |                                                  |  |  |  |
| ANF- Name |                                    | Delault | Parameter      | Description                                      |  |  |  |
|           |                                    |         | 1              | Same as display                                  |  |  |  |
| 01        | 01 Output data                     | 1       | 2              | Gross                                            |  |  |  |
|           |                                    |         | 3              | Net                                              |  |  |  |
| 02        | Weight<br>value at 4<br>mA output  | 0       | -999999        | The position of decimal point is set in CALF-02. |  |  |  |
| 03        | Weight<br>value at 20<br>mA output | 16000   | to<br>99999999 |                                                  |  |  |  |

#### **Interface Specification**

| Current output             | 4 to 20 mA                            |  |  |
|----------------------------|---------------------------------------|--|--|
| Applicable load resistance | 0 to 520 Ω                            |  |  |
| Resolution                 | Approximately 1 / 3000                |  |  |
| Non-linearity              | +/- 0.1% F.S or less                  |  |  |
| Tomporatura apofficiant    | Zero point: +/- 0.02 %FS/ °C or less  |  |  |
| remperature coefficient    | Sensitivity: +/- 0.02 %FS/ °C or less |  |  |

#### SETTING METHOD

Set the weight value at a 4 mA output point in ANF-02 and that at a 20 mA output point in ANF-03, ignoring the unit of weight.

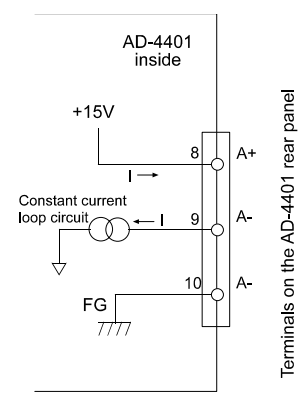

#### <Setting Example>

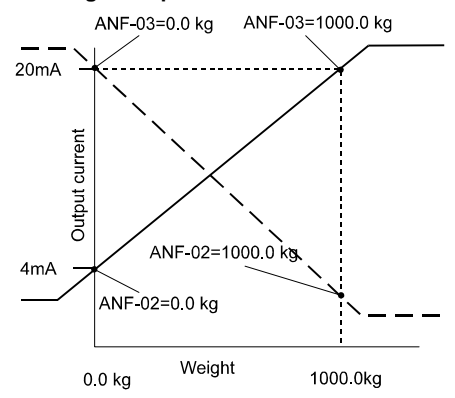

Outputting 4 mA at 0.0 kg and 20 mA at 1,000.0 kg. (Full line in the figure at the left )

ANF-02 = 0.0 kg ANF-03 = 1000.0 kg

Outputting 20 mA at 0.0 kg and 4 mA at 1,000.0 kg. (Dotted line in the figure at the left)

ANF-02 = 1000.0 kg ANF-03 = 0.0 kg

# **CHAPTER 10 MAINTENANCE**

## **10-1 CHECK MODE**

### ENTERING CHECK MODE

The check mode is intended to check the operations of the indicator, key switches, and external input/output.

| Step 1 | With the [ENTER] key pressed and held, press the<br>[SETPOINT] key. "Fnc" is displayed to indicate that<br>the indicator is entering the general function mode.<br>Release both keys.<br>Note: When entering the function mode is not<br>wanted, press the [ESC] key. The indicator will<br>return to the normal mode. | AD-4491<br>Helicaron Fric    |        |                           |
|--------|----------------------------------------------------------------------------------------------------|------------------------------|--------|---------------------------|
| Step 2 | With the [ZERO] key pressed and held, press<br>the [ENTER] key. The indicator will enter the<br>check mode. "Chc key" is displayed and the<br>cursor appears at the right end. Release both<br>keys.                                                                                                    | And the indicator Che        | ЧEЯ    |                           |
|        |                                                                                                    | Check item                   | Symbol | Display                   |
|        |                                                                                                    | Key switch                   | KEY    | EHC REA                   |
|        |                                                                                                    | Control I/O                  | ю      | Chc 10                    |
|        |                                                                                                    | Standard serial output       | SI     | Ehc 51                    |
|        | Using the [ ^ ] and [ > ] keys, select the desired<br>check item.<br>Select the desired check item and press the<br>[ENTER] key. The indicator will enter the check<br>mode for the selected item. To exit each check                                                                                                  | BCD output (OP-01)           | BCD    | Ehc b[d                   |
| Step 3 |                                                                                                    | RS-422(OP-03)/485(OP-04) I/O | RS     | Ehc r5                    |
|        | mode, press the [ESC] key.                                                                                                    | Setpoint input (OP-05)       | SP     | Ehc SP                    |
|        |                                                                                                    | Analog output (OP-07)        | AN     | Ehc Rn                    |
|        |                                                                                                    | A/D conversion (Load cell)   | AD     | <sup>Binning</sup> [hc Rd |
|        |                                                                                                    | ROM version                  | RO     | Ehc ro                    |
|        |                                                                                                    | CPU version                  | IRO    | Ehc ro                    |

| Item<br>checked                               |                                                                                                    | Checking procedures                                                                                                    | Display                                                                                               |
|-----------------------------------------------|----------------------------------------------------------------------------------------------------|----------------------------------------------------------------------------------------------------|----------------------------------------------------------------------------------------------------|
| Key Switches                                  | (O) Mark of th                                                                                            | e pressed key moves upward.                                                                                                    |                                                                                                    |
| Control I/O                                   | <input termina<br=""/> (O) Mark of th<br><output termi<br="">The terminal of</output>                     | al number><br>e ON-terminal moves upward.<br>nal number><br>of the displayed number is on.                                                                                                    | A6 A5 A4 A3 A2 A1<br>Input terminal number                                                            |
| Standard Serial<br>Output                     | Pressing the [<br>in the general                                                                          | ENTER] key sends "1 2 3 <cr><lf>" at the baud rate set<br/>function setting.</lf></cr>                                                                                                    | Million Chc 51                                                                                        |
| OP-01 BCD                                     | <hold><br/>(O) Mark mov<br/><output termi<br="">The terminal of</output></hold>                           | res upward when "Hold" is on.<br>nal number><br>of the displayed number is on.                                                                                                    | HOLD Output terminal number                                                                           |
| OP-03<br>(RS-422/-485),<br>OP-04<br>(RS-232C) | Pressing the [<br>general functi<br>will be display                                                       | ENTER] key sends "1 2 3" based on setting made in the ons. If the same data as the sent data is received, "PASS" ed.                                                                                                    | Ehc , 5                                                                                               |
| Setpoints and<br>OP-05 Setpoint<br>Unit       | <terminal nur<br="">The number of<br/><set value=""><br/>The value of t</set></terminal>                  | nber><br>of COMMON terminal of the digit to be read is shown.<br>he digit to be read is shown.                                                                                                    | Terminal number Set value                                                                             |
| OP-07 Analog<br>Output                        | A current valu<br>The current va                                                                          | ie (mA) being output is displayed. alue can be changed with the $[\wedge]$ or [ $\vee]$ key.                                                                                                    | Output current (mA)                                                                                   |
|                                               | A load cell sig<br>When this val<br>that the load of<br>Since an offse<br>A/D converter<br>the load cell. | nal value being input is displayed in the unit of mV/V.<br>ue is within a range of 0 to 2 mV/V with no load, it is likely<br>cell is damaged or it is connected improperly.<br>et can be added to an A/D input, using the $[\land]$ or $[\lor]$ , the<br>can be checked for operations without applying a load to | Load cell output voltage (mV/V)                                                                       |
|                                               | Procedure                                                                                                 | Problem                                                                                                    | Cause                                                                                                 |
| A/D Converter                                 | 1                                                                                                    | With +SIG and -SIG Load Cell terminals shorted, 0.0 mV/V is not displayed.                                                                                                    | Load Cell excitation voltage or output<br>voltage is incorrect, or Load Cell is<br>wired incorrectly. |
|                                               | 2                                                                                                    | When not loaded, the displayed value is out of a range of 0.0 mV/V to 2.0 mV/V.                                                                                                    | Damaged Load Cell                                                                                     |
|                                               | 3                                                                                                    | When loaded, the displayed value is smaller than that of procedure 2, or larger than 3.2 mV/V.                                                                                                    | Load Cell is wired incorrectly, or incorrect rate of Load Cell.                                       |
|                                               | 4                                                                                                    | * When the [ $\land$ ] or [ $\lor$ ], key pressed, the displayed value does not increase                                                                                                    | Load Cell is incorrectly wired.                                                                       |
|                                               | * Note the val                                                                                            | ue increase for future reference.                                                                                                    | 1                                                                                                    |
| ROM version                                   | ROM version                                                                                               | is displayed.                                                                                                    | ROM version                                                                                           |
| CPU Version                                   | CPU version i                                                                                             | s displayed.                                                                                                    | CPU version                                                                                           |

## **10-2 INITIALIZATION**

Initialization is the operation to return the contents of the RAM and EEPROM to the initial factory values. There are three kinds of initialization modes, depending upon their ranges.

| RAM initialization mode              | Initializes the RAM only. Since the zero compensation value, tare value, setpoint, accumulated weight, and accumulated times are stored in the RAM, they are all cleared to zero.                           |
|--------------------------------------|----------------------------------------------------------------------------------------------------|
| General function initialization mode | Initializes both the RAM and the general function settings stored in the EEPROM.                                                                                                    |
| All data initialization mode         | Initializes the RAM and all data stored in the EEPROM (the general function settings, calibration related data) Since the calibration related data is also initialized, you must perform calibration again. |

| RAM INITIALIZATION MODE |                                                                                                    |                      |  |  |  |  |  |
|-------------------------|----------------------------------------------------------------------------------------------------|----------------------|--|--|--|--|--|
| Step<br>1               | Turn off the power. With the [SETPOINT] key pressed and held, turn on the power. All display digits are illuminated, and then, "init ra" is displayed.                                                                                                    | mer with             |  |  |  |  |  |
| Step<br>2               | Press the [ENTER] key. The indicator enters the RAM initialization mode. The "-" marks appear above and below the upper and lower display sections to prompt you for confirmation. When you want to initialize, continue pressing the [ENTER] key for 3 seconds or more. When you have entered this mode by mistake, do not hold the [ENTER] key, press the [ESC] key to exit.                          |                      |  |  |  |  |  |
| GENE                    | ERAL FUNCTION INITIALIZATION MODE                                                                                                    |                      |  |  |  |  |  |
| Step<br>1               | Turn off the power. With the [SETPOINT] key pressed and held, turn on the power. All display digits are illuminated, and then, "init ra" is displayed.                                                                                                    |                      |  |  |  |  |  |
| Step<br>2               | Press the [ ^ ] key. "initFnc" is displayed.                                                                                                    | in iffer             |  |  |  |  |  |
| Step<br>3               | Press the [ENTER] key. The indicator enters the general function initialization mode. The<br>"-" marks appear above and below the upper and lower display sections to prompt you for<br>confirmation. When you want to initialize, continue pressing the [ENTER] key for 3<br>seconds or more. When you have entered this mode by mistake, do not hold the [ENTER]<br>key, press the [ESC] key to exit. | in iEFnc             |  |  |  |  |  |
| ALL I                   | DATA INITIALIZATION MODE (Enter the All Data Initialization Mode from the                                                                                                    | e calibration mode.) |  |  |  |  |  |
| Step<br>1               | Remove the cover from the calibration switch located at the lower left of the front panel and press the [CAL] key (found inside). "CAL" is displayed to inform you that the indicator is entering the calibration mode.                                                                                                    | AMERICA CAL          |  |  |  |  |  |
| Step<br>2               | Press the [ENTER] key. Now, the indicator enters the calibration mode and "CAL SEt" is displayed. The right most digit starts blinking.                                                                                                    | fille CAL SÊĘ        |  |  |  |  |  |
| Step<br>3               | Press the [ v ] key. "init ALL" is displayed                                                                                                    | menter in FACK       |  |  |  |  |  |
| Step<br>4               | Press the [ENTER] key. The indicator enters the all data initialization mode. The "-" marks appear above and below the upper and lower display sections to prompt you for confirmation. When you want to initialize, continue pressing the [ENTER] key for 3 seconds or more. When you have entered this mode by mistake, do not hold the [ENTER] key, press the [ESC] key to exit.                     | IN EALL              |  |  |  |  |  |

# CHAPTER 11 SETTING LISTS

Use the settings list as a quick reference for maintenance of your AD-4401. When consulting with your A & D representative, let them know the user set values.

## **11-1 GENERAL FUNCTIONS**

### **BASIC FUNCTIONS**

| ENCE-    | Name            | l lser's      | Default  | Setting   |                             |                 |           |                                    |                           |
|----------|-----------------|---------------|----------|-----------|-----------------------------|-----------------|-----------|------------------------------------|---------------------------|
|          | Name            | 03613         | Deladit  | Parameter | De                          |                 | Dese      | cription                           |                           |
|          | Key switch      |               |          | 0000000   | 0                           | Not disable     |           | Each bit corresponding to the      |                           |
| 01       | disable         |               | 00000000 | to        | 1                           | Disables        |           | relevant key                       |                           |
|          |                 |               |          | 0         | Nono                        |                 |           |                                    |                           |
|          |                 |               | -        | 0         | Print com                   | mand for man    | leu       |                                    |                           |
|          |                 |               |          | 1         | nrint                       |                 | luai      |                                    |                           |
|          |                 |               |          | 2         | Hold                        |                 |           |                                    |                           |
|          | Capabilities of |               | -        | 3         | * Batch S                   | Start           |           | * : Denotes exclusive for          |                           |
| 02       | [F] Key         |               | 0        | 4         | * Emerge                    | ency stop       |           | Normal batching mode.              |                           |
|          |                 |               |          | 5         | Clear to a                  | zero            |           |                                    |                           |
|          |                 |               |          | 6         | Clear tar                   | е               |           |                                    |                           |
|          |                 |               |          | 7         | Clear acc                   | cumulation      |           |                                    |                           |
|          |                 |               |          | 8         | lb-kg con                   | v.(USA ver.)    |           |                                    |                           |
|          | Display         |               |          | 1         | 20 times/                   | sec             |           |                                    |                           |
| 03       | Rewrite Rate    |               | 1        | 2         | 10 times/                   | /sec            |           |                                    |                           |
|          |                 |               |          | 3         | 5 times/s                   | ec.             |           | I                                  |                           |
|          |                 |               |          | 0         | None                        |                 |           |                                    |                           |
|          | Display         |               |          | 1         | Gross                       |                 |           |                                    |                           |
| 0.1      | Content of      |               | 0        | 2         | INet                        |                 |           | Paste the accessory label to       |                           |
| 04       | Subdisplay      |               | 0        | 3         | Tare<br>Final value         | in (Torget wei  | abt)      | with the display content           |                           |
|          | Section         |               |          | 5         | Final value (Target weight) |                 | gni)      | with the display content.          |                           |
|          |                 |               |          | 6         | Accumul                     | ated weight     |           | 1                                  |                           |
|          |                 |               |          | 0         | None                        |                 |           | "Discharging" is exclusively       |                           |
| 05       |                 |               | 0        | 1         | * dischar                   | aina            |           | intended for normal batching       |                           |
| 05       | status display  |               |          | 2         | Zoro troc                   | king            |           | (built-in automatic program        |                           |
|          | Capability      |               |          | 2         | Zeit liau                   | kiig            |           | mode).                             |                           |
|          |                 |               |          |           | Series co                   | onnection of    | The d     | igital filter is designed to       |                           |
|          |                 |               |          |           | two digita                  | al filters.     | suppr     | ess dispersion of a load           |                           |
|          |                 |               |          |           | value or                    | each digit      | Cell OL   | atput signal. I wo of them are     |                           |
|          |                 |               |          |           |                             |                 | None      | conne                              | $10^1$ digit $10^0$ digit |
|          |                 |               |          |           | 1.                          |                 |           |                                    |                           |
|          |                 |               |          | 00        | 2.                          | 8 0 Hz          | A/D co    | onvertor Digital Digital           |                           |
| 06       | Digital Filter. |               | 48       | to        | 3:                          | 5.6 Hz          | (fc=10    | Hz) filter 1 filter 2              |                           |
|          | 5               |               | -        | 79        | 4:                          | 4.0 Hz          |           |                                    |                           |
|          |                 |               |          |           | 5:                          | 2.8 Hz          | Low fr    | equency components which           |                           |
|          |                 |               |          |           | 6:                          | 2.0 Hz          | canno     | t be covered only by setting of    |                           |
|          |                 |               |          |           | 7:                          | 1.4 Hz          | the dig   | gital filters can be dealt with by |                           |
|          |                 |               |          |           | 8:                          | 1.0 Hz          | equiva    | alently lowering the cutoff        |                           |
|          |                 |               |          |           | 9:                          | 0.7 Hz          | freque    | ency of the digital filters at     |                           |
| Sampling |                 |               |          | 1         |                             |                 |           | -07.                               |                           |
| 07       | frequency       |               | 1        | to        | Lower the                   | e cutoff freque | ncy of th | ne digital filters equivalently by |                           |
|          | dividing ratio. | riding ratio. |          | 10        | reducing                    | the specified s | sampling  | g times to one.                    |                           |
|          | Hold            |               |          | 1         | Nori                        | mal hold        | During    | n peak hold the positive peak of   |                           |
| 08       | operation       |               | 1        | 2         | Pe                          | ak hold         | the we    | eight value is held.               |                           |
| <u> </u> |                 |               |          | -         | 10                          |                 |           | -                                  |                           |
|          |                 |               |          | 0         |                             | No              | In cas    | e of sequential batching, do not   |                           |
| 09       | Comparison      |               | 0        |           |                             |                 | set "1    | " because the weighing sequence    |                           |
|          | stop at hold    |               |          | 1         |                             | Yes             | stops     | when comparison stops.             |                           |
|          |                 |               |          |           |                             |                 |           |                                    |                           |

### WEIGHING SEQUENCE FUNCTIONS

| SOF                                             | Nomo                                                | Lloor'o | Default |                                           |                                                                                                    |                                                                           |  |  |
|-------------------------------------------------|-----------------------------------------------------|---------|---------|-------------------------------------------|----------------------------------------------------------------------------------------------------|---------------------------------------------------------------------------|--|--|
| SQF-                                            | Name                                                | USEI S  | Delault | Parameter                                 | Description                                                                                                    |                                                                           |  |  |
|                                                 | Selection of                                        |         |         | 1                                         | Internal count                                                                                                    |                                                                           |  |  |
| 01 comparison<br>weight                         |                                                     |         | 1       | 2                                         | Display count                                                                                                    |                                                                           |  |  |
|                                                 | Automatic                                           |         |         | 0                                         | No Automatic accumulat                                                                                                    | ion                                                                       |  |  |
| 02                                              | accumulation                                        |         | 0       | 1                                         | 1 Accumulates only acceptable weight                                                                                                    |                                                                           |  |  |
|                                                 | accumulation                                        |         |         | 2                                         | Accumulates all values                                                                                                    |                                                                           |  |  |
|                                                 |                                                     |         |         | 0                                         | No automatic free fall<br>compensation                                                                                                    | Only effective in Batch                                                   |  |  |
| 03                                              | Automatic free<br>fall                              |         | 0       | 1                                         | Moving average of last four times.                                                                                                    | weighing mode                                                             |  |  |
|                                                 | compensation                                        |         |         | 2                                         | Fuzzy automatic free fall compensation                                                                                                    | Only effective in<br>Built-In-Automatic Program<br>mode.                  |  |  |
| 04                                              | Automatic free<br>fall effective<br>width.          |         | 0       | 0 to 99999999                             | Automatic free fall<br>compensation is made<br>if a loaded weight is<br>within the final +/-<br>automatic free fall<br>effective width.                 | Only effective in Batch weighing mode.                                    |  |  |
| 05                                              | Unstable<br>Dribble Flow<br>Timer                   |         | 3.0     | 0.0 to 25.5<br>(In step of 0.1<br>second) | If Flow-time is shorter<br>than the setting, the<br>preset Free Fall is<br>applied to the weighing<br>instead of the<br>Auto-Free-Fall<br>compensation. |                                                                           |  |  |
|                                                 | Overlimit/                                          |         |         | 1                                         | Real-time comparison                                                                                                    | Only offective in                                                         |  |  |
| 06                                              | underlimit<br>operation                             |         | 2       | 2                                         | Synchronized with<br>Batch Finish Output                                                                                                    | Built-In-Automatic Program                                                |  |  |
| 07                                              | Stability at                                        |         | 1       | 0                                         | Unrequired                                                                                                    | mode.                                                                     |  |  |
| 01                                              | judgment                                            |         |         | 1                                         | Required                                                                                                    |                                                                           |  |  |
| 08                                              | Maximum<br>number of<br>supplementary<br>flow times |         | 0       | 0 to255                                   | 0: Unused<br>Non-0: Set times                                                                                                    |                                                                           |  |  |
| 09                                              | Batch start wait<br>timer                           |         | 0.0     |                                           |                                                                                                    |                                                                           |  |  |
| 10                                              | Full-flow<br>comparator<br>inhibitor timer          |         | 0.0     | 0.0 to 25.5<br>(In step of 0.1            | N/A                                                                                                    | Only normal batching<br>(built-in automatic program<br>mode) is effective |  |  |
| 11 Medium-flow<br>comparator<br>inhibitor timer |                                                     |         | 0.0     | second                                    |                                                                                                    | Only effective in<br>Built-In-Automatic Program<br>mode.                  |  |  |

| SOF  | Nama                                          | Lloor'o | Default | Setting                                    |                             |                                                           |  |
|------|-----------------------------------------------|---------|---------|--------------------------------------------|-----------------------------|-----------------------------------------------------------|--|
| SQF- | Name                                          | User s  | Delault | Parameter De                               |                             | escription                                                |  |
| 12   | Dribble-flow<br>comparator<br>inhibitor timer |         | 0.0     | 0.0 to 25.5                                | N/A                         |                                                           |  |
| 13   | Judgment wait<br>timer                        |         | 0.1     | (In step of 0.1 second)                    | 0:Until next Batch<br>Start |                                                           |  |
| 14   | Batch Finish<br>output width                  |         | 0.0     |                                            | Non-0: Set time             | Only effective in                                         |  |
|      | Batch                                         |         |         | 0.0 to 25.5                                | 0: Unused                   | Built-In-Automatic Program                                |  |
| 15   | monitoring<br>timer                           |         | 0       | (In step of 1<br>second)                   | Non-0: Set time             | mode.                                                     |  |
| 16   | Supplementary<br>Flow open timer              |         | 0.10    | 0.0 to 25.5<br>(In step of 0.01<br>second) |                             |                                                           |  |
| 17   | Supplementary<br>Flow close<br>timer          |         | 0.1     | Intentionally blank                        |                             |                                                           |  |
| 18   | Discharging<br>start wait timer               |         | 0.0     | (In step of 0.1                            |                             |                                                           |  |
| 19   | Discharging<br>valve close wait<br>timer      |         | 0.1     | second)                                    |                             | Only normal batching (built-in automatic program mode) is |  |
|      | Discharging                                   |         |         | 0.0 to 25.5                                | 0: Unused                   | enective                                                  |  |
| 20   | time monitor<br>timer                         |         | 0       | (In step of 1<br>second)                   | Non-0: Set time             |                                                           |  |
|      | Add the final to                              |         |         | 0                                          | Does not add the final      |                                                           |  |
| 21   | zero band<br>setting                          |         | 0       | 1                                          | Adds the final              | Only loss-in-weight is                                    |  |
| 22   | Add the final to                              |         | 0       | 0                                          | Does not add the final      | enective                                                  |  |
| 22   | full setting                                  |         | 0       | 1                                          | Adds the final              |                                                           |  |

### CONTROL I/O INPUT FUNCTIONS

| INF-01: Capability of Input Terminal A1  |                 |     |        |                                    |                |                    |                                |  |  |   |      |  |  |
|------------------------------------------|-----------------|-----|--------|------------------------------------|----------------|--------------------|--------------------------------|--|--|---|------|--|--|
| INF-02 : Capability of Input Terminal A2 |                 |     |        |                                    |                |                    |                                |  |  |   |      |  |  |
|                                          |                 | INF | -03: C | 3: Capability of Input Terminal A3 |                |                    |                                |  |  |   |      |  |  |
|                                          |                 |     | INF    | -04: C                             | apabi          | lity of Input Terr | minal A4                       |  |  |   |      |  |  |
|                                          |                 |     |        | INF                                | -05: C         | apability of Inpu  | ut Terminal A5                 |  |  |   |      |  |  |
|                                          |                 |     |        |                                    | INF            | -06: Capability of | of Input Terminal A6           |  |  |   |      |  |  |
|                                          |                 | De  | fault  |                                    |                |                    | Setting                        |  |  |   |      |  |  |
|                                          |                 |     | aun    |                                    |                | Parameter          | Description                    |  |  |   |      |  |  |
|                                          |                 |     |        |                                    |                | 0                  | No capability                  |  |  |   |      |  |  |
|                                          |                 |     |        |                                    |                | 1                  | Zero                           |  |  |   |      |  |  |
|                                          |                 |     |        |                                    |                |                    |                                |  |  | 2 | Tare |  |  |
|                                          |                 |     |        |                                    |                | 3                  | Batch start                    |  |  |   |      |  |  |
|                                          |                 |     |        | 4                                  | Emergency stop |                    |                                |  |  |   |      |  |  |
|                                          |                 |     |        |                                    |                | 5                  | Discharge start                |  |  |   |      |  |  |
|                                          |                 |     |        |                                    |                | 6                  | Key enable                     |  |  |   |      |  |  |
| 1                                        | 2               | 3   | 4      | 5                                  | 6              | 7                  | Automatic free fall command    |  |  |   |      |  |  |
|                                          |                 |     |        |                                    |                | 8                  | Disable thumbwheel switch read |  |  |   |      |  |  |
|                                          |                 |     |        |                                    |                | 9                  | Clear tare                     |  |  |   |      |  |  |
|                                          |                 |     |        |                                    |                | 10                 | Accumulation command           |  |  |   |      |  |  |
|                                          |                 |     |        |                                    |                | 11                 | Cancel previous accumulation   |  |  |   |      |  |  |
|                                          |                 |     |        |                                    |                | 12                 | Clear accumulation             |  |  |   |      |  |  |
|                                          |                 |     |        |                                    |                | 13                 | Hold                           |  |  |   |      |  |  |
|                                          |                 |     |        |                                    |                | 14                 | Print command for manual print |  |  |   |      |  |  |
|                                          | User's settings |     |        |                                    |                |                    |                                |  |  |   |      |  |  |
|                                          |                 |     |        |                                    |                | l                  |                                |  |  |   |      |  |  |

#### **CONTROL I/O OUTPUT FUNCTIONS**

| OU | OUTF-01: Capability of Output Terminal B1 |    |                                        |                                           |       |        |         |                   |                            |  |  |  |  |
|----|-------------------------------------------|----|----------------------------------------|-------------------------------------------|-------|--------|---------|-------------------|----------------------------|--|--|--|--|
|    | OUTF-02: Capability of Output Terminal B2 |    |                                        |                                           |       |        |         |                   |                            |  |  |  |  |
|    |                                           | OU | F-03: Capability of Output Terminal B3 |                                           |       |        |         |                   |                            |  |  |  |  |
|    |                                           |    | OU.                                    | OUTF-04: Capability of Output Terminal B4 |       |        |         |                   |                            |  |  |  |  |
|    |                                           |    |                                        | OU                                        | FF-05 | : Capa | ability | of Output Term    | inal B5                    |  |  |  |  |
|    |                                           |    |                                        |                                           | OU    | TF-06: | Capa    | ability of Output | Terminal B6                |  |  |  |  |
|    |                                           |    |                                        |                                           |       | OU     | TF-07   | : Capability of C | Dutput Terminal B7         |  |  |  |  |
|    |                                           |    |                                        |                                           |       |        | OU      | TF-08: Capabili   | ty of Output Terminal B8   |  |  |  |  |
|    |                                           |    | Def                                    | fault                                     |       |        |         |                   | Setting                    |  |  |  |  |
|    | -                                         | -  |                                        | aun                                       | -     | -      | -       | Parameter         | Description                |  |  |  |  |
|    |                                           |    |                                        |                                           |       |        |         | 0                 | No capability              |  |  |  |  |
|    |                                           |    |                                        |                                           |       |        |         | 1                 | Zero range                 |  |  |  |  |
|    |                                           |    |                                        |                                           |       |        |         | 2                 | Underlimit/ Hi-Hi          |  |  |  |  |
|    |                                           |    |                                        |                                           |       |        |         | 3                 | Overlimit/Hi               |  |  |  |  |
|    |                                           |    |                                        |                                           |       |        |         | 4                 | Full flow/ Full/ Go        |  |  |  |  |
|    |                                           |    |                                        |                                           |       |        |         | 5                 | Medium flow/ Lo            |  |  |  |  |
|    |                                           |    |                                        |                                           |       |        |         | 6                 | Dribble flow/ Lo-Lo        |  |  |  |  |
|    |                                           |    |                                        |                                           |       |        |         | 7                 | Discharge                  |  |  |  |  |
| 1  | 2                                         | 3  | 4                                      | 5                                         | 6     | 7      | 8       | 8                 | Batch Finish               |  |  |  |  |
|    |                                           |    |                                        |                                           |       |        |         | 9                 | Stability                  |  |  |  |  |
|    |                                           |    |                                        |                                           |       |        |         | 10                | Online                     |  |  |  |  |
|    |                                           |    |                                        |                                           |       |        |         | 11                | Weighing sequence running  |  |  |  |  |
|    |                                           |    |                                        |                                           |       |        |         | 12                | Weighing sequence error    |  |  |  |  |
|    |                                           |    |                                        |                                           |       |        |         | 13                | Input acknowledge          |  |  |  |  |
|    |                                           |    |                                        |                                           |       |        |         | 14                | Zero range error           |  |  |  |  |
|    |                                           |    |                                        |                                           |       |        |         | 15                | Weighing capacity overflow |  |  |  |  |
|    |                                           |    |                                        |                                           |       |        |         | 16                | Low battery                |  |  |  |  |
|    |                                           | U  | lser's                                 | setting                                   | js    |        |         |                   |                            |  |  |  |  |
|    |                                           |    |                                        |                                           |       |        |         |                   |                            |  |  |  |  |

#### STANDARD SERIAL OUTPUT FUNCTIONS

| SIE  | Namo           | Lleor'e | Setting              |   |                     |                          |  |  |  |
|------|----------------|---------|----------------------|---|---------------------|--------------------------|--|--|--|
| 3IF- | Name           | User s  | Default Parameter De |   | Description         |                          |  |  |  |
|      |                |         |                      | 1 | Displayed weight    |                          |  |  |  |
|      |                |         |                      | 2 | Gross               |                          |  |  |  |
|      |                |         |                      | 3 | Net                 | A & D standard format    |  |  |  |
|      |                |         |                      | 4 | Tare                |                          |  |  |  |
| 01   | 01 Output Data |         | 1                    | 5 | Gross/Net/Tare      |                          |  |  |  |
|      |                |         |                      | 6 | Accumulated weight  |                          |  |  |  |
|      |                |         |                      | 7 | Accumulated counts  | Accumulation data format |  |  |  |
|      |                |         |                      | 0 | Accumulated weight  | Accumulation data lonnat |  |  |  |
|      |                |         |                      | 0 | /Accumulated counts |                          |  |  |  |
|      | Data           |         |                      | 1 | Stream mode         |                          |  |  |  |
| 02   | transmitting   |         | 1                    | 2 | Auto-Print mode     |                          |  |  |  |
|      | mode           |         |                      | 3 | Manual-Print mode   |                          |  |  |  |
| 02   | Poud roto      |         |                      | 1 | 600 bps             |                          |  |  |  |
| 03   | 03 Baud rate   |         | 2                    | 2 | 2400 bps            |                          |  |  |  |
| ,    |                |         |                      |   |                     |                          |  |  |  |

### **OP-01 BCD PARALLEL OUTPUT FUNCTIONS**

| DODE               | News             | 11    | Defeut  | Setting   |                  |
|--------------------|------------------|-------|---------|-----------|------------------|
| BCDF- Name Us      |                  | Users | Derault | Parameter | Description      |
|                    |                  |       |         | 1         | Displayed weight |
| 01                 | Output           |       | 1       | 2         | Gross            |
|                    | data             |       |         | 3         | Net              |
|                    |                  |       |         | 4         | Tare             |
|                    | Data             |       |         | 1         | Stream           |
| 02                 | transfer<br>mode |       | 1       | 2         | Auto print       |
|                    |                  |       |         | 3         | Manual print     |
|                    | Data             |       |         | 1         | Positive logic   |
| 03 output<br>logic | output<br>logic  | t     | 2       | 2         | Negative logic   |
|                    | Strobe           |       |         | 1         | Positive logic   |
| 04                 | output<br>logic  |       | 2       | 2         | Negative logic   |

### OP-03 RS-422 / OP-04 RS-232C FUNCTIONS

| DOE          | Nomo                | Lloorio | Default | Setting                                    |                                                              |                                  |  |
|--------------|---------------------|---------|---------|--------------------------------------------|--------------------------------------------------------------|----------------------------------|--|
| KOF-         | Inallie             | User s  | Delault | Parameter Description                      |                                                              |                                  |  |
|              |                     |         |         | 1                                          | Displayed weight                                             |                                  |  |
|              |                     |         |         | 2                                          | Gross                                                        |                                  |  |
|              |                     |         |         | 3                                          | Net                                                          | A&D standard format              |  |
|              |                     |         |         | 4                                          | Tare                                                         |                                  |  |
| 01           | 01 Output data      |         | 1       | 5                                          | Gross/Net/Tare                                               |                                  |  |
|              |                     |         |         | 6                                          | Accumulated weight                                           |                                  |  |
|              |                     |         |         | 7                                          | Accumulated counts                                           | Accumulated data                 |  |
|              |                     |         |         | 8                                          | Accumulated weight/ Accumulated<br>counts                    | format                           |  |
|              |                     |         |         | 1                                          | Stream                                                       |                                  |  |
|              |                     |         |         | 2                                          | Auto print                                                   | 1                                |  |
|              | <b>D</b> (          |         |         | 3                                          | Manual print                                                 | 0                                |  |
| 00           | Data                |         | 4       | 4                                          | Command                                                      | Set to 9600 bps or less          |  |
| 02           | mode                |         | 1       | 5                                          | Comparison data + Gross ; Output per sampling.               |                                  |  |
|              |                     |         | 6       | Comparison data + Net; Output per sampling |                                                              |                                  |  |
|              | 03 Roud rate        |         |         | 1                                          | 600 bps                                                      | •                                |  |
|              |                     |         |         | 2 1200 bps                                 |                                                              |                                  |  |
| 02           |                     |         | F       | 3                                          | 2400 bps                                                     |                                  |  |
| 03 Baud fale |                     | 5       | 4       | 4800 bps                                   |                                                              |                                  |  |
|              |                     |         |         | 5                                          | 9600 bps                                                     |                                  |  |
|              |                     |         |         | 6                                          | 19200 bps                                                    |                                  |  |
|              |                     |         |         | 0                                          | None                                                         |                                  |  |
| 04           | Parity              |         | 2       | 1                                          | Odd                                                          |                                  |  |
|              |                     |         |         | 2                                          | Even                                                         |                                  |  |
| 05           | Character           |         | 7       | 7                                          | 7 bits                                                       |                                  |  |
| 05           | bit length          |         | '       | 8                                          | 8 bits                                                       |                                  |  |
| 06           | Stop bit            |         | 1       | 1                                          | 1 bit                                                        |                                  |  |
| 00           | length              |         | 1       | 2                                          | 2 bit                                                        |                                  |  |
| 07           | Terminator          |         | 2       | 1                                          | CR                                                           |                                  |  |
| 07           | reminator           | 1       | 2       | 2                                          | CR LF                                                        |                                  |  |
|              | RS-422/             |         |         | 1                                          | RS-422                                                       | This setting is invalid          |  |
| 08           | RS-485<br>switching |         | 1       | 2                                          | RS-485                                                       | when the RS-232C is used.        |  |
| 09           | Address<br>number   |         | 0       | 0                                          | Without address capability<br>01-99: With address capability | Set to 0 in case of the RS-232C. |  |

### **OP-05 SETPOINT FUNCTIONS**

| SDE Nomo       |                | Lloor'o | Default | Setting                           |              |  |
|----------------|----------------|---------|---------|-----------------------------------|--------------|--|
| SPF-           | Name           | Users   | Delault | Parameter                         | Description  |  |
| Cotroint volue |                |         | 0       | Thumbwheel switch Unrequired mode |              |  |
| 01             | selpoint value |         | 0       | 1                                 | 5-digit mode |  |
| read mode      |                |         | 2       | 16-digit mode                     |              |  |

#### **OP-07 ANALOG OUTPUT FUNCTIONS**

|           | Nomo                            | Lloor's | Default | Setting       |                                                  |  |
|-----------|---------------------------------|---------|---------|---------------|--------------------------------------------------|--|
| ANT- Name |                                 | USEIS   | Delault | Parameter     | Description                                      |  |
|           |                                 |         |         | 1             | Same as display                                  |  |
| 01        | Output data                     |         | 1       | 2             | Gross                                            |  |
|           |                                 |         |         | 3             | Net                                              |  |
| 02        | Weight value at<br>4 mA output  |         | 0       | -999999       |                                                  |  |
| 03        | Weight value at<br>20 mA output |         | 16000   | to<br>9999999 | The position of decimal point is set in CALF-02. |  |

## **11-2 CALIBRATION RELATED FUNCTIONS**

|        | Namo                      | l leor'e | Setting |              |                                                            |                                                       |                 |  |
|--------|---------------------------|----------|---------|--------------|------------------------------------------------------------|-------------------------------------------------------|-----------------|--|
| CALI - | LI - Name                 |          | Default | Parameter    | Description                                                |                                                       |                 |  |
|        |                           |          |         | 0            | None                                                       |                                                       |                 |  |
|        |                           |          |         | 1            | g (International version)                                  |                                                       |                 |  |
| 01     | Weighing Unit             |          | 2       | 2            | kg (International ve                                       | kg (International version and USA version)            |                 |  |
|        |                           |          |         | 3            | t (International version)                                  |                                                       |                 |  |
|        |                           |          |         | 4            | lb (USA version)                                           |                                                       |                 |  |
|        |                           |          |         | 0            | None                                                       | 12345                                                 | 5               |  |
|        |                           |          |         | 1            | 10                                                         | 1234.5                                                | 5               |  |
| 02     | Decimal Point<br>Position |          | 0       | 2            | 10 <sup>2</sup>                                            | 123.45                                                | 5               |  |
|        | FOSILION                  |          |         | 3            | 10 <sup>3</sup>                                            | 12.345                                                | 5               |  |
|        |                           |          |         | 4            | 104                                                        | 1.2345                                                | 5               |  |
| 03     | Minimum                   |          | 1       | 1, 2, 5, 10, | Minimum division(ir                                        | ncrement) for the we                                  | eight value.    |  |
| 05     | Division                  |          |         | 20, or 50    | Input 1,2, 5, 10, 20,                                      | or 50(decimal poin                                    | t ignored).     |  |
|        |                           |          |         |              | Capacity of the wei                                        | ghing. Weighing is                                    | allowed up to   |  |
| 04     | Capacity                  |          | 16000   | 0 to 800000  | this setting + 9D(9 of                                     | this setting + 9D(9 divisions). A weight value beyond |                 |  |
|        |                           |          |         |              | this limit is an overf                                     | low and not display                                   | ed.             |  |
|        |                           |          |         | 0 to 30      | A range of acceptin                                        | g "zero" from the [Z                                  | ERO] key or     |  |
|        | Zero Range                |          | 2       |              | Control I/O. Represented in terms of percent(&) with       |                                                       |                 |  |
| 05     |                           |          |         |              | respect to the weighing capacity, centering around the     |                                                       |                 |  |
|        |                           |          |         |              | zero calibrated point in calibration. If this is set to 2, |                                                       |                 |  |
|        |                           |          |         |              | "zero" can be accepted within a range of the zero          |                                                       |                 |  |
|        |                           |          |         |              | Calibrated point +/-                                       | Z %.                                                  | la la lu lala   |  |
| 00     | Zara Tracking Time        |          | 0.0     | 0.0 to 5.0   | Zero tracking is per                                       | formed in combinat                                    | ion with        |  |
| 06     | Zero Tracking Time        |          |         |              | CALF-07 Zero Trac                                          | king width. It is no                                  | ot performed    |  |
|        |                           |          |         |              | Zere treeking is per                                       | unit is seconds                                       | ion with        |  |
|        | Zero Tracking<br>Width    |          | 0       |              | CALE 06 Zoro Troc                                          | king Time It is not                                   | t porformod     |  |
| 07     |                           |          |         | 0 to 9       | when set to 0. Its lo                                      | act input incromont                                   | ic 1/2D (Tho    |  |
| 07     |                           |          |         |              | width for setting of                                       | 1 is equivalent to 1/                                 | 2 of the        |  |
|        |                           |          |         |              | minimum graduation)                                        |                                                       |                 |  |
|        |                           |          |         |              | Motion is detected i                                       | n combination with                                    | CALE-09         |  |
| 08     | Motion Detect Time        |          | 1.0     | 0.0 to 5.0   | Motion Detection W                                         | idth It is not detect                                 | ed when set to  |  |
| 08     |                           |          | 1.0     | 0.0 10 0.0   | 0 Its unit is secon                                        | ds                                                    |                 |  |
|        |                           |          |         |              | Motion is detected i                                       | n combination with                                    | CALE-08         |  |
|        | Motion Detect             |          |         |              | Motion Detection Ti                                        | me. Its least input in                                | ncrement is 1D. |  |
| 09     | Range                     |          | 2       | 0 to 9       | (The range for setti                                       | ng of 1 is equivalen                                  | t to the        |  |
|        | - J -                     |          |         |              | minimum division)                                          | 5                                                     |                 |  |
|        | T 17 /                    |          |         | 0            | "Tare" is not accept                                       | ed when the weight                                    | t value is      |  |
| 4.0*   | Tare and Zero at          |          |         | 0            | unstable.                                                  | C C                                                   |                 |  |
| 10.    | Unstable weight           |          | 1       | 4            | "Tare" is accepted e                                       | even if the weight                                    |                 |  |
|        | value                     |          |         | 1            | value is unstable.                                         |                                                       | Net av allabla  |  |
|        |                           |          |         | 0            | "Tare" is not accept                                       | ed when the                                           |                 |  |
| 11*    | Tare at Negative          |          | 1       | U            | gross weight is neg                                        | ative.                                                | vorsion         |  |
|        | gross                     |          |         | 1            | "Tare" is accepted e                                       | even if the gross                                     | VEI SIUIT.      |  |
|        |                           |          |         |              | weight is negative.                                        |                                                       |                 |  |

|                                                  | Nome                                     | User's |          | Setting                                                     |                                                                                                    |                                                        |                                                      |  |
|--------------------------------------------------|------------------------------------------|--------|----------|-------------------------------------------------------------|----------------------------------------------------------------------------------------------------|--------------------------------------------------------|------------------------------------------------------|--|
| CALF-                                            | Name                                     |        | Default  | Parameter                                                   |                                                                                                    | Description                                            |                                                      |  |
|                                                  | Standard Serial                          |        |          | 0                                                           | Does not output when                                                                                                | es not output when the weight value is overflowing     |                                                      |  |
| Output; Output<br>12 When Weight Value           |                                          | 1      | 1        | or unstable                                                 |                                                                                                    |                                                        |                                                      |  |
|                                                  |                                          |        | 0        |                                                             |                                                                                                    |                                                        |                                                      |  |
| Is Overflowing or<br>Unstable                    |                                          |        |          | 1                                                           | Outputs even if the weight is overflowing or unstable                                                               |                                                        |                                                      |  |
|                                                  | RS-232C/-422/-485<br>; Output When       |        |          | 0                                                           | Does not output when or unstable.                                                                                   | n the weight val                                       | ue is overflowing                                    |  |
| 13 Weight Value Is<br>Overflowing or<br>Unstable |                                          | 1      | 1        | Outputs even if the w unstable                              | eight value is o                                                                                                    | verflowing or                                          |                                                      |  |
| 14 Weighing Mode                                 |                                          |        | 1        | Normal batching<br>(Customer<br>programmed<br>control mode) |                                                                                                    |                                                        |                                                      |  |
|                                                  |                                          |        | 3        | 2                                                           | Loss-in-weight<br>(Customer<br>programmed<br>control mode)                                                          | Batch<br>Weighing                                      | For the hopper<br>scale use                          |  |
|                                                  | Weighing Mode                            |        |          | 3                                                           | Normal batching<br>(Built-in<br>automatic program<br>mode)                                                          |                                                        |                                                      |  |
|                                                  |                                          |        |          | 4                                                           | Loss-in-weight<br>(Built-in<br>automatic program<br>mode)                                                           |                                                        |                                                      |  |
|                                                  |                                          |        |          | 5                                                           | Check weighing 1                                                                                                    |                                                        |                                                      |  |
|                                                  |                                          |        |          | 6                                                           | Check weighing 2                                                                                                    | Check-Wei<br>ghing                                     | For the platform<br>scale use                        |  |
|                                                  |                                          |        |          | 7                                                           | Check weighing 3                                                                                                    |                                                        |                                                      |  |
|                                                  |                                          |        |          | 8                                                           | Check weighing 4                                                                                                    |                                                        |                                                      |  |
| 15                                               | Zero Input Voltage                       |        | 0.000000 | 0.000000<br>to<br>2.200000                                  | Input Voltage (mV/V) which is determined i                                                                          | from the Load                                          | Cell at "Zero",<br>tion" with weights.               |  |
| 16                                               | Span Input Voltage<br>(Capacity to zero) |        | 3.200000 | 0.000000<br>to<br>3.200000                                  | Input Voltage (mV/V)<br>which means the diffe<br>Zero. The voltage is o<br>with weights.                            | from the Load<br>erence between<br>determined in "S    | Cell at "Span",<br>Capacity and<br>Span Calibration" |  |
| 17                                               | Weight against<br>Span Input Voltage     |        | 16000    | 0 to 800000<br>(decimal<br>point<br>ignored)                | When "Digital-Calibra<br>weights, is performed<br>have to be done.<br>This setting will be ch<br>"CAL Set" is done. | ation", calibratio<br>d, CALF-15 and<br>nanged to Capa | n not using<br>CALF-16 also<br>city (CAL-04) if      |  |

# **APPENDIX DIMENSIONS**

## AD-4401

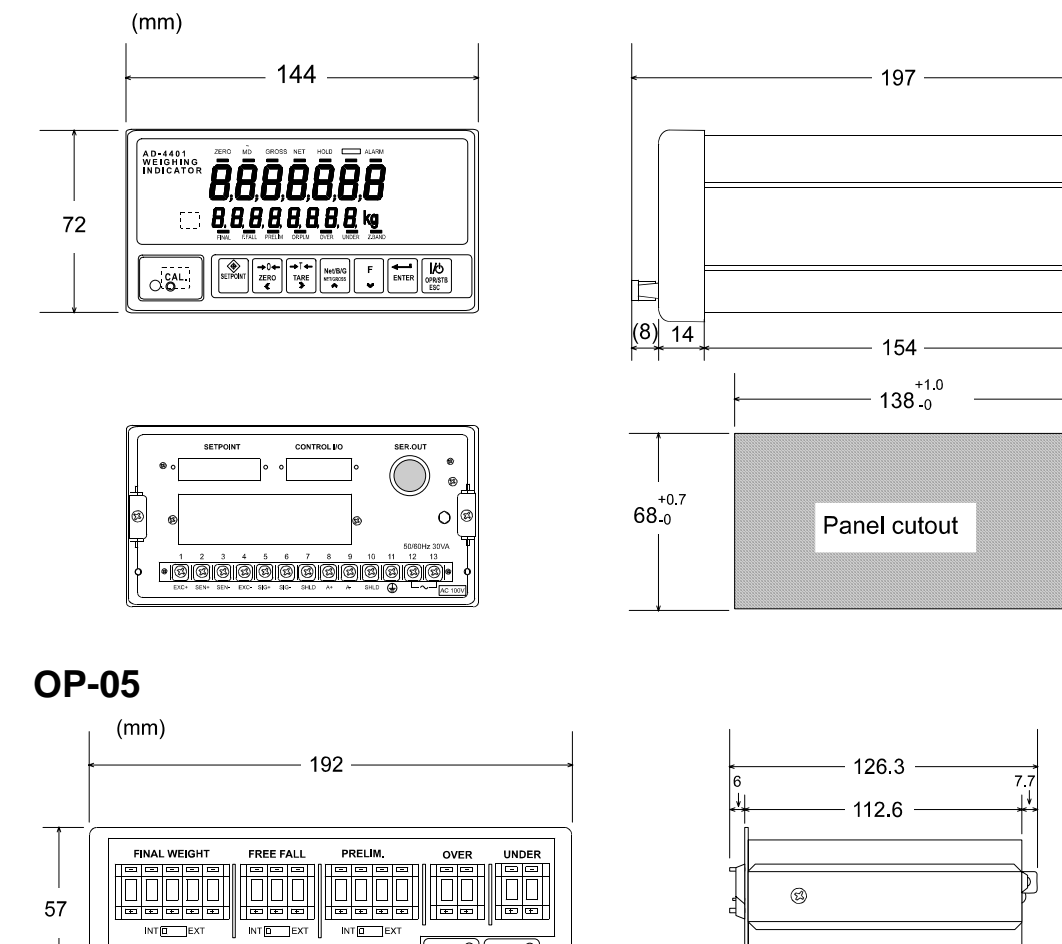

SELECTO POWERO

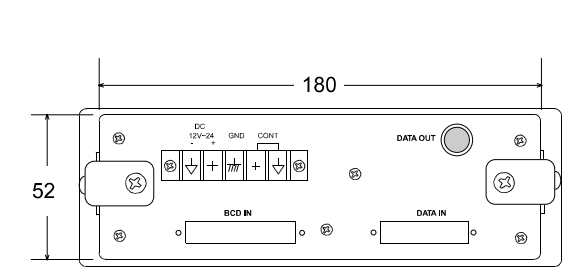

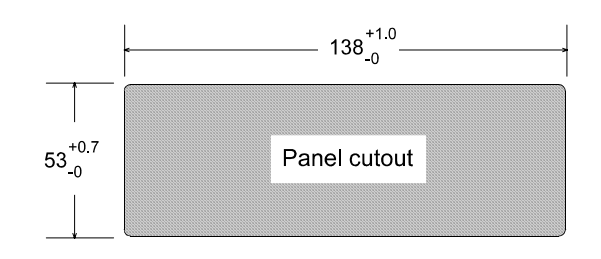

E

Э

D

16

(5)

# MEMORANDA

# MEMORANDA

# MEMORANDA

-